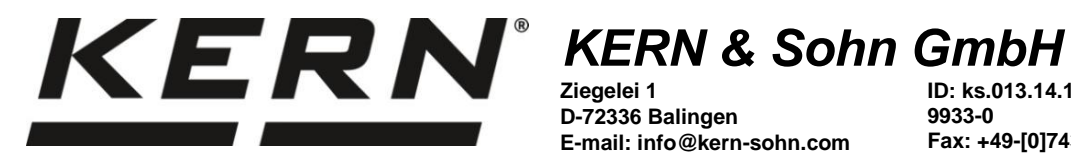

D-72336 Balingen E-mail: info@kern-sohn.com ID: ks.013.14.15 +49-[0]7433-9933-0 Fax: +49-[0]7433-9933-149 Internet: www.kern-sohn.com

# Manual de instruções **Balança analítica**

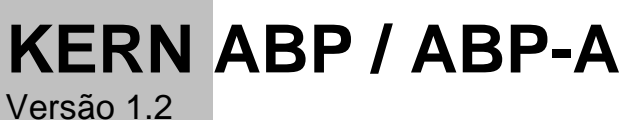

2022-06 Ρ

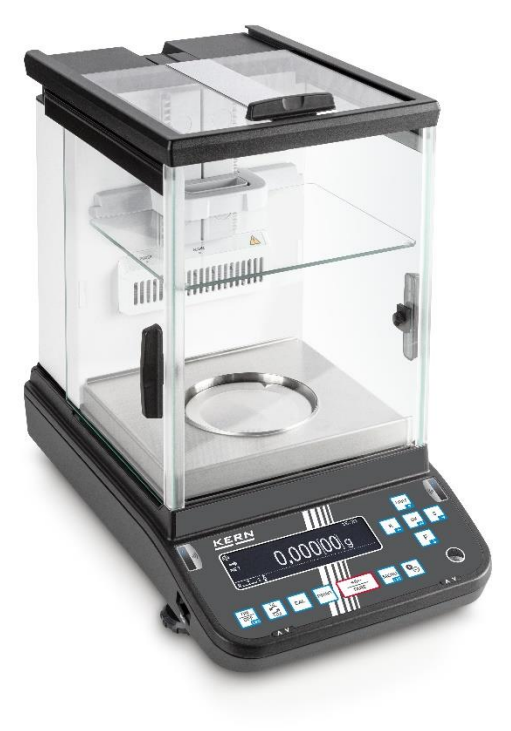

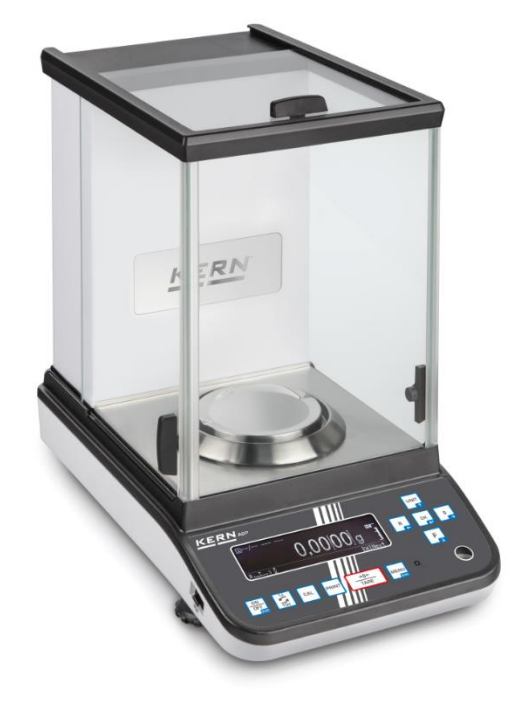

TABP-BA-p-2212

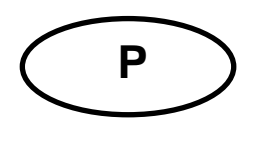

## **KERN ABP**

Versão 1.2 2022-06 Manual de instruções Balança analítica

## Índice

| 1                                                                                        | Dados técnicos                                                                                                    | . 5                                                                  |
|------------------------------------------------------------------------------------------|----------------------------------------------------------------------------------------------------|----------------------------------------------------------------------|
| 2                                                                                        | Declaração de Conformidade                                                                                                    | 10                                                                   |
| <b>3</b><br><b>3.1</b><br><b>3.2</b><br>3.2.1<br><b>3.3</b>                              | Visão geral dos dispositivos<br>Componentes<br>Teclado<br>Inserção de um valor em forma numérica<br>Visor                                                                                                    | <b>11</b><br>13<br>15<br>16                                          |
| 4<br>4.1<br>4.2<br>4.3<br>4.4                                                            | Orientações básicas (informações gerais)<br>Utilização prevista<br>Uso indevido<br>Garantia<br>Supervisão das medidas de controlo                                                                                                    | 19<br>19<br>19<br>19<br>20                                           |
| ວ<br>5.1<br>5.2                                                                          | Cumprimento das instruções contidas no manual de instruções<br>Formação de pessoal                                                                                                    | 20<br>20<br>20                                                       |
| 6<br>6.1<br>6.2                                                                          | Transporte e armazenamento<br>Inspeção de aceitação<br>Embalagem / transporte de retorno                                                                                                    | 20<br>20<br>21                                                       |
| 7<br>7.1<br>7.2<br>7.3<br>7.3.1<br>7.3.2<br>7.3.3<br>7.3.4<br>7.4<br>7.4.1<br>7.5<br>7.6 | Desembalagem, instalação e colocação em serviço<br>Local de instalação, local de utilização<br>Desembalagem e inspeção<br>Instalação<br>Instalação da porta de vidro da proteção contra o vento (apenas a série ABP-A)<br>Instalação da proteção interna contra o vento<br>Ligar o ionizador<br>Instalação da placa de pesagem<br>Fonte de alimentação de rede<br>Ligar a alimentação elétrica<br>Primeira colocação em serviço<br>Conexão dos periféricos | 23<br>23<br>26<br>26<br>27<br>27<br>28<br>31<br>32<br>32<br>33       |
| 8<br>8.1<br>8.2<br>8.3<br>8.3.1<br>8.3.2<br>8.3.3<br>8.3.4<br>8.3.5<br>8.4<br>8.5        | Ajuste automático com a função "PSC"<br>Ajuste automático controlado pelo tempo                                                                                                    | 33<br>34<br>36<br>37<br>37<br>37<br>38<br>38<br>38<br>39<br>39<br>40 |
| 9                                                                                        | Verificação                                                                                                    | 42                                                                   |
| 10<br>10.1<br>10.2<br>10.3                                                               | Modo básico<br>Ativação do modo de pesagem padrão<br>Pesagem normal<br>Tarar                                                                                                    | 44<br>44<br>44<br>45                                                 |

| 10.4     | Funções das balanças da série ABP-A (modo de pesagem padrão)                                | . 46        |
|----------|---------------------------------------------------------------------------------------------|-------------|
| 10.4.1   | Medições com função de porta automática (função de memorização de posição)                  | . 46        |
| 10.4.2   | Medições com o sensor infravermelho (função sem contacto)                                   | . 47        |
| 10.5     | Placa ajustavel da proteção contra o vento (apenas modelos semi-micron ABP-A)               | . 48        |
| 10.0     | Deslique a balanca                                                                          | . 49<br>50  |
| 10.7     | Alteração da unidade de pesagem                                                             | 50          |
| 10.9     | Alteração da divisão da escala (1 <i>d</i> /10 <i>d</i> ) (função não disponível em modelos |             |
| verifica | idos)                                                                                       | . 50        |
| 10.10    | Éxibição do valor "Tara/Bruto/Líquido"                                                      | . 51        |
| 10.11    | Exibição de um ponto decimal como um ponto ou vírgula                                       | . 52        |
| 11       | Мори                                                                                        | 52          |
| 11       |                                                                                             | 53          |
| 11.1     | Modo de pesadem padrão                                                                      | . 53<br>54  |
| 11.1.1   | Definições de pesagem                                                                       | 55          |
| 11.1.3   | Definições do sistema                                                                       | . 57        |
| 11.1.4   | Definições da aplicação                                                                     | . 59        |
| 11.2     | Visão geral do menu                                                                         | . 59        |
| 11.3     | Redefinir o menu                                                                            | . 60        |
| 11.4     | Bloqueio do menu                                                                            | . 61        |
| 11.5     | Registo de definições do menu                                                               | . 62        |
| 11.6     | Histórico do menu                                                                           | . 63        |
| 10       | Descrição das funções individuais                                                           | 61          |
| 12       | Descrição das runções muividuais                                                            | 64          |
| 12.1     | Funções de zero e tara                                                                      | . 104<br>61 |
| 12.2     | Eunção de tara automática (Auto taro)                                                       | . 04<br>61  |
| 12.5     | Definição de estabilidade e resposta                                                        | -04<br>66   |
| 12.4     | Definições de estabilidade e resposta com a função "Smart Settino" (sem chamar o men        | . 00        |
| 12.7.1   | 66                                                                                          | u)          |
| 12.5     | Dosagem                                                                                     | 67          |
| 12.6     | Largura de banda de estabilidade                                                            | . 68        |
| 12.7     | Unidades de pesagem                                                                         | . 69        |
| 12.8     | Gerir utilizadores — função de início de sessão                                             | . 69        |
| 10       | Definiçãos de helence                                                                       | 76          |
| 13       | Delinições da palança                                                                       | 10          |
| 13.1     | Protetor de ecra                                                                            | . 70<br>77  |
| 13.2     | Número de identificação da balança                                                          | . / /<br>77 |
| 13.5     | Inserir data e hora                                                                         | . / /<br>77 |
| 13.5     | Formato de data                                                                             | 78          |
| 13.6     | Brilho do visor                                                                             | . 78        |
| 13.7     | Sinal acústico ao pressionar o botão e indicador de estabilização                           | . 79        |
| 13.8     | Idioma do operador                                                                          | . 79        |
| 13.9     | Configuração do mecanismo manual de abertura da porta (série ABP-A)                         | . 79        |
| 13.10    | Métodos de configuração do sensor infravermelho (apenas série ABP-A)                        | . 80        |
| 13.10.1  | Alterar o modo de operação do sensor infravermelho                                          | . 81        |
| 14       | Funcionalidades da anlicação                                                                | 85          |
| 14 1     | Determinação do número de necas                                                             | 86          |
| 14 1 1   | Definição                                                                                   | 86          |
| 14.1.2   | Definir a indicação                                                                         | . 88        |
| 14.1.3   | Contagem de pecas                                                                           | . 88        |
| 14.1.4   | Alterar as configurações                                                                    | . 89        |
| 14.1.5   | Alternar entre o modo de contagem e o modo de pesagem                                       | . 89        |
| 14.2     | Determinação da percentagem                                                                 | . 90        |
| 14.2.1   | Definição                                                                                   | . 90        |
| 14.2.2   | Definir a indicação                                                                         | . 92        |
| 14.2.3   | Execução de determinação da percentagem                                                     | . 93        |
| 14.2.4   | Alterar as configurações                                                                    | . 93        |
| 14.2.5   | Alternar entre o modo de pesagem porcentual e o modo de pesagem                             | . 94        |
| 14.3     | Determinação da densidade dos sólidos e líquidos                                            | . 94        |

| 14.4    | Agregação                                                                         |            |
|---------|-----------------------------------------------------------------------------------|------------|
| 14.5    | Formulação                                                                        |            |
| 14.5.1  | Formulação livre                                                                  |            |
| 14.5.2  | Definir e executar uma receita                                                    | 101        |
| 14.5.3  | Alterar a receita                                                                 | 105        |
| 14.5.4  | Modelo de protocolo (KERN YKB-01N):                                               | 106        |
| 14.6    | Preparação das soluções tampão                                                    | 107        |
| 14.7    | Preparação da amostra                                                             | 110        |
| 14.7.1  | Alterar uma amostra salva                                                         |            |
| 14.8    | Estatísticas                                                                      | 113        |
| 14.9    | Pesagem de verificação e a pesagem alvo                                           | 115        |
| 14.9.1  | Pesagem alvo                                                                      | 115        |
| 14.9.2  | Pesagem de verificação (análise Pass/Fail)                                        | 117        |
| 14.10   | Amostra de ensaio mínima                                                          | 119        |
| 15      | Interfaces                                                                        | 120        |
| 15.1    | Conectar a impressora                                                             |            |
| 15.2    | Conectar o computador                                                             |            |
| 15.3    | Conexão dos dispositivos seriais / controlador programável (PLC)                  |            |
| 15.4    | Cabo de interface (RS-232)                                                        |            |
| 15.5    | Formato de transmissão de dados                                                   |            |
| 15.6    | Comandos de interface                                                             |            |
| 15.7    | Parâmetros de comunicação                                                         |            |
| 15.7.1  | Selecionar uma definicão padrão                                                   | 128        |
| 15.7.2  | Definições feitas pelo utilizador (exemplo de indicação para a impressora KER 129 | N YKB-01N) |
| 15.8    | Funções de transferência de dados                                                 | 131        |
| 15.8.1  | Transferência automática de dados / função "Auto Print"                           | 131        |
| 15.8.2  | Transferência contínua de dados                                                   |            |
| 15.8.3  | Função "Informações de GLP" (GLP- Output)                                         | 134        |
| 15.8.4  | Definir detalhes de transferência                                                 | 135        |
| 15.10   | Tomada USB                                                                        | 136        |
| 15.10.1 | Salvar dados de pesagem, protocolos de ajuste e capturas de ecrã no USB           | 137        |
| 15.10.2 | Transferência de dados com um leitor de código de barras                          | 140        |
| 16      | Cuidados, manutenção, eliminação                                                  |            |
| 161     | l imneza                                                                          | 141        |
| 16.2    | Cuidados e manutenção                                                             | 142        |
| 16.3    | Eliminação                                                                        |            |
| 17      | Assistência em caso de pequenas falhas                                            | 143        |
| 18      | lonizador                                                                         | 145        |
| 18 1    | Informações gerais                                                                | 145 1      |
| 18.2    | Orientações básicas de segurança                                                  | 145        |
| 18.3    | Dados técnicos                                                                    | 1/17       |
| 18.4    | Arrangue                                                                          | 148        |
| 18.5    | Manutenção e limpeza                                                              |            |
|         | ······································                                            |            |

## 1 Dados técnicos

| KERN                                                                | ABP 100-4M                     | ABP 100-5DM                 | ABP 100-5M          |
|---------------------------------------------------------------------|--------------------------------|-----------------------------|---------------------|
| Número de artigo / tipo                                             | TABP 100-4M-A                  | TABP 100-5DM-A              | TABP 135-5M-A       |
| Escala elementar (d)                                                | 0,0001 g                       | 0,00001 g / 0,0001 g        | 0,00001 g           |
| Faixa de pesagem ( <i>Max</i> )                                     | 120 g                          | 52 g / 120 g                | 135 g               |
| Carga mínima ( <i>Min</i> )                                         | 0,01 g                         | 0,001 g                     | 0,001 g             |
| Escala de verificação (s)                                           | 0,001 g                        | 0,001 g                     | 0,001 g             |
| Classe de verificação                                               | Ι                              | I                           | I                   |
| Reprodutibilidade                                                   | 0,0001 g                       | 0,00002 g / 0,0001 g        | 0,00005 g           |
| Linearidade                                                         | ±0,0002 g                      | ±0,00005 g / 0,0002 g       | ±0,0002 g           |
| Tempo de subida do sinal                                            | 2 s                            | 2 s / 8 s                   | 8 s                 |
| Peso de ajuste                                                      |                                | interno                     |                     |
| Tempo de aquecimento                                                |                                | 8 h                         |                     |
| Unidades de pesagem                                                 |                                | mg, g, ct (verificado)      |                     |
| Massa mínima de uma única peça ao                                   | 1 m;                           | g (em condições laboratoria | is*)                |
| determinar o número de peças                                        | 10 mg (em condições normais**) |                             |                     |
| Número de unidades de referência ao determinar o número de unidades | 1–100                          |                             |                     |
| Placa de pesagem, aço inoxidável                                    | Ø91 mm                         |                             |                     |
| Dimensões da carcaça<br>(L × P × A) [mm]                            | 212 × 367 × 345                | 212 × 411 × 345             | 212 × 411 × 345     |
| Dimensões da proteção de vidro<br>contra o vento [mm]               | 170 ×                          | 165 × 220 (câmara de pesa   | igem)               |
| Peso líquido (kg)                                                   | 7                              | 8                           | 8                   |
| Condições admissíveis do entorno                                    |                                | de +10 °C a +30 °C          |                     |
| Humidade do ar                                                      | relat                          | tiva 20-85 % (sem condensa  | ação)               |
| Fonte de alimentação<br>tensão de entrada                           | AC 1                           | 00–240 V, 320–190 mA, 50    | /60 Hz              |
| Balança<br>tensão de entrada                                        |                                | DC 12 V, 1,0 A              |                     |
| Grau de contaminação                                                | 2                              |                             |                     |
| Categoria de sobretensão                                            |                                | categoria II                |                     |
| Altura de montagem acima do nível do mar                            | até 2000 m                     |                             |                     |
| Localização                                                         | apenas nos interiores          |                             |                     |
| Interfaces                                                          | RS-232, USB (tipo              | B, tomada de computador)    | , USB-Host (tipo A) |

| KERN                                                                      | ABP 200-4M                         | ABP 200-5DM                | ABP 200-5M                                                |  |
|---------------------------------------------------------------------------|------------------------------------|----------------------------|-----------------------------------------------------------|--|
| Número de artigo / tipo                                                   | TABP 200-4M-A                      | TABP 200-5DM-A             | TABP 220-5M-A                                             |  |
| Escala elementar (d)                                                      | 0,0001 g                           | 0,00001 g / 0,0001 g       | 0,00001 g                                                 |  |
| Faixa de pesagem (Max)                                                    | 220 g                              | 102 g / 220 g              | 220 g                                                     |  |
| Carga mínima ( <i>Min</i> )                                               | 0,01 g                             | 0,001 g                    | 0,001 g                                                   |  |
| Escala de verificação (s)                                                 | 0,001 g                            | 0,001 g                    | 0,001 g                                                   |  |
| Classe de verificação                                                     | l                                  | I                          | Ι                                                         |  |
| Reprodutibilidade                                                         | 0,0001 g                           | 0,00005 g / 0,0001 g       | 0,000015 g / 20 g<br>0,0003 g / 100 g<br>0,0005 g / 200 g |  |
| Linearidade                                                               | ±0,0002 g                          | ±0,0001 g / 0,0002 g       | ±0,0001 g                                                 |  |
| Tempo de subida do sinal                                                  | 2 s                                | 2 s / 8 s                  | 8 s                                                       |  |
| Peso de ajuste                                                            |                                    | interno                    |                                                           |  |
| Tempo de aquecimento                                                      |                                    | 8 h                        |                                                           |  |
| Unidades de pesagem                                                       |                                    | mg, g, ct (verificado)     |                                                           |  |
| Massa mínima de uma única peça<br>ao determinar o número de peças         | 1 mg (em condições laboratoriais*) |                            |                                                           |  |
|                                                                           | 10 mg (em condições normais**)     |                            |                                                           |  |
| Número de unidades de referência<br>ao determinar o número de<br>unidades | 1–100                              |                            |                                                           |  |
| Prato de pesagem, aço inoxidável                                          |                                    | Ø91 mm                     |                                                           |  |
| Dimensões da carcaça<br>(L × P × A) [mm]                                  | 212 × 367 × 345                    | 212 x 411 x 345            | 212 × 411 × 345                                           |  |
| Dimensões da proteção de vidro<br>contra o vento [mm]                     | 170 ×                              | 165 × 220 (câmara de pesag | em)                                                       |  |
| Peso líquido (kg)                                                         | 7                                  | 8                          | 8                                                         |  |
| Condições admissíveis do entorno                                          |                                    | de +10 °C a +30 °C         |                                                           |  |
| Humidade do ar                                                            | relat                              | iva 20-85 % (sem condensaç | ção)                                                      |  |
| Fonte de alimentação<br>tensão de entrada                                 | AC 10                              | 00–240 V, 320–190 mA, 50/6 | 60 Hz                                                     |  |
| Balança<br>tensão de entrada                                              | DC 12 V, 1,0 A                     |                            |                                                           |  |
| Grau de contaminação                                                      | 2                                  |                            |                                                           |  |
| Categoria de sobretensão                                                  | categoria II                       |                            |                                                           |  |
| Altura de montagem acima do<br>nível do mar                               | até 2000 m                         |                            |                                                           |  |
| Localização                                                               |                                    | apenas nos interiores      |                                                           |  |
| Interfaces                                                                | RS-232, USB (tipo                  | B, tomada de computador),  | USB-Host (tipo A)                                         |  |

| KERN                                                                      | ABP 300-4M                                                    |
|---------------------------------------------------------------------------|---------------------------------------------------------------|
| Número de artigo / tipo                                                   | TABP 300-4M-A                                                 |
| Escala elementar (d)                                                      | 0,0001 g                                                      |
| Faixa de pesagem (Max)                                                    | 320 g                                                         |
| Carga mínima ( <i>Min</i> )                                               | 0,01 g                                                        |
| Escala de verificação (s)                                                 | 0,001 g                                                       |
| Classe de verificação                                                     | I                                                             |
| Reprodutibilidade                                                         | 0,00015 g                                                     |
| Linearidade                                                               | ±0,0003 g                                                     |
| Tempo de subida do sinal                                                  | 2 s                                                           |
| Peso de ajuste                                                            | interno                                                       |
| Tempo de aquecimento                                                      | 8 h                                                           |
| Unidades de pesagem                                                       | mg, g, ct (verificado)                                        |
| Massa mínima de uma única peca                                            | 1 mg (em condições laboratoriais*)                            |
| ao determinar o número de peças                                           | 10 mg (em condições normais**)                                |
| Número de unidades de referência<br>ao determinar o número de<br>unidades | 1–100                                                         |
| Prato de pesagem, aço inoxidável                                          | Ø91 mm                                                        |
| Dimensões da carcaça<br>(L × P × A) [mm]                                  | 212 × 367 × 345                                               |
| Dimensões da proteção de vidro<br>contra o vento [mm]                     | 170 × 165 × 220 (câmara de pesagem)                           |
| Peso líquido (kg)                                                         | 7                                                             |
| Condições admissíveis do entorno                                          | de +10 °C a +30 °C                                            |
| Humidade do ar                                                            | relativa 20-85 % (sem condensação)                            |
| Fonte de alimentação tensão de entrada                                    | AC 100–240 V, 320–190 mA, 50/60 Hz                            |
| Balança<br>tensão de entrada                                              | DC 12 V, 1,0 A                                                |
| Grau de contaminação                                                      | 2                                                             |
| Categoria de sobretensão                                                  | categoria II                                                  |
| Altura de montagem acima do<br>nível do mar                               | até 2000 m                                                    |
| Localização                                                               | apenas nos interiores                                         |
| Interfaces                                                                | RS-232, USB (tipo B, tomada de computador), USB-Host (tipo A) |

| KERN                                                                | ABP 100-5DAM                   | ABP 100-5AM                | ABP 200-4AM         |
|---------------------------------------------------------------------|--------------------------------|----------------------------|---------------------|
| Número de artigo / tipo                                             | TABP 120-5DAM-A                | TABP 135-5AM-A             | TABP 220-4M-A       |
| Escala elementar ( <i>d</i> )                                       | 0,00001 g / 0,0001 g           | 0,00001 g                  | 0,0001 g            |
| Faixa de pesagem ( <i>Max</i> )                                     | 52 g / 120 g                   | 135 g                      | 220 g               |
| Carga mínima ( <i>Min</i> )                                         | 0,001 g                        | 0,001 g                    | 0,01 g              |
| Escala de verificação (s)                                           | 0,001 g                        | 0,001 g                    | 0,001 g             |
| Classe de verificação                                               | I                              | I                          | I                   |
| Reprodutibilidade                                                   | 0,00002 g / 0,0001 g           | 0,00005 g                  | 0,0001 g            |
| Linearidade                                                         | ±0,00005 g / 0,0002 g          | ±0,0001 g                  | ±0,0002 g           |
| Tempo de subida do sinal                                            | 2 s / 8 s                      | 8 s                        | 2 s                 |
| Peso de ajuste                                                      |                                | interno                    |                     |
| Tempo de aquecimento                                                |                                | 8 h                        |                     |
| Unidades de pesagem                                                 |                                | mg, g, ct (não verificado) |                     |
| Massa mínima de uma única peça ao                                   | 1 mg                           | em condições laboratoria   | is*)                |
| determinar o número de peças                                        | 10 mg (em condições normais**) |                            |                     |
| Número de unidades de referência ao determinar o número de unidades | 1–100                          |                            |                     |
| Prato de pesagem, aço inoxidável                                    |                                | Ø91 mm                     |                     |
| Dimensões da carcaça<br>(L × P × A) [mm]                            | 212 × 411 × 345                | 212 × 411 × 345            | 212 × 367 × 345     |
| Dimensões da proteção de vidro<br>contra o vento [mm]               | 170 × 1                        | 165 × 220 (câmara de pesa  | gem)                |
| Peso líquido (kg)                                                   | 9,7                            | 9,7                        | 8,6                 |
| Condições admissíveis do entorno                                    |                                | de +10 °C a +30 °C         |                     |
| Humidade do ar                                                      | relati                         | va 20-85 % (sem condensa   | ação)               |
| Fonte de alimentação<br>tensão de entrada                           | AC                             | 100–240 V, 480 mA, 50/60   | Hz                  |
| Balança<br>tensão de entrada                                        |                                | DC 12 V, 1,5 A             |                     |
| Grau de contaminação                                                | 2                              |                            |                     |
| Categoria de sobretensão                                            |                                | categoria II               |                     |
| Altura de montagem acima do nível do mar                            | até 2000 m                     |                            |                     |
| Localização                                                         |                                | apenas nos interiores      |                     |
| Interfaces                                                          | RS-232, USB (tipo              | B, tomada de computador)   | , USB-Host (tipo A) |

| KERN                                                                      | ABP 200-5DAM                       | ABP 200-5AM                                               | ABP 300-4AM       |
|---------------------------------------------------------------------------|------------------------------------|-----------------------------------------------------------|-------------------|
| Número de artigo / tipo                                                   | TABP 220-5DM-A                     | TABP 220-5M-A                                             | TABP 320-4AM-A    |
| Escala elementar (d)                                                      | 0,00001 g / 0,0001 g               | 0,0001 g                                                  | 0,0001 g          |
| Faixa de pesagem (Max)                                                    | 102 g / 220 g                      | 220 g                                                     | 320 g             |
| Carga mínima ( <i>Min</i> )                                               | 0,001 g                            | 0,001 g                                                   | 0,01 g            |
| Escala de verificação (s)                                                 | 0,001 g                            | 0,001 g                                                   | 0,001 g           |
| Classe de verificação                                                     | I                                  | I                                                         | Ι                 |
| Reprodutibilidade                                                         | 0,00005 g / 0,0001 g               | 0,000015 g / 20 g<br>0,0003 g / 100 g<br>0,0005 g / 200 g | 0,00015 g         |
| Linearidade                                                               | ±0,0001 g / 0,0002 g               | ±0,0001 g                                                 | ±0,0003 g         |
| Tempo de subida do sinal                                                  | 2 s / 8 s                          | 8 s                                                       | 2 s               |
| Peso de ajuste                                                            |                                    | interno                                                   |                   |
| Tempo de aquecimento                                                      |                                    | 8 h                                                       |                   |
| Unidades de pesagem                                                       |                                    | mg, g, ct (não verificado)                                |                   |
| Massa mínima de uma única peça<br>ao determinar o número de peças         | 1 mg (em condições laboratoriais*) |                                                           |                   |
| To mg (em condições normais)                                              |                                    | )                                                         |                   |
| Número de unidades de referência<br>ao determinar o número de<br>unidades | 1–100                              |                                                           |                   |
| Prato de pesagem, aço inoxidável                                          |                                    | Ø91 mm                                                    |                   |
| Dimensões da carcaça<br>(L × P × A) [mm]                                  | 212 × 411 × 345                    | 212 × 411 × 345                                           | 212 × 367 × 345   |
| Dimensões da proteção de vidro<br>contra o vento [mm]                     | 170 × 1                            | 165 × 220 (câmara de pesag                                | em)               |
| Peso líquido (kg)                                                         | 9,7                                | 9,7                                                       | 8,6               |
| Condições admissíveis do entorno                                          |                                    | de +10 °C a +30 °C                                        |                   |
| Humidade do ar                                                            | relati                             | iva 20-85 % (sem condensaç                                | ão)               |
| Fonte de alimentação<br>tensão de entrada                                 | AC                                 | C 100–240 V, 480 mA, 50/60 Hz                             |                   |
| Balança<br>tensão de entrada                                              | DC 12 V, 1,5 A                     |                                                           |                   |
| Grau de contaminação                                                      | 2                                  |                                                           |                   |
| Categoria de sobretensão                                                  | categoria II                       |                                                           |                   |
| Altura de montagem acima do<br>nível do mar                               | até 2000 m                         |                                                           |                   |
| Localização                                                               |                                    | apenas nos interiores                                     |                   |
| Interfaces                                                                | RS-232, USB (tipo                  | B, tomada de computador),                                 | USB-Host (tipo A) |

# \* Massa mínima da peça ao determinar o número de peças em condições laboratoriais:

- Existem condições ambientais ideais para determinar o número de unidades com alta resolução.
- > Sem dispersão da massa das peças a serem contadas

#### \*\* Massa mínima da peça ao determinar o número de peças em condições normais

- > Existem condições ambientais inquietas (sopros de vento, vibrações)
- > Existe uma dispersão da massa das peças a serem contadas

## 2 Declaração de Conformidade

A atual declaração de conformidade CE/UE está disponível em linha em:

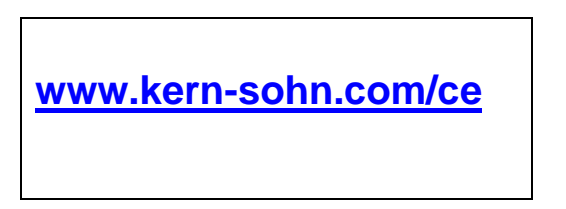

No caso das balanças verificadas (= balanças submetidas ao procedimento de avaliação da conformidade), a declaração de conformidade é incluída no fornecimento.

## 3 Visão geral dos dispositivos

#### Componentes 3.1

Modelos d = 0,0001 g Modelos d = 0,00001 g

(apenas série ABP-A)

|      |                                              |      | 18                                             |
|------|----------------------------------------------|------|------------------------------------------------|
|      |                                              |      |                                                |
| Pos. | Nome                                         | Pos. | Nome                                           |
| 1    | Teclado                                      | 15   | Suporte da placa da balança multifuncional     |
| 2    | Visor                                        | 16   | Placa de pesagem da balança<br>multifuncional  |
| 3    | Botão do ionizador                           | 17   | Pinça para tubo de ensaio                      |
|      |                                              |      | (apenas ABP 200-5M/ ABP 200-5AM)               |
| 4    | Bolha (nível de bolha)                       | 18   | Guia linear da proteção interna contra o vento |
| 5    | Pé com parafuso de ajuste                    | 19   | Proteção interna ajustável contra o vento      |
| 6    | Botões de controlo +                         | 20   | Sensores infravermelhos                        |
| 7    | Placa de pesagem                             | 21   | Botões de abertura e fechamento da porta       |
| 8    | Proteção contra o vento                      | 22   | Botão do ionizador                             |
| 9    | Botão da proteção de vidro contra o vento    | 23   | Ionizador                                      |
| 10   | Ponto de montagem do ionizador<br>(opcional) | 24   | Evacuação de ar                                |
| 11   | Tomada 'USB-Host'                            | 25   | LED 'Power' (do ionizador)                     |
| 12   | Tampa de chapa metálica                      | 26   | LED 'RUN' (do ionizador)                       |
| 13   | Proteção contra o vento                      | 27   | LED 'ALARM' (do ionizador)                     |
| 14   | Suporte da placa de pesagem                  |      |                                                |

#### Vista traseira:

Modelos d = 0,0001 g

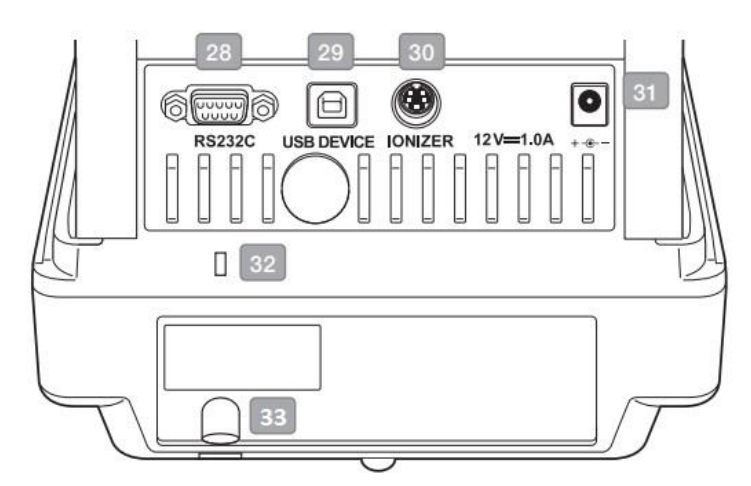

Modelos d = 0,00001 g

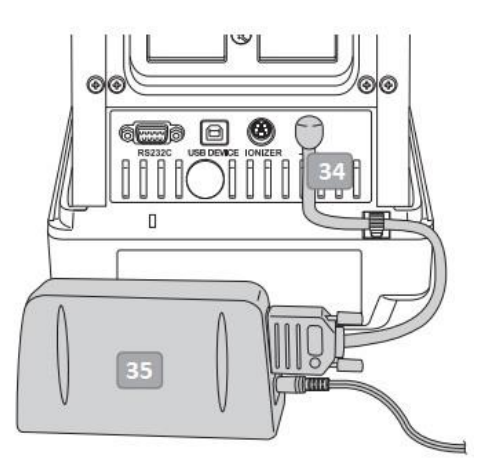

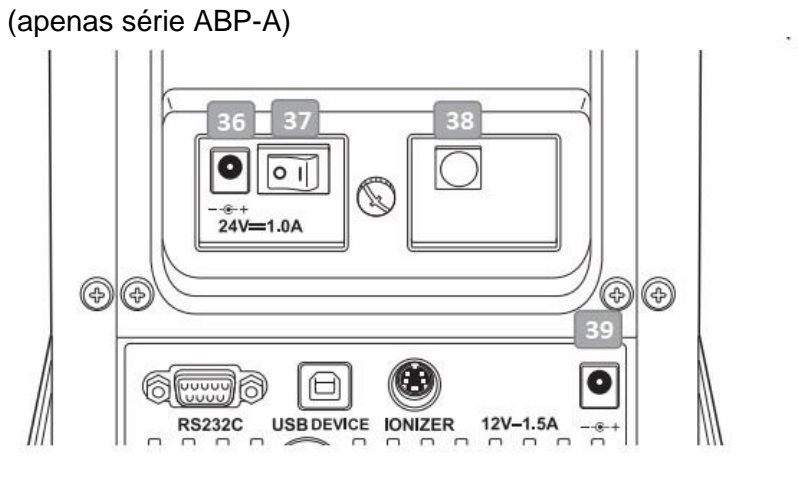

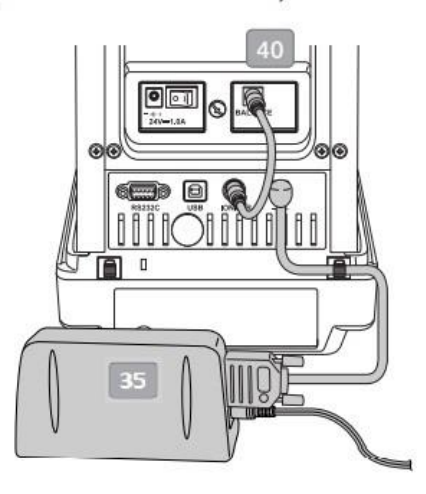

| Pos. | Nome                                            | Pos. | Nome                                   |
|------|-------------------------------------------------|------|----------------------------------------|
| 28   | Interface serial RS-232                         | 35   | Fonte de alimentação modular           |
| 29   | Tomada 'USB Device'                             | 36   | Tomada de alimentação (do ionizador)   |
| 30   | Tomada do ionizador                             | 37   | Interruptor principal (do ionizador)   |
| 31   | Tomada da fonte de alimentação de rede          | 38   | Tomada para ligar a balança            |
| 32   | Ponto de montagem da segurança anti-<br>roubo   | 39   | Tomada da fonte de alimentação de rede |
| 33   | Alça de fixação de corrente anti-roubo ou corda | 40   | Cabo de ligação do ionizador           |
| 34   | Tomada da fonte de alimentação<br>modular       |      |                                        |

## 3.2 Teclado

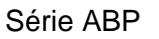

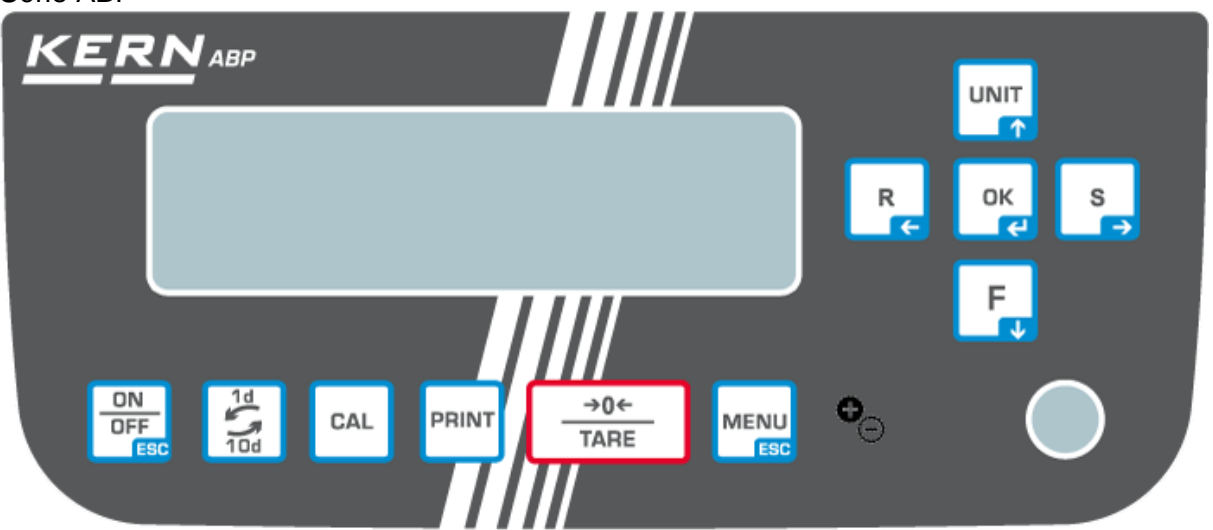

Série ABP-A

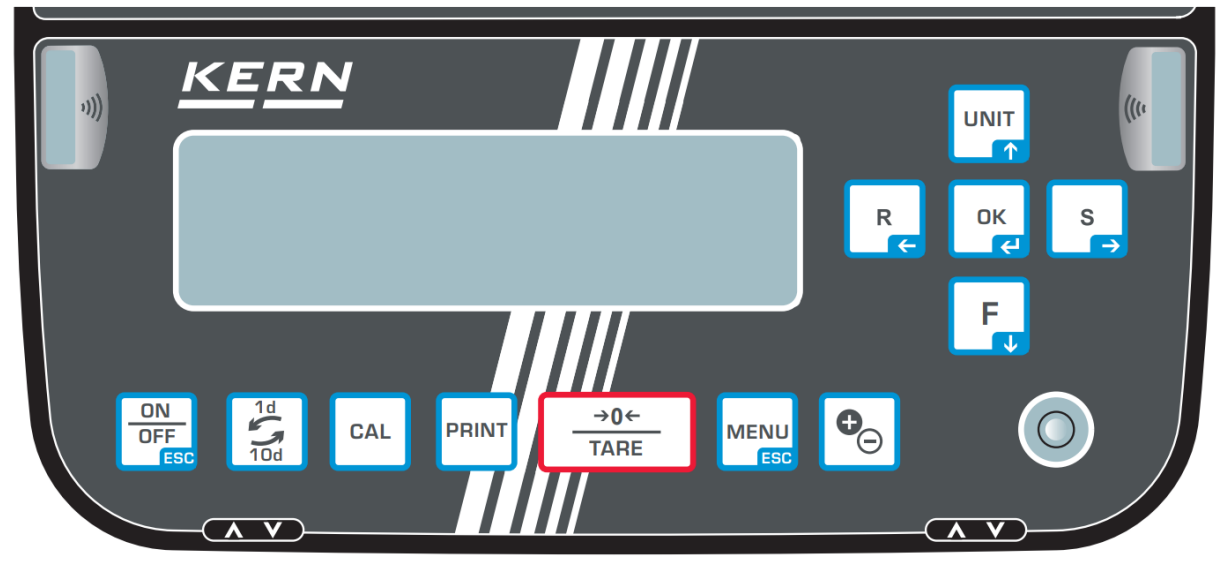

|                  |          | Função                                                              |                                                 |                                |
|------------------|----------|---------------------------------------------------------------------|-------------------------------------------------|--------------------------------|
| Botão            | Nome     | Premir o botão                                                      | Premir e segurar o<br>botão                     | No menu                        |
| ON<br>OFF<br>ESC | [ON/OFF] | Alternar entre os modos<br>de operação e de<br>espera (stand-by)    | -                                               | Retornar ao modo<br>de pesagem |
| 1d<br>10d        | [1d/10d] | Alterar a divisão da escala de verificação                          |                                                 |                                |
| CAL              | [CAL]    | Iniciar o ajuste                                                    | Chamar o menu de<br>configuração "Ajuste"       | -                              |
| PRINT            | [PRINT]  | Transferir dados para o<br>dispositivo externo<br>(modo de pesagem) | Chamar o menu de<br>configuração<br>"Impressão" |                                |

| →0←<br>TARE                   | [TARE]                                            | Tarar<br>Por a zero                                                                                                    | Chamar o menu de<br>configuração<br>"Zero/Tarar"                                          |                                               |
|-------------------------------|---------------------------------------------------|----------------------------------------------------------------------------------------------------|-------------------------------------------------------------------------------------------|-----------------------------------------------|
|                               | [MENU]                                            | <ul> <li>Chamar o menu</li> <li>Chamar as<br/>configurações<br/>específicas da<br/>aplicação</li> <li>Chamar o menu<br/>"Estatísticas"</li> </ul>                        |                                                                                           | Retornar ao modo<br>de pesagem                |
| € <sub>⊂</sub> € <sub>⊂</sub> | [lonizer]                                         | Iniciar o ionizador<br>(Factory Option —<br>opção de fábrica para a<br>série ABP)                                                                                        | Chamar o menu de<br>configuração<br>"Ionizador"<br>(Factory Option —<br>opção de fábrica) |                                               |
|                               | [ок]                                              | -                                                                                                    | -                                                                                         | Confirmar os<br>dados inseridos               |
| R                             | [R]<br>Botão de navegação ←                       | Alterar a configuração<br>de resposta da balança                                                                                                    |                                                                                           | Selecionar um<br>ponto do menu                |
|                               | [UNIT]                                            | Modo de pesagem:<br>comutação da unidade                                                                                                    |                                                                                           |                                               |
|                               | Botão de navegação <b>∱</b>                       | de peso<br>Modo de determinação<br>do número de peças:<br>exibição de massa da<br>peça única<br>Determinação do<br>percentual:<br>visualização da massa<br>de referência | Chamar o menu de<br>configuração<br>"Unidades"                                            | No menu: rolar<br>para a frente               |
| F                             | <b>[F]</b><br>Botão de navegação ↓                | Alternar entre o modo<br>de pesagem / o modo<br>de aplicação                                                                                                    |                                                                                           | No menu: rolar<br>para trás                   |
| S                             | [S]<br>Botão de navegação →                       | Alterar a configuração<br>de estabilidade da<br>indicação                                                                                                    |                                                                                           | Selecionar um<br>ponto do menu                |
|                               | Botões de<br>abertura e<br>fechamento da<br>porta | Abertura / fechamento<br>da porta de vidro                                                                                                    |                                                                                           | Abertura /<br>fechamento da<br>porta de vidro |

## 3.2.1 Inserção de um valor em forma numérica

| Botão | Nome                           | Função                                                                               |  |
|-------|--------------------------------|--------------------------------------------------------------------------------------|--|
|       | Botão de navegação 🕇           | Aumentar o dígito intermitente (0–9) ou o carácter intermitente (, [espaço], -, A–Z) |  |
| F     | Botão de<br>navegação <b>↓</b> | Diminuir o dígito intermitente (0 –9) ou carácter (,<br>[espaço], -, A–Z)            |  |
| S     | Botão de<br>navegação →        | Selecionar o dígito à direita                                                        |  |
| R     | Botão de navegação<br>€        | Selecionar o dígito à esquerda                                                       |  |
| ОК    | Botão de<br>navegação 🗲        | Confirmar os dados inseridos                                                         |  |
| OR    | ESC                            | Cancelar a inserção de dados                                                         |  |

#### 3.3 Visor

Além de apresentar o resultado da pesagem, permite aceder a todas as funções do menu. A indicação varia dependendo se a balança está no modo de operação ou no modo de configuração.

Botões especiais (por exemplo, CAL, TARE, PRINT) permitem acesso rápido e direcionado ao menu de configuração correspondente. Os botões de navegação fornecem uma operação intuitiva.

#### Exemplo de indicação no modo de operação:

O visor é dividido em quatro áreas.

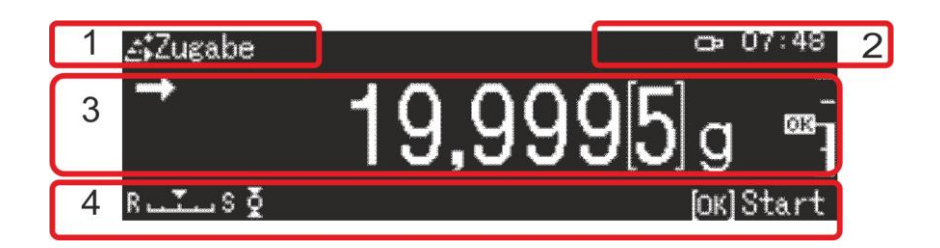

| N.º | Estado                 | Descrição                                                    |                                                                            |  |  |
|-----|------------------------|--------------------------------------------------------------|----------------------------------------------------------------------------|--|--|
| 1   | Modo de<br>operação    | Aplicação atual                                              |                                                                            |  |  |
| 2   | Campo de<br>utilizador | Apresentar o utilizador com sessão iniciada e a hora atual   |                                                                            |  |  |
|     |                        | ×                                                            | Transferir dados para dispositivos externos                                |  |  |
|     |                        | θ                                                            | Memória USB ligada                                                         |  |  |
|     |                        | ä                                                            | Bloqueio do menu                                                           |  |  |
| 3   | Valor de               | Exibição do resultado da pesagem na unidade de peso<br>atual |                                                                            |  |  |
|     | pesagem                | $\rightarrow$                                                | Indicador de estabilização                                                 |  |  |
|     |                        | NET                                                          | Peso líquido                                                               |  |  |
|     |                        | TARE                                                         | Tara                                                                       |  |  |
|     |                        | Gross                                                        | Peso bruto                                                                 |  |  |
|     |                        | HOLD                                                         | Função "Hold" ativa                                                        |  |  |
|     |                        | +0+                                                          | Indicador de zero                                                          |  |  |
|     |                        |                                                              | Valor de pesagem negativo                                                  |  |  |
|     |                        | NET                                                          | Peso líquido na formulação                                                 |  |  |
|     |                        | -<br>-<br>80                                                 | Marcador de tolerância                                                     |  |  |
|     |                        | <sup>005</sup>                                               | Indicador do intervalo de pesagem                                          |  |  |
|     |                        |                                                              | Em balanças legalizadas, o valor não verificado é exibido entre parênteses |  |  |

| 4                  | Indicador de estado               | Definições atuais        |                                                      |  |
|--------------------|-----------------------------------|--------------------------|------------------------------------------------------|--|
|                    |                                   | MW                       | Amostra de ensaio mínima                             |  |
|                    |                                   | R دیکت S                 | Definições de estabilidade e resposta                |  |
|                    |                                   | Definições da impressora |                                                      |  |
|                    |                                   | ₽                        | Função ativa "Impressão Automática" (Auto-<br>Print) |  |
|                    |                                   | டி்                      | Pisca durante a transferência automática             |  |
|                    |                                   | കം                       | Transferência contínua ativa                         |  |
|                    |                                   | കര                       | Pisca durante a transferência contínua               |  |
|                    |                                   | Definições               | nições de pesagem                                    |  |
|                    |                                   | 1                        | Modo de dosagem                                      |  |
|                    |                                   | ğ                        | Zero tracking (correção automática do ponto<br>zero) |  |
|                    |                                   |                          | Estatísticas                                         |  |
|                    |                                   | Mensagens de erro        |                                                      |  |
|                    |                                   | Ť                        | Ajuste necessário (função "PSC")                     |  |
|                    | Alimentação elétrica insuficiente |                          | Alimentação elétrica insuficiente                    |  |
| Erro de tomada USB |                                   | Erro de tomada USB       |                                                      |  |

#### Exemplo de indicação no modo de configuração:

Depois de premir o botão MENU no modo de pesagem, a indicação para o modo de configuração é alterada.

| ))) (†<br>19<br>19<br>19<br>19<br>19<br>19<br>19<br>19<br>19<br>19<br>19<br>19<br>19 |         | Systemeinstellungen<br>Drucken<br>Einstellung Datensicherung<br>Einstellung: Kommunikation<br>Kalibrierung/Überprüfung | ><br>><br>><br>> |
|--------------------------------------------------------------------------------------|---------|----------------------------------------------------------------------------------------------------|------------------|
| Level 1                                                                              | Level 2 |                                                                                                    |                  |

Desenho de exemplo: Definições do sistema, consulte o capítulo 11.1.3

| Símbolo        | Descrição                           | Símbolos da aplicação       |                                             |  |
|----------------|-------------------------------------|-----------------------------|---------------------------------------------|--|
|                | Seleção de aplicações               | ⊕                           | Modo de pesagem                             |  |
| Nível 1        | Nível 1                             | <sup>1</sup> 2 <sub>9</sub> | Determinação do número de peças             |  |
|                |                                     | / %                         | Determinação da percentagem                 |  |
|                |                                     |                             | Determinação da densidade dos sólidos       |  |
| É exil         | bido o símbolo                      | ۵<br>۲<br>۲<br>۱            | Determinação da densidade do líquido        |  |
| da apli        | icação                              |                             | Agregação                                   |  |
|                |                                     |                             | Formulação                                  |  |
|                |                                     |                             | Preparação da receita                       |  |
|                |                                     |                             | Preparação da solução tampão                |  |
|                |                                     | Ŀ                           | Preparação da amostra                       |  |
| Símbolo        | Pescrição                           | Símbolos da anlicação       |                                             |  |
|                | Descrição                           | 511100103                   | ua aplicação                                |  |
| % ✓<br>Nível 2 | Símbolo da aplicação<br>selecionada | As definiçõ                 | ões disponíveis são exibidas no nível 1.    |  |
| Ф <b>ж</b>     | Definições de pesagem               | N.                          | Dosagem                                     |  |
| Nível 1        |                                     | ğ                           | Correção automática do ponto zero           |  |
| **             | Definições do sistema               | Ê                           | Definições da balança                       |  |
| Nível 1        |                                     | Ъ,                          | Definições <impressão></impressão>          |  |
|                |                                     |                             | Definições <backup dados="" de=""></backup> |  |
|                |                                     | *<br>•                      | Definições <comunicação></comunicação>      |  |
|                |                                     |                             | Definições <ajuste></ajuste>                |  |
|                |                                     |                             | Definições <utilizadores></utilizadores>    |  |

| Nível 1 | Os últimos dez passos do menu são exibidos. |
|---------|---------------------------------------------|
|---------|---------------------------------------------|

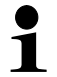

Mais informações sobre navegação no menu podem ser encontradas no capítulo 11.1.

## 4 Orientações básicas (informações gerais)

#### 4.1 Utilização prevista

A balança adquirida é usada para determinar o peso (valor de pesagem) do material pesado. Deve ser tratada como um "instrumento de pesagem não automático", ou seja, o material pesado deve ser cuidadosamente colocado manualmente no centro da placa de pesagem. O valor de pesagem pode ser lido depois da estabilização da balança.

#### 4.2 Uso indevido

As nossas balanças não são balanças automáticas e não se destinam ao uso em processos de pesagem dinâmica. No entanto, depois de verificar o âmbito individual de uso e os requisitos especiais de precisão mencionados neste documento numa determinada aplicação, as balanças também podem ser utilizadas para medições dinâmicas. Não submeta a placa de pesagem a uma carga prolongada. Isso pode causar danos ao mecanismo de medição.

É absolutamente essencial evitar impactos e sobrecargas da balança acima da carga máxima especificada (*Max*), subtraindo a carga de tara já existente. Isso pode danificar a balança. Nunca use a balança em atmosferas potencialmente explosivas. A execução padrão não é à prova de explosão.

Não faça alterações estruturais na balança. Isso pode dar resultados incorretos de pesagem, violação das condições técnicas de segurança, bem como a deterioração da balança.

A balança deve ser operada apenas de acordo com as instruções descritas. Outros campos de uso /aplicação requerem a aprovação por escrito da KERN.

#### 4.3 Garantia

A garantia expira no caso de:

- não cumprimento das nossas instruções contidas no manual de instruções;
- utilização em desacordo com os usos descritos;
- modificar ou abrir o dispositivo;
- danos mecânicos e danos como resultado dos meios, líquidos e desgaste natural;
- configuração incorreta ou instalação elétrica inadequada;
- sobrecarga do mecanismo de medição;

#### 4.4 Supervisão das medidas de controlo

Como parte do sistema de garantia da qualidade, as propriedades técnicas da balança e, se disponível, o peso de referência devem ser verificados a intervalos regulares. Para o efeito, o utilizador responsável deve especificar o ciclo adequado, bem como o tipo e a extensão desse controlo. Informações sobre a supervisão de medidas de controlo, como balanças e pesos de referência necessários, estão disponíveis na página inicial da KERN (<u>www.kern-sohn.com</u>). Os pesos de referência e as balanças podem ser calibrados de forma rápida e barata no laboratório de calibração da KERN credenciado pela DKD (Deutsche Kalibrierdienst) (em relação ao padrão estadual).

### 5 Orientações básicas de segurança

#### 5.1 Cumprimento das instruções contidas no manual de instruções

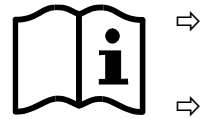

Antes de configurar e iniciar o dispositivo, leia atentamente este manual, mesmo que já tenha experiência com as balanças da KERN.

Todas as versões linguísticas incluem uma tradução não vinculativa. O documento original em alemão é vinculativo.

#### 5.2 Formação de pessoal

O dispositivo só pode ser operado e mantido por pessoal treinado.

#### 6 Transporte e armazenamento

#### 6.1 Inspeção de aceitação

Imediatamente após receber a embalagem verifique se tem algum dano externo visível — o mesmo aplica-se ao dispositivo após desembalá-lo.

#### 6.2 Embalagem / transporte de retorno

- Guarde todas as partes da embalagem original em caso de possível transporte de retorno.
- ⇒ Utilize apenas a embalagem original para transporte de retorno.
- Desconecte todos os fios conectados e peças soltas / móveis antes de enviar.

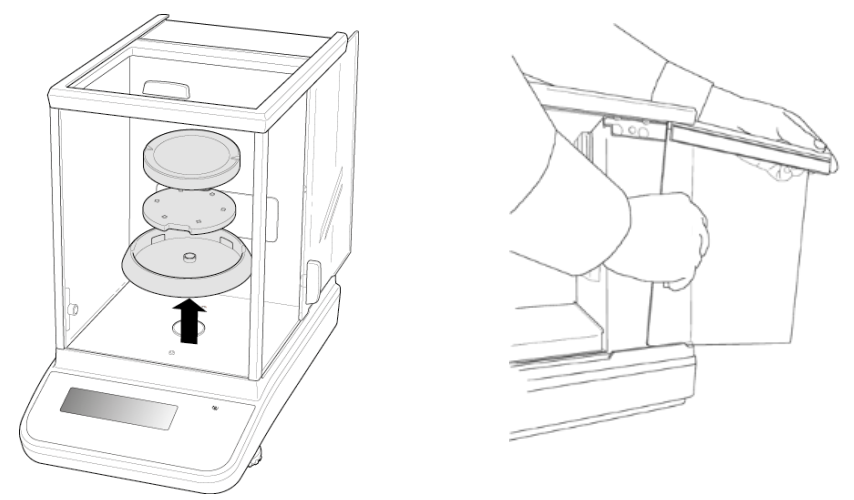

Desenho de exemplo: Modelos d = 0,0001 g

- ⇒ Remonte os dispositivos de segurança de transporte, se houver.
- Proteja todas as peças, por exemplo, proteção de vidro contra vento, placa de pesagem, fonte de alimentação, etc. contra quedas e danos.

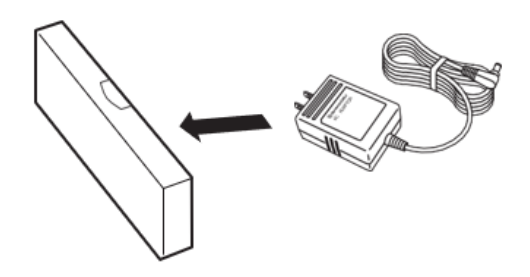

➡ Embale o adaptador de rede e os acessórios numa caixa pequena.

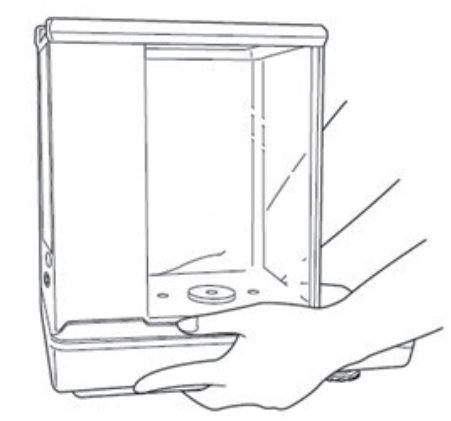

⇒ Levante a balança com as duas mãos.

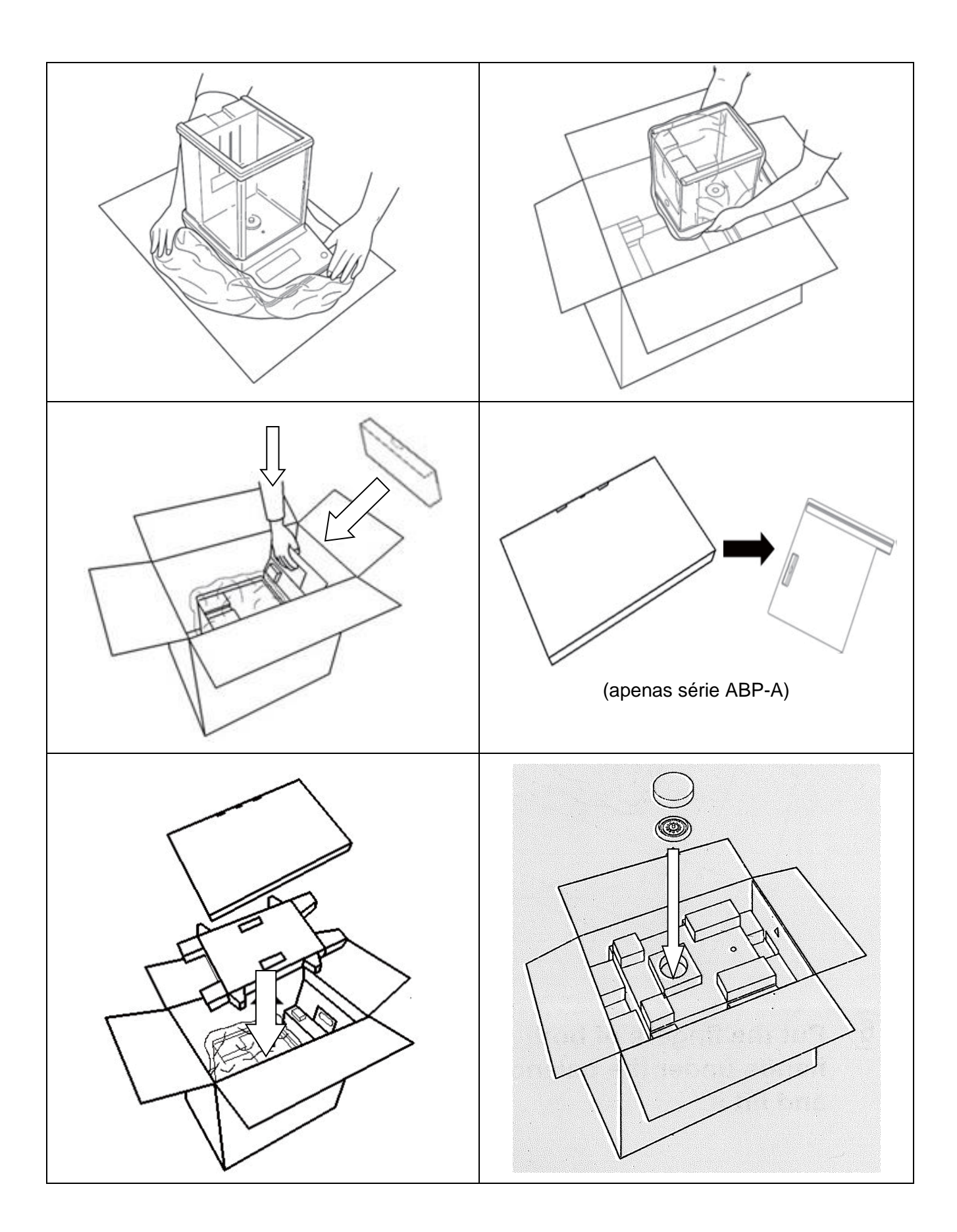

## 7 Desembalagem, instalação e colocação em serviço

#### 7.1 Local de instalação, local de utilização

As balanças foram concebidas para fornecer resultados de pesagem confiáveis em condições normais de uso.

Escolher a localização correta da balança garante a sua operação precisa e rápida.

# Por isso, ao escolher o local de instalação, as seguintes regras devem ser observadas:

- Coloque a balança sobre uma superfície estável e plana.
- Evite temperaturas extremas, bem como flutuações de temperatura, por exemplo, colocando a balança ao lado de um radiador ou num local exposto à luz solar direta.
- Proteja a balança contra a ação direta das correntes de ar com as janelas e portas abertas.
- Evite choques durante a pesagem.
- Proteja a balança da alta humidade do ar, vapores e poeira.
- Não exponha o dispositivo à humidade forte prolongada. Uma condensação não desejada no dispositivo da humidade contida no ar pode ocorrer quando o dispositivo frio é colocado num ambiente muito mais quente. Neste caso, o dispositivo desconectado deve ser submetido a aproximadamente 2 -horas de aclimatação à temperatura ambiente.
- Evite cargas estáticas de material pesado e recipiente de balança.

No caso de campos eletromagnéticos, cargas estáticas, bem como fonte de alimentação elétrica instável, grandes desvios de indicações são possíveis (resultados de pesagem incorretos). Deve então alterar o local.

#### 7.2 Desembalagem e inspeção

Remova o dispositivo e os acessórios da embalagem, remova o material da embalagem e coloque-os no local de trabalho fornecido para eles. Verifique se todos os elementos de fornecimento estão disponíveis e sem danos.

Fornecimento / acessórios seriais

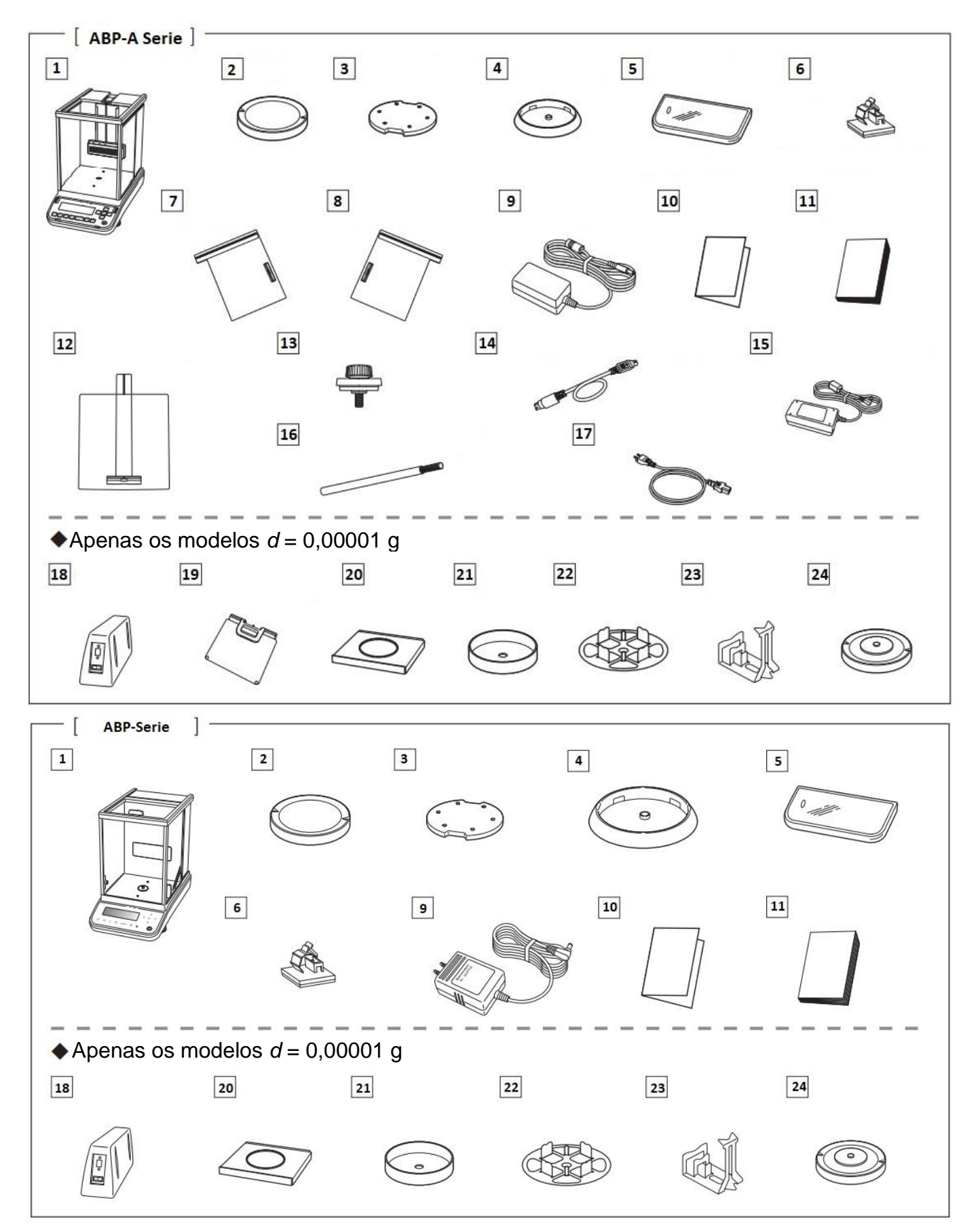

| Pos. | Nome                                                                      | Pos. | Nome                                                          |
|------|---------------------------------------------------------------------------|------|---------------------------------------------------------------|
| 1    | Balança                                                                   | 13   | Cabeça de batente [3]                                         |
| 2    | Placa de pesagem                                                          | 14   | Cabo de ligação do ionizador                                  |
| 3    | Suporte da placa de pesagem                                               | 15   | Fonte de alimentação do ionizador                             |
| 4    | Anel de centragem<br>(apenas os modelos <i>d</i> = 0,0001 g)              | 16   | Escova de limpeza do ionizador                                |
| 5    | Tampa                                                                     | 17   | Cabo de alimentação do ionizador                              |
| 6    | Suporte do cabo de alimentação<br>(apenas os modelos <i>d</i> = 0,0001 g) | 18   | Módulo eletrónico externo                                     |
| 7    | Porta de vidro (esquerda)                                                 | 19   | Proteção interna ajustável contra o vento                     |
| 8    | Porta de vidro (direita)                                                  | 20   | Tampa de chapa metálica                                       |
| 9    | Fonte de alimentação da balança                                           | 21   | Proteção contra o vento                                       |
| 10   | Esquema do menu                                                           | 22   | Placa de pesagem da balança<br>multifuncional                 |
| 11   | Manual de instruções                                                      | 23   | Pinça para tubo de ensaio<br>(apenas ABP 200-5M/ ABP 200-5AM) |
| 12   | Porta de vidro (superior)                                                 | 24   | Suporte da placa da balança multifuncional                    |
|      |                                                                           |      |                                                               |

#### 7.3 Instalação

#### 7.3.1 Instalação da porta de vidro da proteção contra o vento (apenas a série ABP-A)

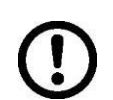

Antes de ligar o dispositivo, certifique-se de que as cabeças de batente estão colocadas ao lado da porta de vidro (superior, esquerda, direita). Caso contrário, podem ocorrer danos à porta de vidro.

#### Instalação da porta da proteção de vidro contra o vento (superior)

Insira a maçaneta da porta de vidro (superior) na frente da parte superior e prenda a cabeça de batente no interior da câmara de pesagem de modo que seja paralela à maçaneta, conforme mostrado na imagem à direita.

Quando a pressão da cabeça de batente se estende além da maçaneta, não é possível fechar a porta completamente; portanto, ela deve ser colocada paralelamente à maçaneta.

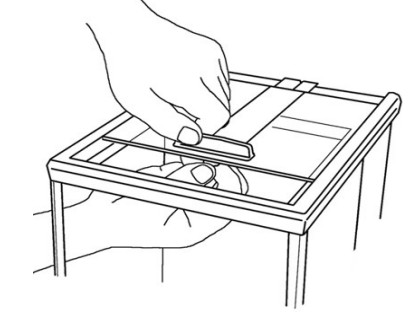

#### Instalação da porta da proteção de vidro contra o vento (direita)

Segure a maçaneta da porta de vidro (direita) com a mão direita e a borda superior com a mão esquerda e insira a borda inferior da porta de vidro no trilho direito da balança, conforme mostrado na imagem à direita.

Posicione o trilho na ranhura superior da carcaça e levante a mão esquerda ligeiramente para que a porta de vidro seja horizontal ao introduzir lentamente. Feche a porta de vidro ao meio e posicione a cabeça de batente no interior da câmara de pesagem de modo que seja paralela ao suporte.

Quando a pressão da cabeça de batente se estende além da maçaneta, não é possível fechar a porta completamente; portanto, ela deve ser colocada paralelamente à maçaneta. Para fazer isso, veja a figura à direita.

Deve-se tomar cuidado para não tocar na cremalheira da porta de vidro, na roda motriz do motor, etc. e para que não entre sujeira ou material estranho na caixa de engrenagens. Caso contrário, podem ocorrer danos.

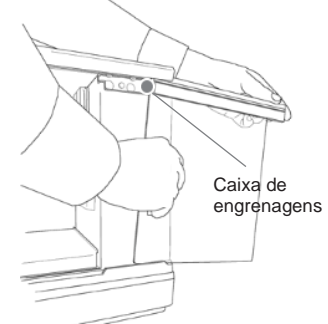

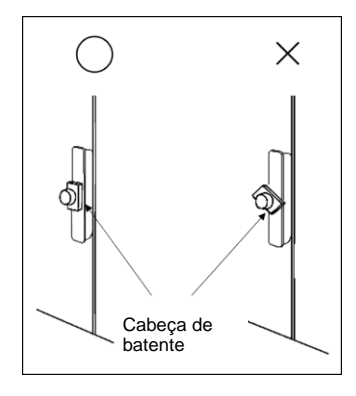

Instalação da porta da proteção de vidro contra o vento (esquerda) Fixe-a de acordo com o mesmo princípio da porta de vidro (direita).

## 7.3.2 Instalação da proteção interna contra o vento

#### (apenas os modelos semi-mícron ABP-A)

Abra a porta de vidro completamente.

Segure a maçaneta do vidro ajustável da proteção contra o vento com a mão preferida. Estenda lenta e cuidadosamente o vidro ajustável da proteção contra o vento pela abertura superior, posicionando-o para que não toque na porta de vidro.

Insira os pinos superiores nas ranhuras enquanto segura a placa ajustável da proteção contra o vento para cima, garantindo assim a sua posição horizontal

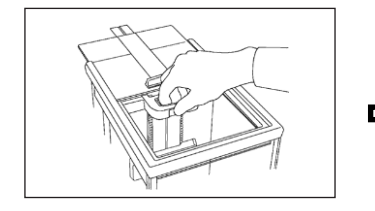

Insira o pino localizado na parte inferior no meio da proteção interna contra o vento na ranhura no meio da guia do trilho pela frente.

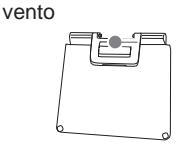

Proteção interna contra o

Insira os pinos inferiores (em ambos os lados) na guia do trilho.

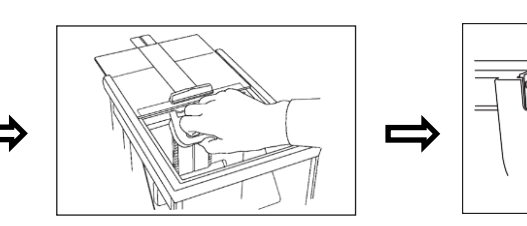

Ajuste a posição da proteção interna contra o vento e utilize-a

adequadamente às amostras / aos recipientes pesados e de forma que não

A proteção interna contra o vento pode ser Posicione a proteção interna contra o movida para cima e para baixo enquanto segura a maçaneta e puxa a alavanca. A liberação da alavanca e o bloqueio da proteção interna contra o vento ocorre apó a liberação da maçaneta.

vento de modo que a parte superior dela esteja na mesma altura da guia de deslize.

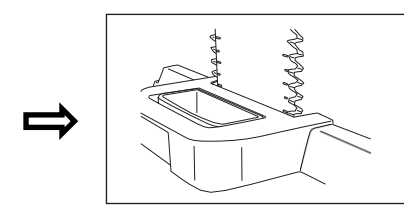

A proteção interna contra o vento não pode ser bloqueada em nenhuma posição no meio da guia do trilho. Certifique-se de que a alavanca esteja bloqueada após ser liberada.

#### 7.3.3 Ligar o ionizador

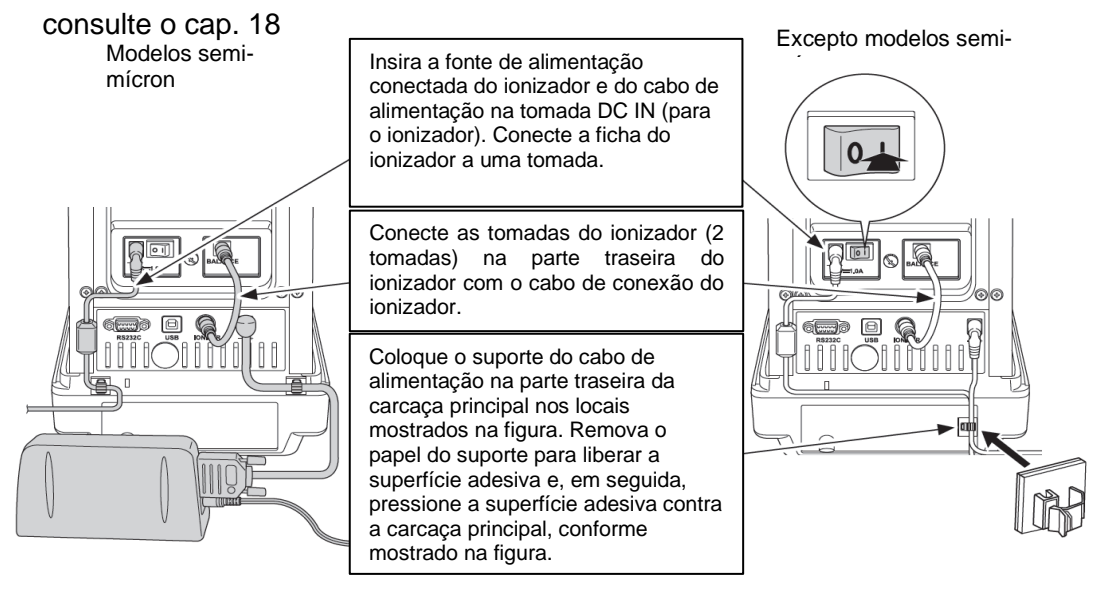

interfira.

**TABP-BA-p-2212** 

27

#### 7.3.4 Instalação da placa de pesagem

A localização correta tem uma influência decisiva na precisão dos resultados de pesagem da balança analítica de alta resolução (consulte o capítulo 7.1).

1. Fixação do suporte do cabo de alimentação (apenas modelos *d* = 0,0001 g)

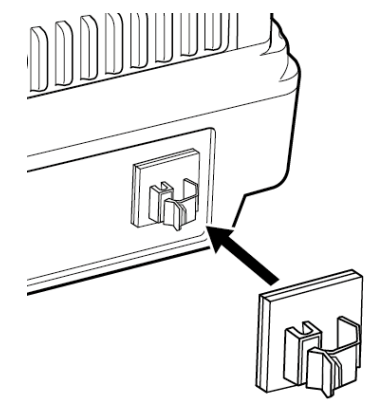

⇒ Remova a película protetora e fixe como mostrado na figura.

#### 2. Instalação da placa de pesagem

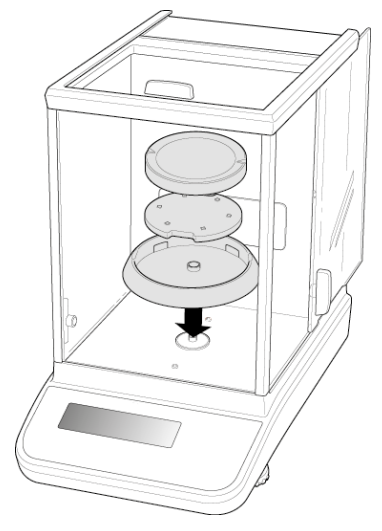

#### Modelos d = 0,0001 g

- ⇒ Instale o anel de centragem, o suporte da placa de pesagem e a placa de pesagem.
- $\Rightarrow$  Fixe a tampa de trabalho.

### Modelos d = 0,00001 g

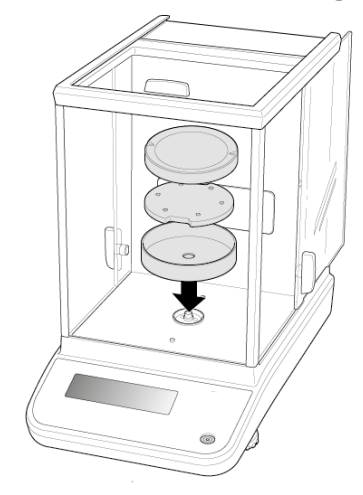

- $\Rightarrow$  Instale o anel de centragem, o suporte da placa de pesagem e a placa de pesagem.
- $\Rightarrow$  Fixe a tampa de trabalho.

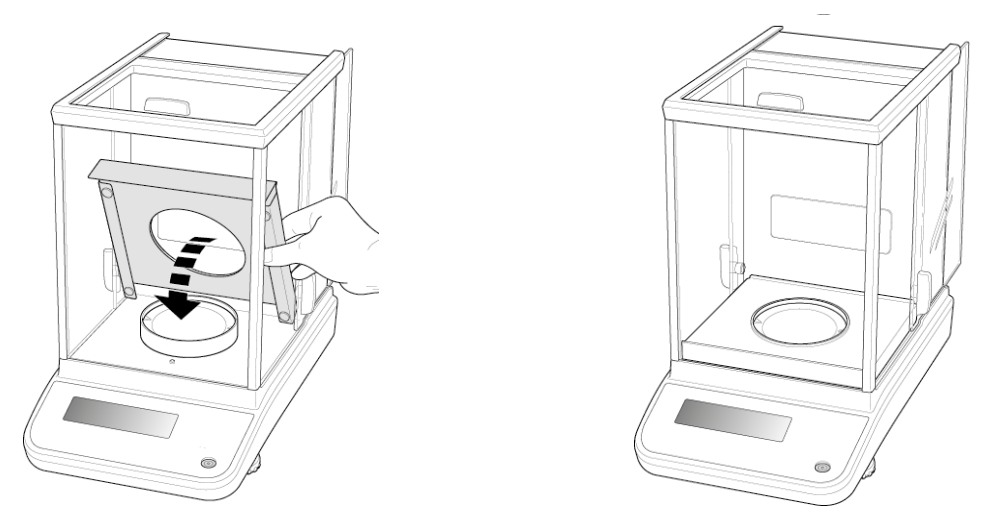

⇒ Insira cuidadosamente a tampa de chapa metálica na câmara de pesagem.

3. Instalação da placa de pesagem multifuncional (apenas modelos d = 0,00001 g)

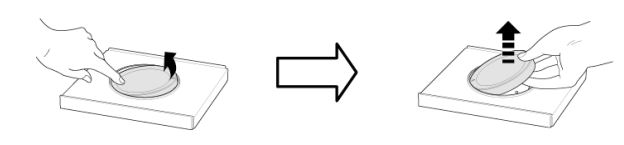

- ➡ Desligue a alimentação eléctrica da balança.
- ➡ Remova a placa de pesagem padrão, conforme mostrado na figura.

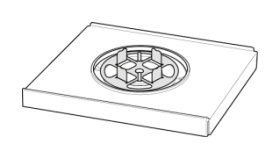

➡ Instale a placa de pesagem multifuncional com o suporte. Centre tudo!

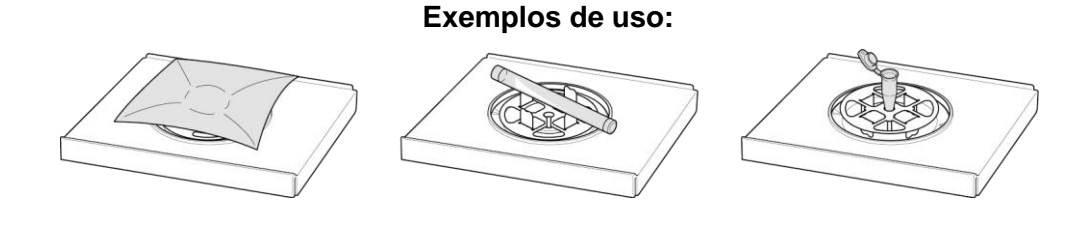

Depois de substituir a placa de pesagem, é necessário um ajuste — para fazê-lo, consulte o capítulo 8

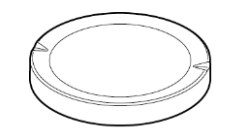

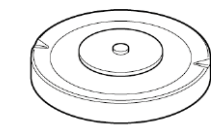

Placa de pesagem padrão

Suporte da placa da balança multifuncional

4. Instalação da pinça para tubo de ensaio (apenas ABP 200-5M / ABP 200-5AM)

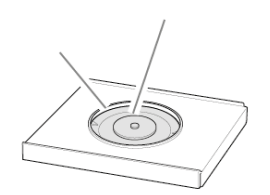

ĭ

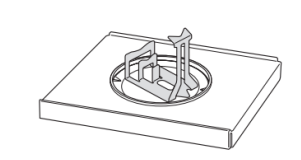

Exemplos de uso:

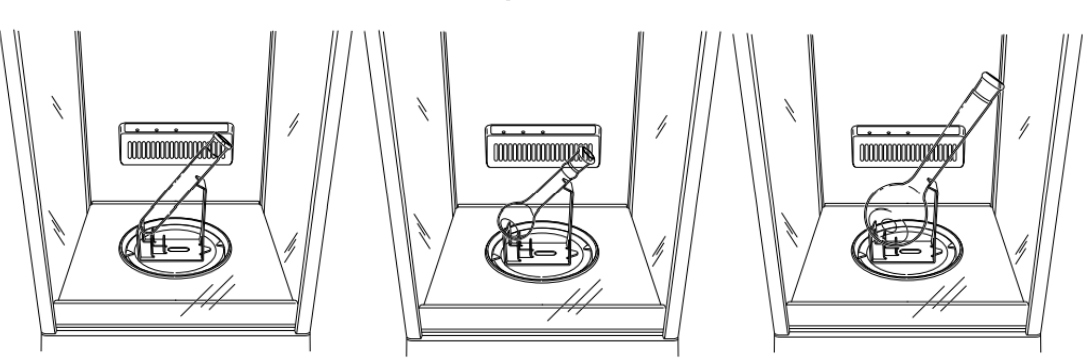

#### 5. Nivelamento

⇒ Nivele a balança com os pés com parafusos de ajuste, a bolha de ar no nível de bolha deve estar na área marcada.

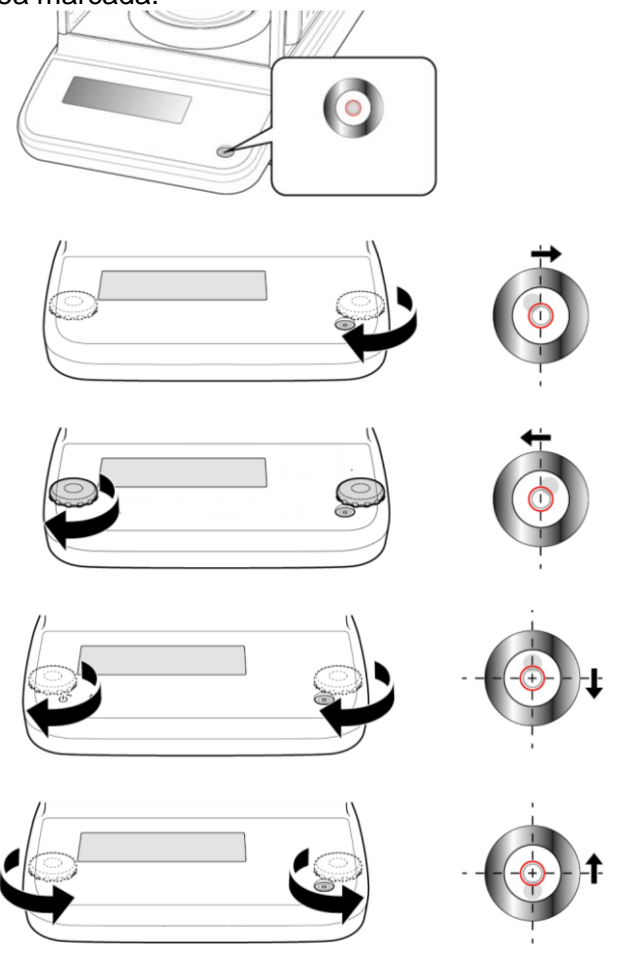

⇒ Verifique regularmente o nivelamento.

#### 7.4 Fonte de alimentação de rede

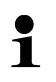

Selecione a ficha adequada ao país de utilização e insira-a no adaptador de rede.

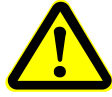

Verifique se a tensão que alimenta a balança está definida corretamente. A balança só pode ser conectada à rede elétrica se os dados na balança (adesivo) e os dados da tensão de alimentação local forem idênticos.

Use apenas fontes de alimentação de rede da KERN originais. O uso de outros produtos requer o consentimento da KERN.

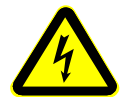

#### Importante:

- > Antes de iniciar, verifique se o cabo de alimentação não está danificado.
- > O adaptador de rede não deve entrar em contacto com líquidos.
- > A ficha deve ser sempre facilmente acessível.

#### 7.4.1 Ligar a alimentação elétrica

#### Modelos *d* = 0,0001 g

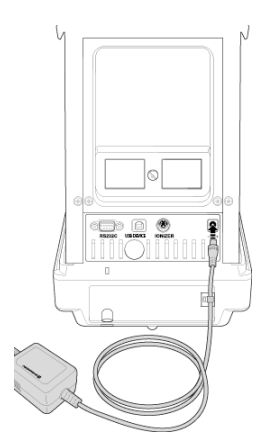

Conecte a balança à rede elétrica com a fonte de alimentação da rede. Quando o visor estiver aceso, o autoteste da balança será realizado. O ajuste interno será iniciado automaticamente (consulte o capítulo 8.3.2). Os sons do motor do sistema de carregamento de peso de ajuste interno serão ouvidos.

O ajuste pode ser interrompido pressionando o botão **ON/OFF**.

A exibição de "OFF" no visor indica que o autoteste foi concluído. A partir deste momento, a balança está no modo de espera (stand-by). A balança conectada à alimentação elétrica é constantemente ligada.

O visor pode ser ligado ou desligado pressionando o botão **ON/OFF**.

Com a função "Iniciar sessão" ativada, os botões de navegação permitem selecionar o utilizador certo e introduzir a palavrapasse, consulte o capítulo 12.8.

#### 7.5 Primeira colocação em serviço

A fim de obter resultados de pesagem precisos com balanças eletrónicas, é necessário garantir que as balanças obtenham a temperatura de operação apropriada (consulte "Tempo de aquecimento", cap. 1). Durante o aquecimento, a balança deve ser conectada à alimentação elétrica (tomada, bateria ou pilhas). A precisão da balança depende da aceleração local da terra. Observe as instruções contidas no capítulo "Ajuste".

#### Modelos d = 0,00001 g

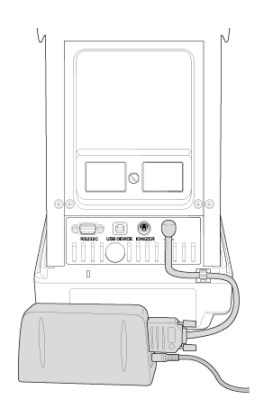

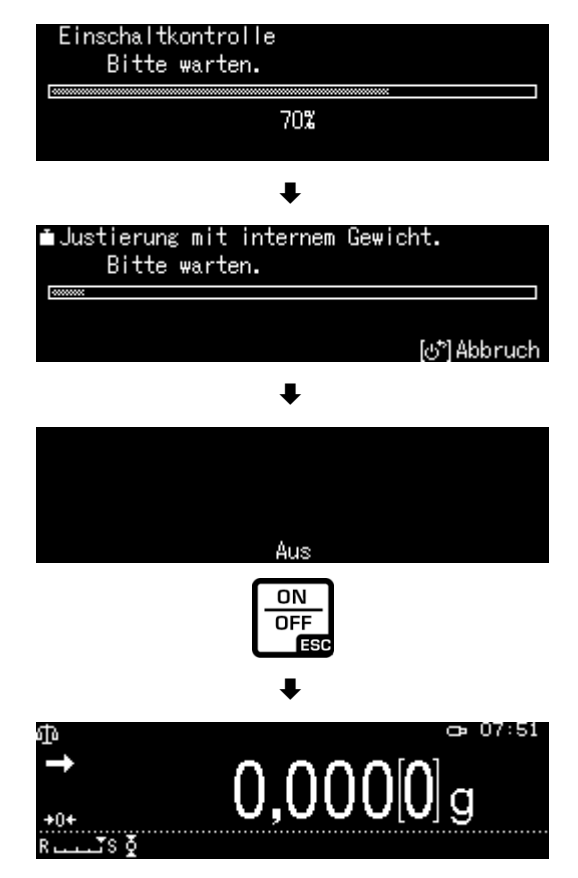

#### 7.6 Conexão dos periféricos

Antes de conectar ou desconectar dispositivos adicionais (impressora, computador) à/da interface de dados, a balança deve ser desconectada da rede.

Utilize apenas acessórios e periféricos da KERN com a balança que tenham sido otimizados para a balança.

#### 8 Ajuste

Uma vez que o valor da aceleração não é igual em cada loca da Terra, cada balança deve ser ajustada — de acordo com o princípio de pesagem resultante dos fundamentos da física — à aceleração da Terra prevalecente no local de ajuste da balança (somente se a balança ainda não fosse ajustada de fábrica no local de instalação). Tal processo de ajuste deve ser realizado na primeira colocação em serviço, após cada mudança de local, bem como no caso de flutuações de temperatura ambiente. Para garantir que os valores de medição precisos sejam obtidos, recomenda-se adicionalmente realizar o ajuste cíclico da balança também no modo de pesagem.

- Garanta condições ambientais estáveis. Um tempo de aquecimento é necessário para a estabilização (consulte o cap. 1).
  - Certifique-se de que não haja objetos na placa da balança.
  - Evite vibrações e correntes de ar.
  - O ajuste só deve ser realizado com uma placa de pesagem padrão.
  - O ajuste interno pode ser interrompido pressionando o botão ON/OFF.
  - Depois de conectar a impressora opcional e ativar a função "DPL", um protocolo de ajuste será impresso, consulte o cap. 8.4.

#### 8.1 Ajuste automático com a função "PSC"

As balanças com compensação mecânica são sensíveis a mudanças de temperatura. Quanto maior a sensibilidade da escala, mais claro é este efeito. A função "PSC" controlada pela temperatura fornece à balança a capacidade de corrigir totalmente automaticamente o efeito da alteração de temperatura.

A função **PSC** significa Perfect Self Calibration (Calibração Automática Perfeita) e permite o ajuste interno da balança totalmente automático com um peso interno com base em critérios de tempo e/ou temperatura.

O ajuste será iniciado automaticamente no modo de pesagem nas seguintes circunstâncias:

- (1) após uma alteração da temperatura ambiente (Δt 1 °C),
- (2) se tiverem decorrido mais de quatro horas desde o último ajuste;
- (3) quando a condição (1) ou (2) tiver sido atendida após a alteração da balança do modo de espera para o modo de pesagem.

Se uma das condições acima for atendida no

modo de pesagem, o símbolo de peso piscará por cerca de dois minutos como uma indicação de ajuste iminente.

Durante a operação, haverá uma comutação automática da indicação e os sons do motor do sistema de carregamento de peso serão ouvidos.

Limite as vibrações e as correntes de ar para garantir o funcionamento adequado da função PSC.

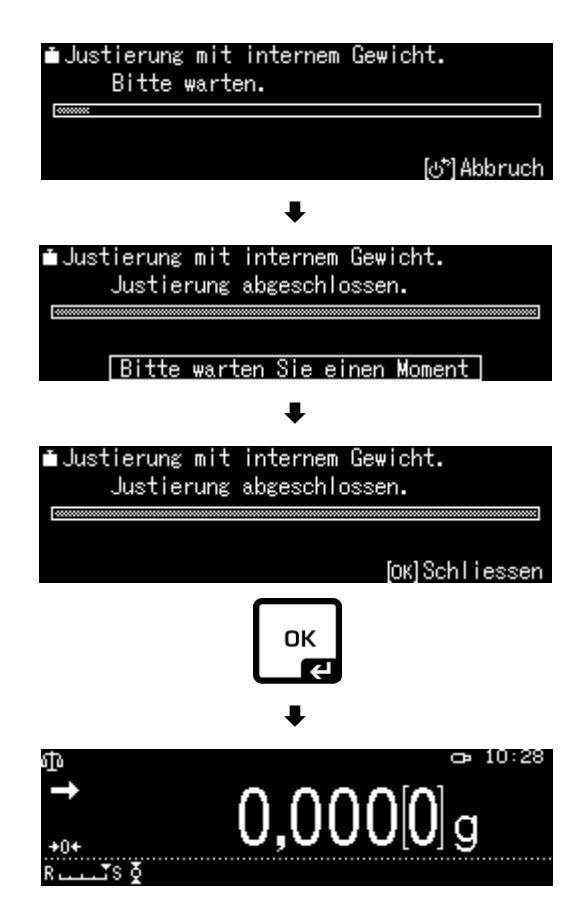

- A função PSC está sempre ativa e não pode ser desativada.
   Nanhuma madiaão pode ser faita durante a siusta automática
  - Nenhuma medição pode ser feita durante o ajuste automático.
    - Quando o símbolo de peso 🗖 começa a piscar com a placa de pesagem carregada, a seguinte mensagem é exibida.

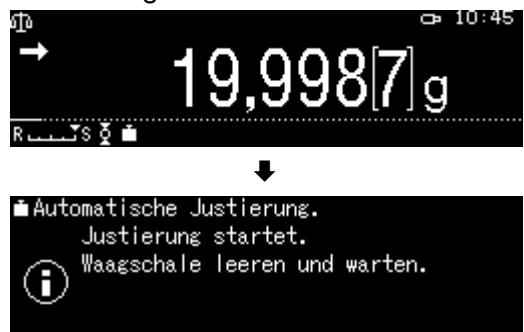

Descarregue a placa de pesagem.

• Para evitar a possível ativação do ajuste no meio da série de medição,

pressione o botão ON/OFF assim que o símbolo de peso interrompido. O ajuste será interrompido e será possível continuar a série de medições.

Um pouco mais tarde, o pedido de ajuste na forma de um símbolo de peso intermitente será exibido novamente.

## 8.2 Ajuste automático controlado pelo tempo

Com o relógio embutido, a balança pode ser configurada para que o ajuste automático seja realizado em horários especificados (até três vezes por dia) com o peso de ajuste interno. A função é particularmente útil quando são necessários relatórios regulares de ajuste ou ajustes devem ser feitos durante as pausas na operação para excluir a interrupção nas atividades de medição.

O símbolo de peso pisca por cerca de dois minutos como uma sugestão de ajuste iminente. Pressionar o botão **[ON/OFF]** enquanto esta orientação é exibida pausará o ajuste automático.

### Configuração de parâmetros:

Mantenha pressionado o botão **CAL** por cerca de 3 s, o menu será exibido <Definir o botão CAL>.

Com os botões de navegação, selecione a opção <Relógio CAL> e confirme pressionando o botão **OK**.

Selecione a primeira hora <Relógio 1> e confirme pressionando o botão **OK**.

Selecione a configuração [Lig] ou [Deslig] e confirme pressionando o botão **OK**.

Para definir a hora, selecione [Definições] e confirme pressionando o botão **OK**.

Com os botões de navegação, insira a hora e confirme pressionando o botão **OK**.

Defina hora para <Relógio 2> e/ou <Relógio 3> da mesma maneira.

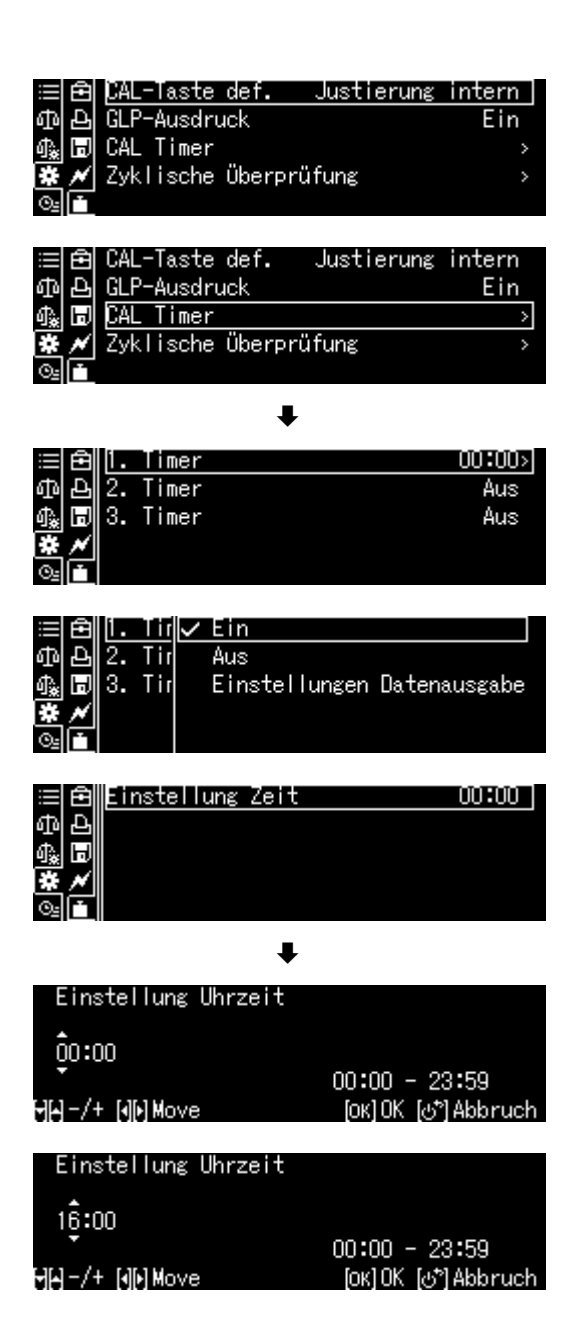
#### 8.3 Ajuste manual após pressionar o botão [botão CAL]

#### 8.3.1 Definir a função de ajuste com o botão CAL

O processo de ajuste predefinido pode ser iniciado sem a necessidade de entrar no menu. O processo de ajuste definido pode ser chamado a partir do modo de pesagem simplesmente pressionando o botão **[CAL]**.

ው

Ы

Mantenha pressionado o botão **CAL** por cerca de 3 s, o menu será exibido <Definir o botão CAL>.

Confirme pressionando o botão **OK**, as configurações disponíveis serão exibidas:

- ajuste com um peso interno, consulte o cap. 8.3.2;
- teste de ajuste com um peso interno, consulte o cap. 8.3.3;
- ajuste com um peso externo, consulte o cap. 8.3.4;
- teste de ajuste com um peso externo, consulte o cap. 8.3.5.

Com os botões de navegação, selecione a definição e confirme pressionando o botão **OK**.

Retorne ao modo de pesagem pressionando o botão **ON/OFF**.

#### 8.3.2 Ajuste com um peso externo

Certifique-se de que o botão **CAL** tenha a função de <Ajuste interno> atribuída, consulte o cap. 8.3.1.

Pressione o botão CAL, o ajuste será iniciado.

Após o ajuste bem-sucedido, a balança será automaticamente comutada de volta para o modo de pesagem.

Se ocorrer um erro de ajuste (por exemplo, objetos na placa de pesagem), uma mensagem de erro será exibida no visor, repita o processo de ajuste.

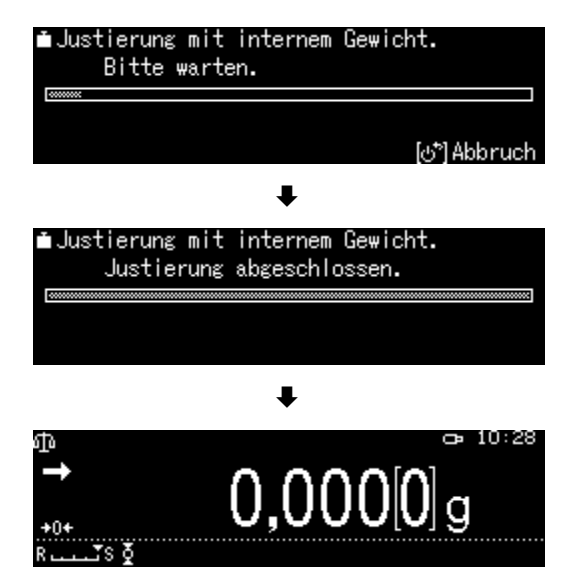

Ein

.-Taste def.

Zyklische Überprüfung

GLP-Ausdruck

CAL Timer

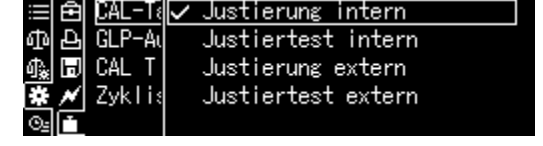

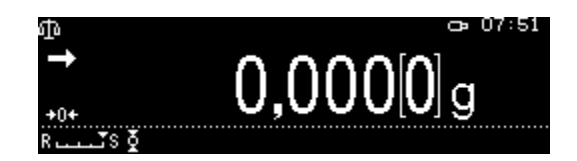

#### 8.3.3 Teste de ajuste de calibração com um peso externo

Durante o teste de ajuste da balança, o valor de massa salvo do peso de ajuste é comparado com o valor real. É apenas uma verificação, ou seja, sem alteração de valores. Certifique-se de que o botão **CAL** tenha a função de <Teste interno de ajuste> atribuída, consulte o cap. 8.3.1.

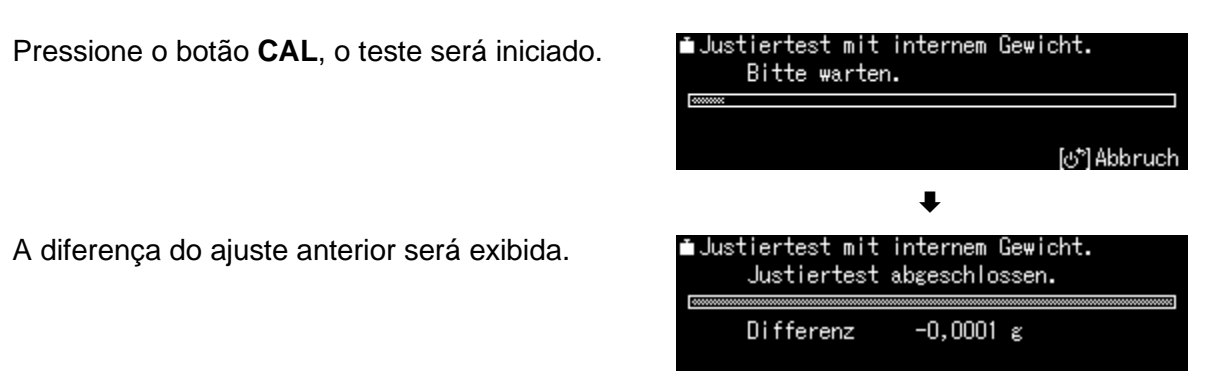

#### 8.3.4 Ajuste com um peso externo

Certifique-se de que o botão **CAL** tenha a função de <Ajuste externo> atribuída, consulte o cap. 8.3.1.

Pressione o botão **CAL**, o valor de massa intermitente do peso de ajuste é exibido. (Para alterar o valor de massa, pressione o botão **MENU** e siga as instruções no visor.\*)

Coloque cuidadosamente o peso de ajuste necessário no meio da placa de pesagem. Feche completamente a porta da proteção contra o vento. Aguarde até que a solicitação de remoção do peso de ajuste apareça.

Retire o peso de ajuste.

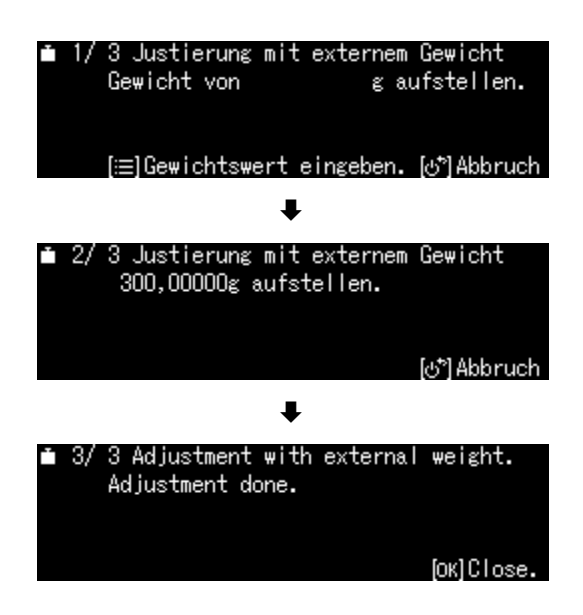

\* A massa do peso de ajuste usado depende da faixa de pesagem da balança. Se for possível, o ajuste deve ser realizado com um peso de ajuste com uma massa semelhante à carga máxima da balança (peso de ajuste recomendado, consulte o cap. 1). O ajuste também pode ser realizado com pesos com diferentes valores nominais, mas isso não é ideal do ponto de vista da técnica de medição. Informações sobre pesos de referência podem ser encontradas na Internet em: <u>http://www.kernsohn.com</u>

#### 8.3.5 Teste de ajuste com um peso externo

Certifique-se de que o botão **CAL** tenha a função de <Teste externo de ajuste> atribuída, consulte o cap. 8.3.1.

Pressione o botão **CAL**, o valor de massa intermitente do peso de ajuste é exibido. (Para alterar o valor de massa, pressione o botão **MENU** e siga as instruções no visor.)

Coloque cuidadosamente o peso de ajuste necessário no meio da placa de pesagem. Feche completamente a porta da proteção contra o vento. Aguarde até que a solicitação de remoção do peso de ajuste apareça.

A diferença do ajuste anterior será exibida.

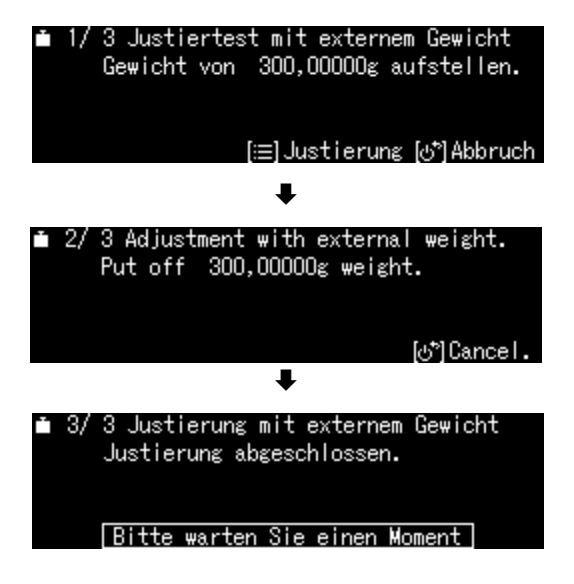

#### 8.4 Protocolo de ajuste

Quando uma impressora opcional é conectada e a função "DPL" é ativada, um protocolo de ajuste será impresso automaticamente após cada ajuste.

Impressão da amostra (KERN YKB-01N):

| CAL –INTERNAL                                      | Tipo de ajuste                                                  |
|----------------------------------------------------|-----------------------------------------------------------------|
| KERN & Sohn GmbH                                   | Empresa                                                         |
| TYPE ABP 300-4M<br>SN D319300002<br>BALID 1234     | Modelo<br>Número de série<br>Número de identificação da balança |
| DATE 2018 Aug. 17<br>TIME 09.14.21                 | Data<br>Hora                                                    |
| REF 200,0000 g<br>BFR 200,0001 g<br>AFT 200,0000 g | Peso de ajuste utilizado<br>Antes do ajuste<br>Após ajuste      |
| -COMPLETE<br>-SIGNATURE-                           | Programador                                                     |

+ Ativação/desativação da função "DPL", consulte o cap. 15.8.3.

#### 8.5 Inspeção regular

As balanças da série ABP são equipadas com uma função de inspeções regulares da balança. Esta função permite verificar a repetibilidade, carga não centrada (erro de carga de canto) e linearidade. A execução das etapas individuais é suportada pelas instruções mostradas no visor.

#### Configuração de parâmetros:

#### Chamar o menu:

Mantenha pressionado o botão **CAL** por cerca de 3 s, o menu será exibido <Definir o botão CAL>.

Com os botões de navegação, selecione a opção < Inspeção regular> e confirme pressionando o botão **OK**.

#### ≔ ि CAL-Taste def. Justierung intern] Ф ⊡ GLP-Ausdruck Ein क\_ ि CAL Timer > ✿ ✔ Zyklische Überprüfung > ©\_

|    | Ð | CAL-Taste def. Justierung | extern |
|----|---|---------------------------|--------|
| መ  | Ð | GLP-Ausdruck              | Ein    |
| 命* | H | CAL Timer                 | >      |
| *  | × | Zyklische Überprüfung     | >      |
| ⊙≞ |   |                           |        |

#### 1. Definições de repetibilidade

Selecione a opção <1.º controlo de repetibilidade> e confirme pressionando o botão **OK**.

Selecione a definição solicitada e confirme pressionando o botão **OK**.

Para inserir o valor de massa do peso de calibração, selecione a opção <Valor de pesagem> e confirme pressionando o botão **OK**.

Com os botões de navegação, insira o valor e confirme pressionando o botão **OK**.

Da mesma forma, insira as definições para as opções <Tolerância>, <Número de repetições>.

Retorne ao menu pressionando o botão

#### 2. Definições de carga não centrada

Insira as definições da mesma forma que para a opção "Ponto 1 Repetibilidade".

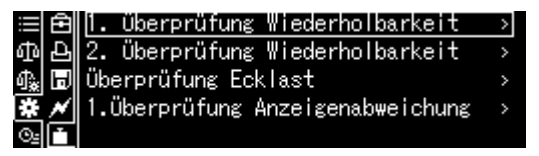

| ≣Ê    | Start                 |          |
|-------|-----------------------|----------|
| ቆቅ    | Wägewert              | 150 g    |
| 🖓 🗊   | Toleranz              | 0,0010 g |
| * *   | Anzahl Wiederholungen | 6        |
| 0-1 F |                       |          |

1

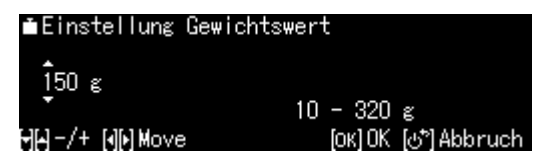

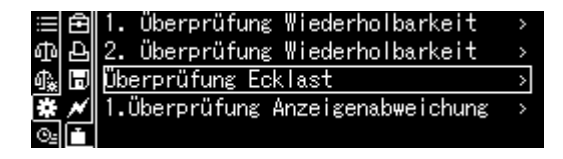

#### 3. Definições de linearização

Insira as definições da mesma forma que para a opção "Ponto 1 Repetibilidade".

#### Execução de um funcionamento de verificação:

#### Chamar o menu:

Mantenha pressionado o botão **CAL** por cerca de 3 s, o menu será exibido <Definir o botão CAL>.

Com os botões de navegação, selecione a opção < Inspeção regular> e confirme pressionando o botão **OK**.

Selecione o controlo solicitado e confirme pressionando o botão **OK**.

Selecione a opção <Início> e confirme pressionando o botão **OK**. Siga as instruções no visor para executar.

| ≣₿   | CAL-Taste  | def.    | Justierung | intern |
|------|------------|---------|------------|--------|
| ቆቅ   | GLP-Ausdru | ck      |            | Ein    |
| 🖓 🗊  | CAL Timer  |         |            | >      |
| * *  | Zyklische  | Überpri | ifung      | >      |
| ©⊴ 📑 |            |         |            |        |

|    | Ē | CAL  | -Taste  | def. | J     | ustien | rung | extern |
|----|---|------|---------|------|-------|--------|------|--------|
| ക  | Ð | GLP- | -Ausdru | uck  |       |        |      | Ein    |
| 4€ | H | CAL  | Timer   |      |       |        |      | >      |
| *  | × | Zyk  | lische  | Über | prüfi | ung    |      | >      |
| 0- |   |      |         |      |       |        |      |        |

Ŧ

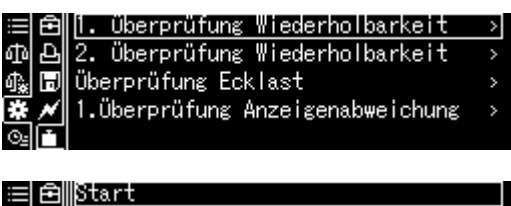

|     | Ê | Start                 |          |
|-----|---|-----------------------|----------|
| ው   | Ð | Wägewert              | 150 g    |
| \$. | H | Toleranz              | 0,0010 g |
| *   | × | Anzahl Wiederholungen | 6        |
| ⊙≞  |   |                       |          |

## 9 Verificação

### Informações gerais:

De acordo com a Diretiva 2014/31/UE, as balanças devem ser verificadas se forem utilizadas da seguinte forma (âmbito definido por lei):

- a) no decurso de operações comerciais, sempre que o preço das mercadorias seja determinado por pesagem;
- b) na produção de medicamentos em farmácias, bem como em análises em laboratórios médicos e farmacêuticos;
- c) para fins oficiais;
- d) na produção de embalagens acabadas.

Em caso de dúvida, contacte um organismo oficial de metrologia local.

As balanças utilizadas na área especificada por lei (-> balanças verificadas) durante o período de validade da verificação devem manter os níveis máximos de erro permitidos da balança em uso — geralmente, são iguais ao dobro dos valores máximos de erro permitidos das indicações da balança durante a verificação.

Após o período de validade da verificação, deve ser realizada uma nova verificação. O ajuste da balança necessário para realizar uma nova verificação, a fim de manter os erros da balança permitidos durante a verificação, não é coberto pela garantia.

#### Orientações para verificação:

As balanças identificadas como aptas para verificação nos dados técnicos devem ser acompanhadas de um certificado de homologação válido na União Europeia. Se a balança for utilizada na área de verificação descrita acima, deve ser verificada e a sua verificação deve ser renovada regularmente.

A nova verificação da balança é realizada de acordo com a regulamentação em vigor no país. Por exemplo, na Alemanha, o período de validade para a verificação de balanças é geralmente de 2 anos.

Observe as leis do país de utilização!

## A verificação da balança sem selos é inválida. No caso de balanças verificadas, os selos colocados

No caso de balanças verificadas, os selos colocados devem indicar que a balança só pode ser aberta e mantida por pessoal especializado formado e autorizado. A destruição dos selos invalidará a verificação. Observe as leis e regulamentos nacionais. É necessária uma nova verificação na Alemanha.

## Posição dos selos

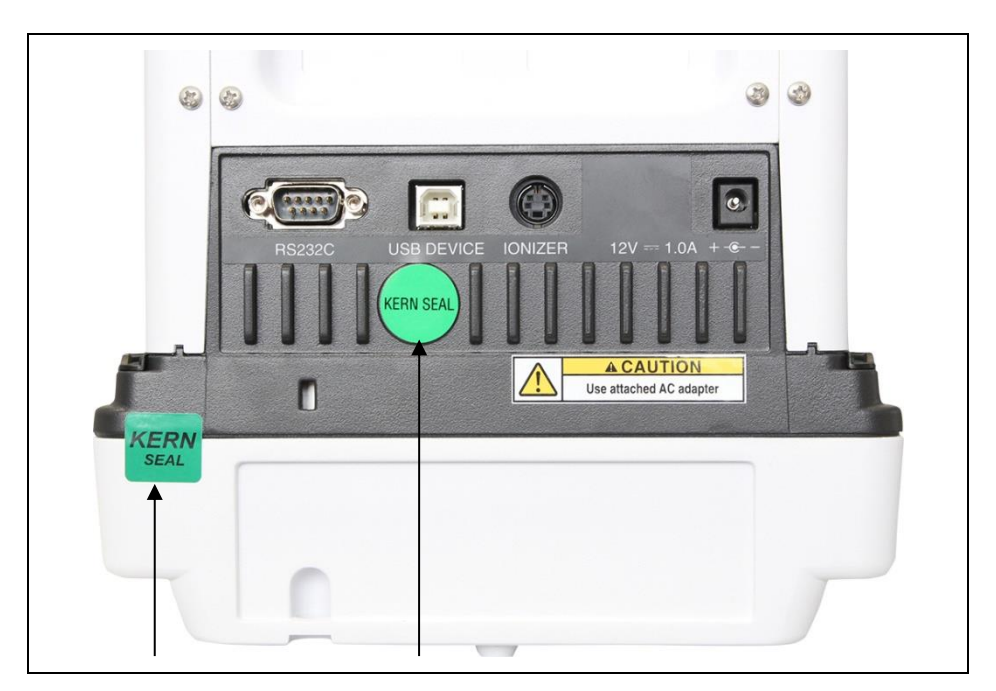

## 10 Modo básico

#### 10.1 Ativação do modo de pesagem padrão

| Estado da balança                                | Atividade                                 |
|--------------------------------------------------|-------------------------------------------|
| A balança está no modo de espera (stand-by).     | Pressione o botão <b>ON/OFF</b> .         |
| A balança está num dos outros                    | Pressione o botão F.                      |
|                                                  | ou                                        |
|                                                  |                                           |
| A balança está no modo de<br>menu                | Pressione o botão <b>ON/OFF</b> .         |
| Após a inserção de um valor em<br>forma numérica | Pressione de novo o botão <b>ON/OFF</b> . |

#### 10.2 Pesagem normal

1

Forneça o tempo de aquecimento necessário para a estabilização (consulte o cap. 1).

- Aguarde até que a indicação zero seja exibida, se for necessário, reinicie a balança pressionando o botão de TARE.
- ⇒ Coloque o material pesado e feche a porta da proteção contra o vento.
- ⇒ Aguarde o aparecimento do indicador de estabilização (→).
- ⇒ Leia o resultado da pesagem.

Quando uma impressora opcional é conectada, o valor de pesagem pode ser impresso.

# Impressão da amostra com a função "DPL" ativada (apenas série ABP) (consulte o cap. 15.8.3):

| KERN & Sohn GmbH                                                      | Empresa                                                                                       |
|-----------------------------------------------------------------------|-----------------------------------------------------------------------------------------------|
| TYPE      ABP 300-4M        SN      D319300002        BALID      1234 | Modelo<br>Número de série<br>Número de identificação da balança<br>(consulte o capítulo 13.3) |
| DATE 2018 Aug. 17<br>TIME 09.14.21                                    | Data<br>Hora                                                                                  |
| 19,999[8]g<br>-SIGNATURE-                                             | Valor de pesagem<br>Programador                                                               |
|                                                                       |                                                                                               |

#### Impressão da amostra com a função "DPL" desativada (consulte o cap. 15.8.3):

| 19,999[8]g |  |
|------------|--|
|            |  |

Valor de pesagem

#### 10.3 Tarar

O peso sem carga de qualquer recipiente de pesagem pode ser tarada pressionando o botão, de modo que o peso líquido do material pesado será exibido durante os processos de pesagem subsequentes.

- ➡ Posicione o recipiente da balança na placa de pesagem e feche a porta da proteção contra o vento.
- Aguarde até que o indicador de estabilização (→) apareça e, em seguida, pressione o botão de TARE. O peso do recipiente é armazenado na memória da balança.
- ⇒ Pese o material pesado e feche a porta da proteção contra o vento.
- ⇒ Aguarde o aparecimento do indicador de estabilização (→).
- $\Rightarrow$  Leia o peso líquido.

#### Orientação:

1

- A balança permite armazenar sempre apenas um valor de tara.
- Depois de descarregar a balança, o valor da tara armazenada é exibido com um sinal de valor negativo.
- Para limpar o valor da tara armazenada, descarregue a placa de pesagem e pressione o botão **TARE**.
- O processo de tarar pode ser repetido quantas vezes forem necessárias. O limite é atingido quando o intervalo de pesagem completa é esgotado.

#### 10.4 Funções das balanças da série ABP-A (modo de pesagem padrão)

# 10.4.1 Medições com função de porta automática (função de memorização de posição)

Esta função permite abrir e fechar automaticamente a porta de vidro (superior, esquerda, direita) pressionando os botões de abertura e fechamento da porta. As portas de vidro fornecidas para abertura e fechamento e o tamanho da sua abertura podem ser ajustados dependendo das necessidades da aplicação.

Quando a porta está aberta, pressionar os botões "Abertura e fechamento da porta" salva a posição da porta pela balança e fecha a porta.

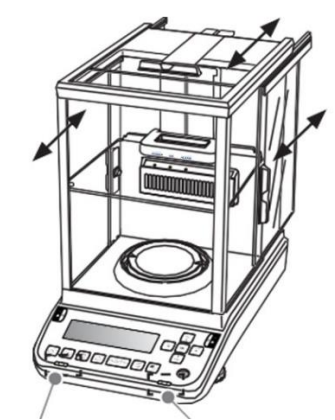

Botão de abertura e fechamento da porta (esquerdo/direito)

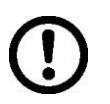

Antes de ligar o dispositivo, certifique-se de que as cabeças de batente estão colocadas ao lado da porta de vidro (superior, esquerda, direita). Caso contrário, podem ocorrer danos à porta de vidro.

## Configuração da função de porta automática

#### (função de memorização de posição)

Um botão de abertura e fechamento de porta pode ser configurado para abrir simultaneamente até 3 portas (superior, esquerda, direita) para as suas posições definidas. **Exemplos de aplicações específicas** 

O botão de abrir e fechar (esquerdo) deve salvar a abertura da porta de vidro (esquerda/direita) até a metade da altura.

A configuração deve ser realizada da seguinte forma.

(1) Abra manualmente a porta de vidro (esquerda/direita) para a posição correspondente a metade dela.

(2) Agora pressione o botão de abertura e fechamento da porta (esquerda).

(3) A porta de vidro (esquerda/direita) fechará automaticamente. O processo será registado.

(4) Pressionar o botão de abertura e fechamento da porta (esquerda) agora abre

automaticamente a porta de vidro (esquerda/direita) para a posição correspondente a metade dela. Pressionar o botão de abertura e fechamento da porta (esquerda) novamente, quando a porta de vidro (esquerda/direita) for aberta, agora fechará automaticamente a porta de vidro (esquerda/direita).

Para selecionar uma configuração diferente, repita as etapas (1), (2) e (3). As configurações dos botões de abertura e fechamento da porta são redefinidas quando a balança é desligada.

#### Operação manual do disparador (ativação manual)

Pressionar ligeiramente as maçanetas de cada porta de vidro na direção de abertura iniciará automaticamente o processo e abrirá completamente a porta correspondente. Uma ligeira puxada das maçanetas na direção de fechamento fecha automaticamente a porta. A função de disparo manual (ativação manual) pode ser desativada. Consulte o cap. 13.9

#### 10.4.2 Medições com o sensor infravermelho (função sem contacto)

Com sensores infravermelhos, pode executar o mesmo processo repetidamente sem a necessidade de pressionar o botão.

As 4 funções a seguir podem ser executadas com os sensores infravermelhos sem a necessidade de utilizar o botão.

Consulte o cap. 13.10.1

| Botão                         | Nome                                              | Função                                                                                              |
|-------------------------------|---------------------------------------------------|----------------------------------------------------------------------------------------------------|
|                               | Botões de<br>abertura e<br>fechamento da<br>porta | Abrir e fechar a porta de vidro com a opção de configurá-la com a função de memorização de posição. |
| PRINT                         | [PRINT]                                           | Transferir dados para o dispositivo externo (modo de pesagem)                                       |
| →0←<br>TARE                   | [TARE]                                            | Tarar<br>Por a zero                                                                                 |
| ੳ <sub>⊂</sub> ੳ <sub>⊂</sub> | [lonizer]                                         | Iniciar o ionizador<br>(Factory Option — opção de fábrica para a série ABP)                         |

O botão de abertura e fechamento da porta (esquerda) só pode ser atribuído ao sensor infravermelho esquerdo, enquanto o botão de abertura e fechamento da porta (direita) só pode ser atribuído ao sensor infravermelho direito.

As definições do sensor infravermelho não alteram mesmo após a fonte de alimentação ter sido desligada. A função de memorização de posição é redefinida.

#### Utilização do sensor infravermelho

Mover a mão sobre o sensor direito ou esquerdo acenderá o LED azul do sensor correspondente.

A iluminação contínua do LED azul do sensor correspondente indica deteção ativa pelo sensor.

Sensor esquerdo

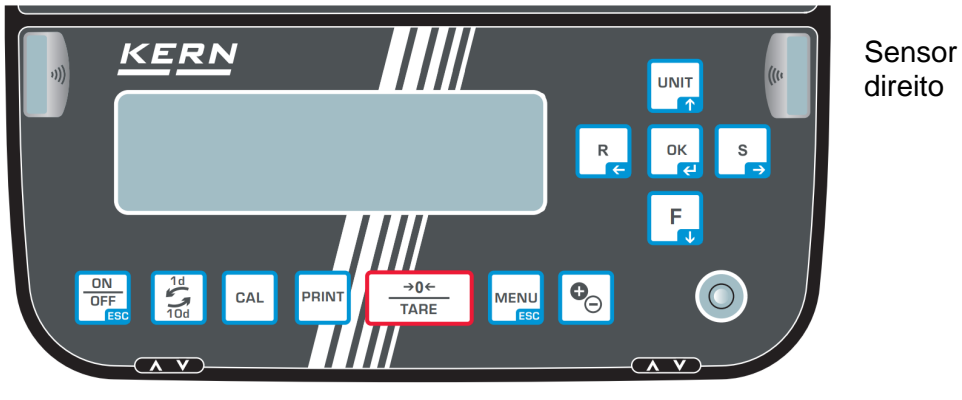

Os sensores infravermelhos têm 2 modos de operação e a utilização dos sensores infravermelhos varia após a alteração do modo, consulte o cap. 13.10.1.

Os sensores infravermelhos não podem ser utilizados ao exibir o ecrã do menu ou no modo de espera (stand-by). O mesmo no momento da calibração ou em qualquer situação que não seja a exibição de valores de massa. Para utilizar sensores de proximidade, retorne à exibição do valor de peso.

#### 10.5 Placa ajustável da proteção contra o vento (apenas modelos semi-mícron ABP-A)

A utilização de uma placa ajustável da proteção contra o vento reduz o volume da câmara de pesagem, tornando-a menos suscetível à influência do ar externo.

O posicionamento de acordo com a amostra/recipiente pesado permite a redução das correntes de ar convectivas, permitindo uma medição mais rápida. Consulte o cap. 10.5

#### Alterar a posição da proteção ajustável contra o vento

A placa ajustável da proteção interna contra o vento pode ser movida para cima e para baixo enquanto segura a maçaneta e puxa a alavanca.

Solte a alavanca para que a alavanca retorne e bloqueie a placa ajustável da proteção contra o vento.

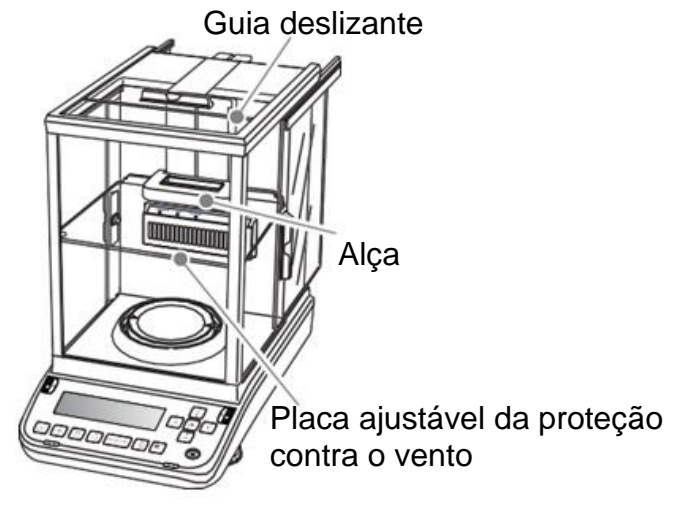

#### 10.6 Pesagem em suspensão

A pesagem em suspensão permite a pesagem de objetos que, devido ao seu tamanho ou forma, não podem ser colocados na placa de pesagem. Faça o seguinte:

aça o soguinto.

- ⇒ Desligue a balança.
- ⇒ Retire o tampão (1) na parte inferior da balança.
- ⇒ Coloque a balança acima do furo.
- ⇒ Suspenda o material pesado no gancho e realize a pesagem.

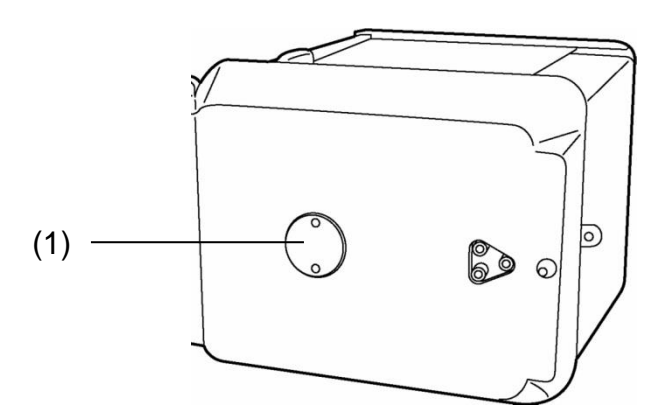

Fig. 1: Equipamento para pesagem em suspensão

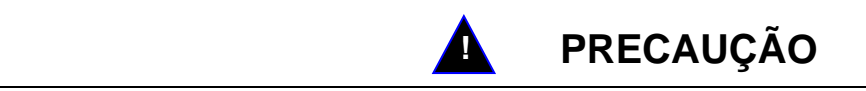

- Todos os objetos suspensos devem ser suficientemente estáveis e o material pesado deve ser fixado com segurança (risco de quebra).
- Nunca suspenda cargas que excedam a carga máxima especificada (*Max*) (risco de quebra).

Não deve haver seres vivos ou objetos sob a carga que possam ser feridos ou danificados.

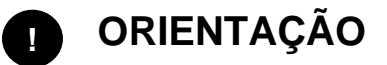

Após pesagem em suspensão, é necessário fechar novamente o furo na parte inferior da balança (proteção contra poeira).

#### 10.7 Desligue a balança.

 Pressione o botão ON/OFF. A balança está no modo de espera (stand-by), ou seja, está pronta para operação. Está pronta para operação imediatamente após ligar (pressionando qualquer botão) sem o tempo de aquecimento necessário.

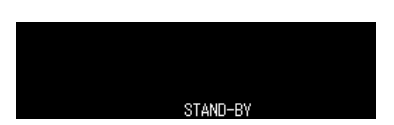

⇒ Para desligar completamente a balança, desconecte a fonte de alimentação.

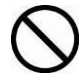

Se forem exibidas mensagens, por exemplo, [**Comunicação**], não desconecte a fonte de alimentação elétrica da balança.

#### 10.8 Alteração da unidade de pesagem

Pressionar o botão **UNIT** permite alternar a indicação para as unidades previamente ativadas no menu, consulte o cap. 12.7.

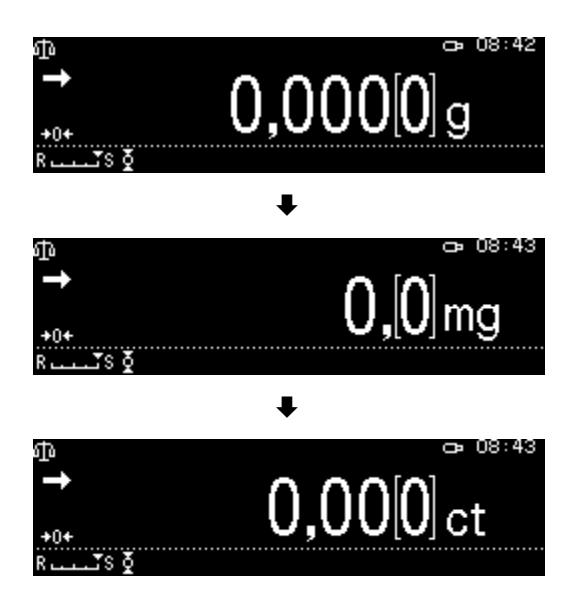

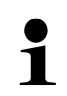

Quando a balança é ligada, a unidade na qual a balança foi desligada é exibida.

10.9 Alteração da divisão da escala (1*d*/10*d*) (função não disponível em modelos verificados)

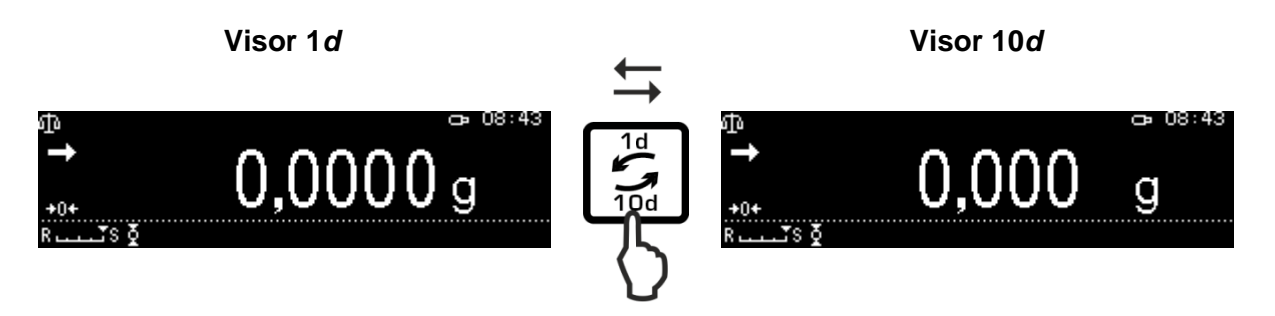

#### 10.10 Exibição do valor "Tara/Bruto/Líquido"

No modo de pesagem, pressione o botão **MENU**.

Selecione a opção <Visor tara/líquido/bruto> e confirme pressionando o botão **OK**.

Selecione a opção <Lig> e confirme pressionando o botão **OK**.

Indicação na configuração <Lig>

| ጭ             |       |          | ð | 09:15 |
|---------------|-------|----------|---|-------|
| $\rightarrow$ | NET   | 0,000[0] | g |       |
|               | TARE  | 0,000[0] | g |       |
| +0+           | Gross | 0,000[0] | g |       |
| RuuuľS⊉       |       |          |   |       |

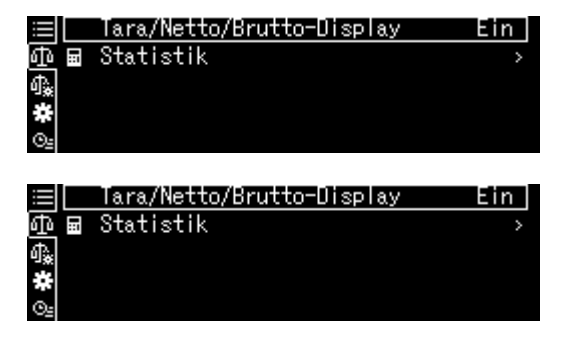

Indicação na configuração < Deslig>

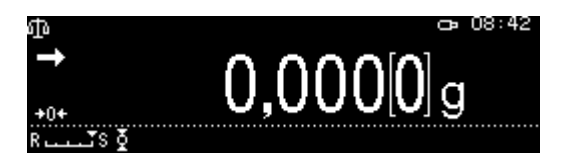

#### 10.11 Exibição de um ponto decimal como um ponto ou vírgula

Selecione a opção <Definições do sistema> e confirme pressionando o botão **OK**.

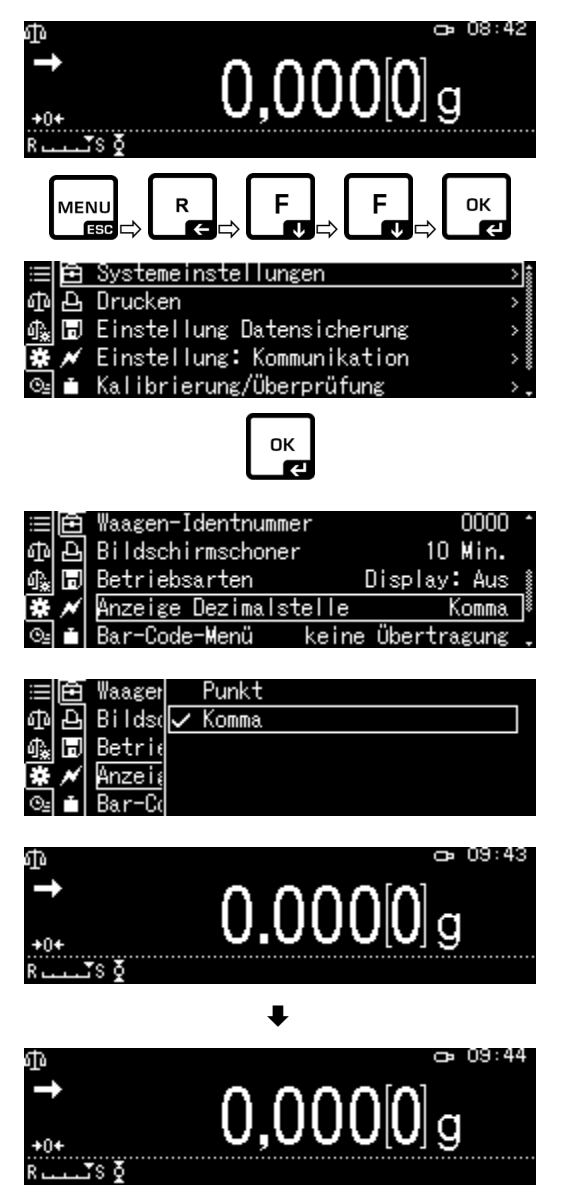

Selecione a opção <Mostrar ponto decimal> e confirme pressionando o botão **OK**.

Selecione a configuração [Ponto] ou [Vírgula] e confirme pressionando o botão **OK**.

Retorne ao modo de pesagem pressionando o botão **ON/OFF**.

## 11 Menu

## 11.1 Navegação no menu

| Chamar o menu                  |                                                                                                    |  |
|--------------------------------|----------------------------------------------------------------------------------------------------|--|
| Selecionar um bloco do menu    | Utilizando os botões de navegação, pode selecionar os blocos de menu individuais em sequência.                                              |  |
|                                | Avance com o botão de navegação                                                                                                    |  |
|                                | Retroceda com o botão de navegação                                                                                                    |  |
| Selecionar um ponto do menu    | Confirme a seleção do bloco de menu pressionando o botão<br>or<br>E. É apresentado o primeiro ponto do menu do bloco de<br>menu selecionado |  |
|                                | Utilizando os botões de navegação, pode selecionar os pontos de menu individuais em sequência.                                              |  |
|                                | Avance com o botão de navegação                                                                                                    |  |
|                                | Retroceda com o botão de navegação                                                                                                    |  |
| Selecionar uma<br>definição    | Confirme a seleção do ponto de menu pressionando o botão                                                                                    |  |
| Alterar as configurações       | Utilizando os botões de navegação, pode alternar entre as definições disponíveis.                                                           |  |
|                                | Avance com o botão de navegação                                                                                                    |  |
|                                | Retroceda com o botão de navegação                                                                                                    |  |
| Confirmar a definição          | Confirme pressionando o botão Core ou rejeite pressionando o                                                                                |  |
| Voltar ao menu anterior        | Pressione o botão                                                                                                    |  |
| Retornar ao modo de<br>pesagem | Pressione o botão                                                                                                    |  |

#### Exemplos de indicações:

#### Navegação geral:

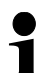

Utilizando os botões de navegação  $[\uparrow, \lor, \leftarrow, \rightarrow]$  pode aceder a todas as funções e definições disponíveis no visor e confirmar a sua seleção pressionando o botão **OK**.

A borda indica a opção selecionada.

|            | Tar   | a/Netto/Brutto-Display | Aus |
|------------|-------|------------------------|-----|
| <b></b>    | a Sta | tistik                 | >   |
| ባኤ         |       |                        |     |
| *          |       |                        |     |
| ⊙ <u>s</u> |       |                        |     |
|            |       |                        |     |

O submenu será disponibilizado quando o botão **S** for pressionado enquanto o símbolo for exibido

Quando a barra de avanço é exibida, pode exibir outros parâmetros com os botões de navegação  $\bigstar$  e  $\blacklozenge$ .

As definições do menu entre parênteses retos não estão disponíveis.

Retorne ao menu pressionando o botão R.

Inserção de um valor em forma numérica, consulte o cap. 3.2.1.

#### 11.1.1 Modo de pesagem padrão

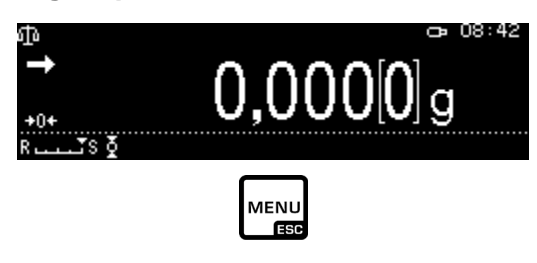

Uma lista de definições disponíveis é exibida.

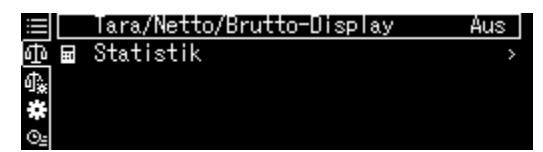

Alterar a definição

1. Visor tara/líquido/bruto

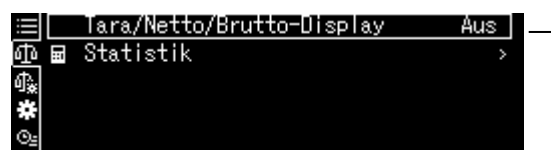

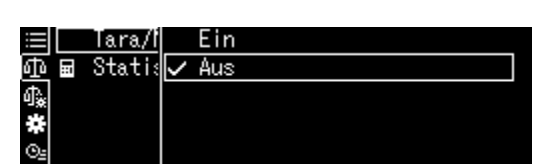

οк

Com os botões de navegação ↑ e ↓, selecione as definições solicitadas e confirme pressionando o botão OK.

| 2.                                         | Estatísticas                                                          |                                                                            |
|--------------------------------------------|-----------------------------------------------------------------------|----------------------------------------------------------------------------|
| ∭∰<br>∰<br>∰<br>∰<br>∰<br>∰<br>∰<br>∰<br>∰ | Tara/Netto/Brutto-Display Aus ]<br>Statistik >                        |                                                                            |
| ۹<br>۱۱                                    | Tara/Netto/Brutto-Display Aus                                         |                                                                            |
| <u>0</u> 0∎<br>∰<br>#<br>©                 |                                                                       | o submenu sera disponibilizado quando o botao                              |
| ₩<br>₩<br>₩                                | Statistik starten<br>Einstellungen Datenausgabe ><br>Anzahl Messwerte | Com os botões de navegação ↑ e ↓,<br>selecione as definições solicitadas e |
| #<br>©≞                                    | Gesantsumme<br>Maximum                                                | Retorne ao menu anterior pressionando o botão                              |

## 11.1.2 Definições de pesagem

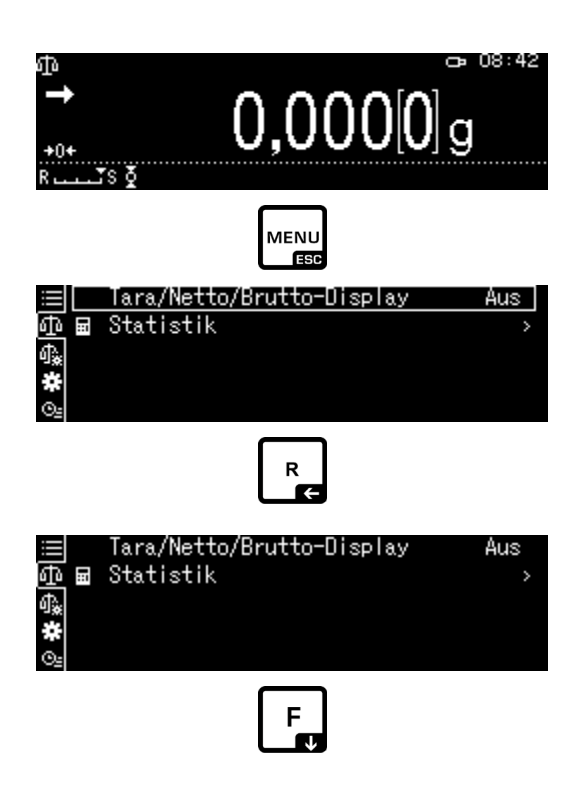

Uma lista de definições disponíveis é exibida.

| ≡ ~ | Dosieren                     | Aus |
|-----|------------------------------|-----|
| ΦĮ  | Nullnachführung              | Ein |
| ብ 😹 | Auto-Tara n. Datenausgabe    | Aus |
| *   | Stabilität Erkennungsbereich | 1   |
| ⊙≞  | Basiseinheit auswählen       | g   |

Confirme pressionando o botão OK. A borda indica a opção selecionada.

Utilizando o botão F, seleccione as definições solicitadas.

|            | Dosieren                     | Aus |
|------------|------------------------------|-----|
| ΦŽ         | Nullnachführung              | Ein |
| ₫ <u>.</u> | Auto-Tara n. Datenausgabe    | Aus |
| *          | Stabilität Erkennungsbereich | 1   |
| ⊙≞         | Basiseinheit auswählen       | g,  |
|            | ОК                           |     |

Para ativar a alteração, chame a opção pressionando o botão OK.

|            | Dosiei   | Ein |
|------------|----------|-----|
| ΦŽ         | Nullna 🗸 | Aus |
| <b>4</b> . | Auto-1   |     |
| *          | Stabi    |     |
| Θs         | Basis∈   |     |

Com os botões de navegação  $\uparrow$  e  $\Psi$ , selecione as definições solicitadas e confirme pressionando o botão **OK**.

| ≡ ~        | Dosieren                     | Aus 🛔 |
|------------|------------------------------|-------|
| 面区         | Nullnachführung              | Ein   |
| <b>₫</b> . | Auto-Tara n. Datenausgabe    | Aus 🕴 |
| *          | Stabilität Erkennungsbereich | 1     |
| Θe         | Basiseinheit auswählen       | ε.    |
|            | F                            |       |

Utilizando o botão F, selecione as seguintes definições e faça as alterações conforme descrito acima.

#### 11.1.3 Definições do sistema

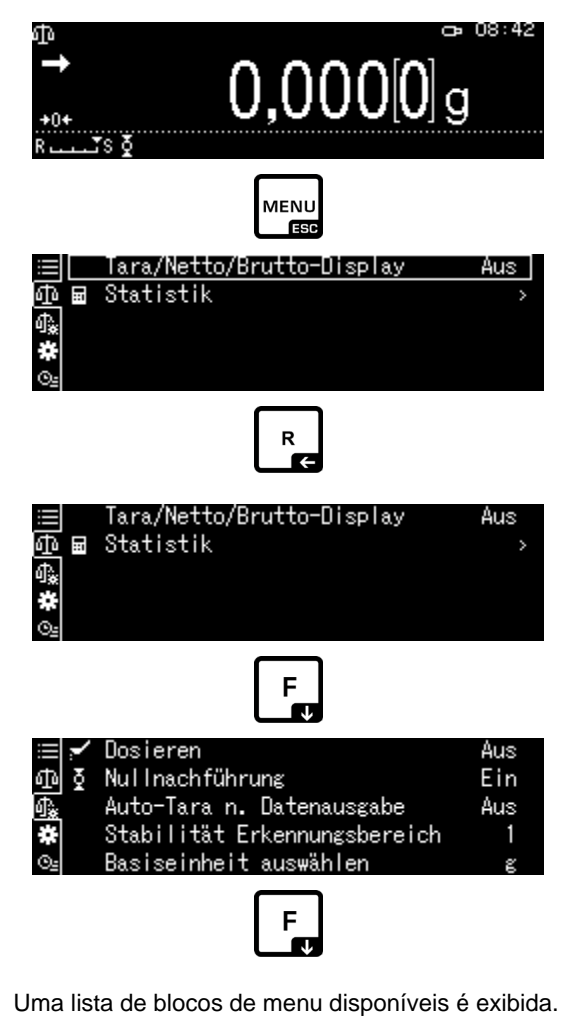

| ˈ≔  🖻 Systemeinstellungen | >         |
|---------------------------|-----------|
| 🗗 🗗 Drucken               | >         |
| 🕼 🗟 Einstellung Datensi   | cherung > |
| 🕱 🖌 Einstellung: Kommun   | ikation > |
| 🖭 🗴 Kalibrierung/Überpr   | üfung >   |

Confirme pressionando o botão **OK**. A borda indica a opção selecionada. Com os botões de navegação ↑ e ♥, selecione o bloco de menu solicitado (por exemplo, Definições do sistema).

| ⊞ 🖻 Sy  | stemeinstellungen >        | 1000 |
|---------|----------------------------|------|
| መይ Dr   | ucken >                    |      |
| 🖓 🗊 Ei  | nstellung Datensicherung > |      |
| 🗱 📈 Ei  | nstellung:Kommunikation >  |      |
| ©≝ 🖬 Ka | librierung/Überprüfung >.  |      |
|         | СК                         |      |

Confirme a seleção pressionando o botão OK.

Uma lista de definições disponíveis é exibida.

| ≡œ           | Datum               | 2018 Oct.18 | 4000 |
|--------------|---------------------|-------------|------|
| ቆቅ           | Ausgabeformat Datum | YY/MM/DD    | *    |
| 🖓 🗊          | Zeit                | 10:35       |      |
| * ≁          | Helligkeit          | 3           |      |
| O <u>s</u> i | akkustisches Signal | Ein         | _    |

Com os botões de navegação ↑ e ♥, selecione a definição solicitada (por exemplo,

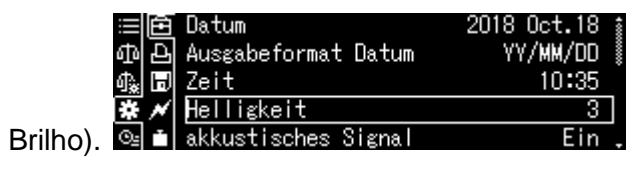

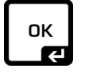

Para ativar a alteração, chame a opção pressionando o botão OK.

| ≔ 🖻 Datum  | 1          |  |
|------------|------------|--|
| 币 묜 Ausgat | 2          |  |
| 🔩 🗊 Zeit   | <b>∨</b> 3 |  |
| 🗱 💉 Hellia | 4          |  |
| ⊙₌ ∎ akkus | 5          |  |

Com os botões de navegação  $\uparrow$  e  $\blacklozenge$ , selecione as definições solicitadas e confirme pressionando o botão **OK**.

| ≔ 🖻 Datum               | 2018 Oct.18 🛔 |
|-------------------------|---------------|
| 🗅 🗗 Ausgabeformat Datum | YY/MM/DD 🕴    |
| of‱ 🗊 Zeit              | 10:35         |
| 🗱 🖌 Helligkeit          | 4             |
| 🖭 💼 akkustisches Signal | Ein .         |
|                         |               |

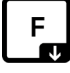

Utilizando o botão F, selecione as seguintes definições e faça as alterações conforme descrito acima.

#### 11.1.4 Definições da aplicação

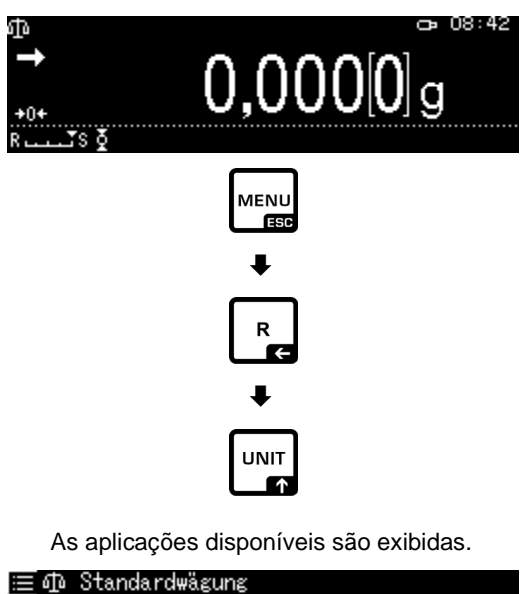

| ≣Ф    | Standardwägung                  |   |
|-------|---------------------------------|---|
| ₫0 23 | Stückzählung                    | > |
| -0≩ % | Prozentwägung                   | > |
| * 🛇   | Spezifisches Gewicht Festkörper |   |
| O2 💧  | Flüssigkeitsdichte              |   |

Pressione o botão **OK** e com os botões de navegação ↑ e ↓, selecione a aplicação solicitada, por exemplo, Determinar o número de peças. . A borda indica a opção selecionada.

| 亘 🗗 Standardwägung                  |     |
|-------------------------------------|-----|
| 和 📴 Stückzählung                    | >   |
| 🕼 % Prozentwägung                   | , i |
| 🏶 🚱 Spezifisches Gewicht Festkörper |     |
| 💁 🍐 Flüssigkeitsdichte              |     |

Confirme pressionando o botão OK, as definições específicas da aplicação serão exibidas.

| ≣Ф           | SAMPLE1 |  |  |
|--------------|---------|--|--|
| ₫a [²25      | SAMPLE2 |  |  |
| 4€ %         | SAMPLE3 |  |  |
| * 📀          | SAMPLE4 |  |  |
| ⊙ <u>⊧</u> 🍐 | SAMPLE5 |  |  |

As definições específicas da aplicação são descritas nos capítulos correspondentes.

#### 11.2 Visão geral do menu

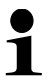

A visão geral do menu está incluída na entrega da balança como um documento separado.

#### 11.3 Redefinir o menu

Esta função permite redefinir todas as definições da balança para as definições de fábrica.

- Na visão geral do menu, as definições de fábrica são marcadas com um ".".
  Com a função de gestão de utilizadores ativada, a redefinição do menu só
  - Com a função de gestão de utilizadores ativada, a redefinição do menu só pode ser realizada por utilizadores autorizados.

#### 1. Chamar as definições do sistema

⇒ Consulte o cap. 11.1.3

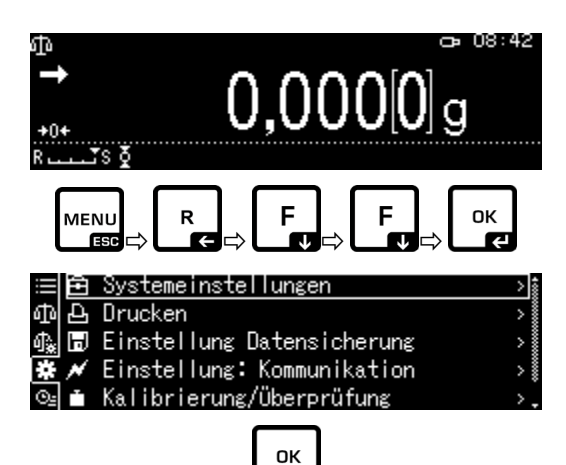

#### 2. Ativar/desativar a função

Com os botões de navegação  $\uparrow$  e  $\checkmark$ , selecione a opção <Redefinir menu> e confirme pressionando o botão **OK**.

A pregunta por palavra-chave será exibida. Insira a palavra-chave e confirme pressionando o botão **OK** ("Inserção do valor em forma numérica", consulte o cap. 3.2.1).

#### Ou

Insira a palavra-passe definida pelo utilizador.

#### ou

Insira a palavra-chave padrão [9999] (definição de fábrica).

Responda sim à pergunta pressionando OK.

A balança é automaticamente alterada de novo para o modo de pesagem. Todas as definições específicas do utilizador e da aplicação serão redefinidas para as definições de fábrica.

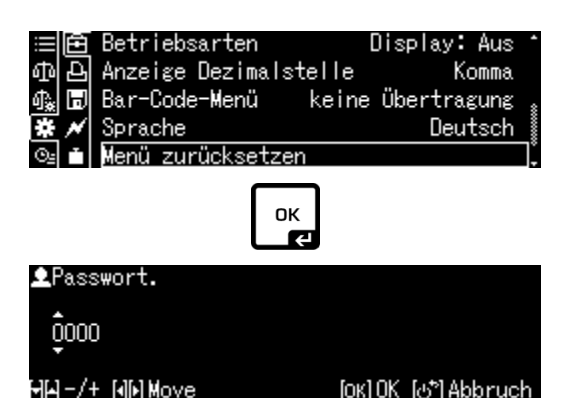

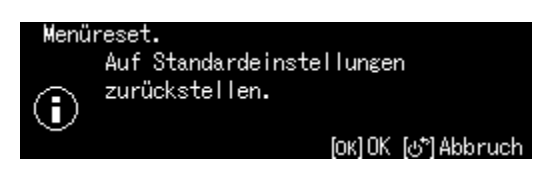

#### 11.4 Bloqueio do menu

Para evitar alterações indesejadas nas definições do menu, outros processos de definição podem ser bloqueados. O bloqueio do menu é ativado da seguinte forma:

#### 1. Chamar as definições do sistema

⇒ Consulte o cap. 11.1.3

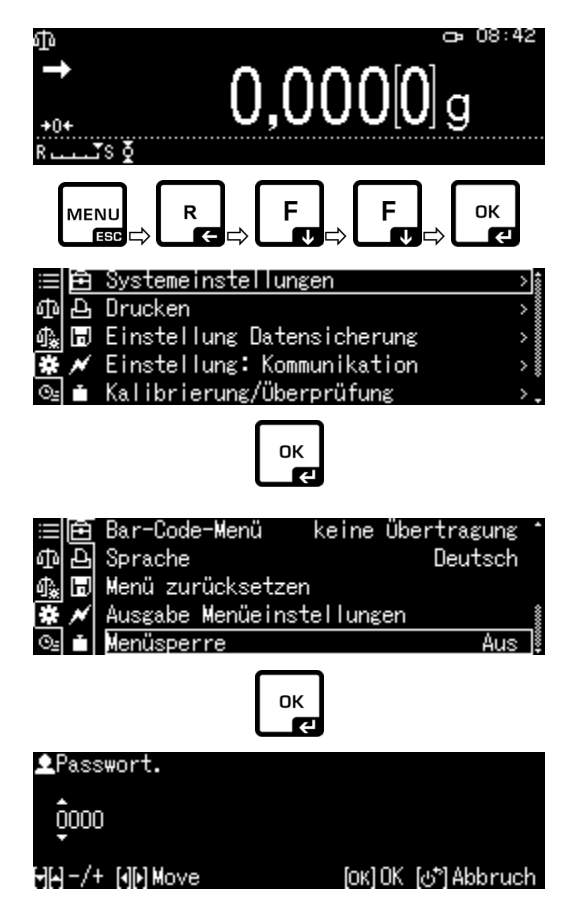

#### 2. Ativar/desativar a função

Com os botões de navegação  $\uparrow$  e  $\checkmark$ , selecione a opção <Bloqueio do menu> e confirme pressionando o botão **OK**. A pregunta por palavra-chave será exibida.

Insira a palavra-passe, consulte o cap. 3.2.1 "Inserção do valor em forma numérica" e confirme pressionando o botão **OK**.

#### Ou

Insira a palavra-passe definida pelo utilizador.

#### ou

Insira a palavra-chave padrão [9999] (definição de fábrica).

Responda sim à pergunta pressionando OK.

Com os botões de navegação  $\uparrow$  e  $\checkmark$ , selecione ative (Lig) ou desative (Deslig) a função e confirme pressionando o botão **OK**.

#### 3. Retornar ao modo de pesagem

Pressione o botão ON/OFF.

| ⊞ 🖻 Bar-Co | Ein   |
|------------|-------|
| ④ & Sprach | 🗸 Aus |
| 🗛 🗊 Menü : |       |
| 🗱 🗡 Ausgal |       |
| 🖭 💼 Menüst |       |

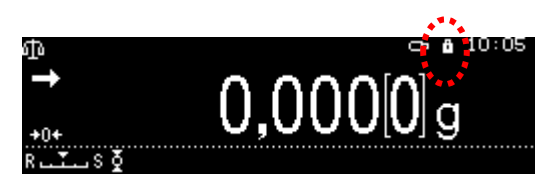

- Quando a função é ativada, um símbolo 📫 é exibido.
- A pesagem e o ajuste podem ser realizados apesar do bloqueio do menu.
- As permissões para executar esta função podem ser atribuídas a cada utilizador.
- Se tentar alterar o elemento do menu enquanto o bloqueio do menu estiver ativo, a mensagem "**BLOQUEADO**" será exibida e a seleção do menu será interrompida. Para desativar o bloqueio do menu, selecione [desligado].

#### 11.5 Registo de definições do menu

Quando uma impressora opcional está ligada, pode imprimir uma lista das definições de menu atuais.

#### 1. Chamar as definições do sistema

⇒ Consulte o cap. 11.1.3

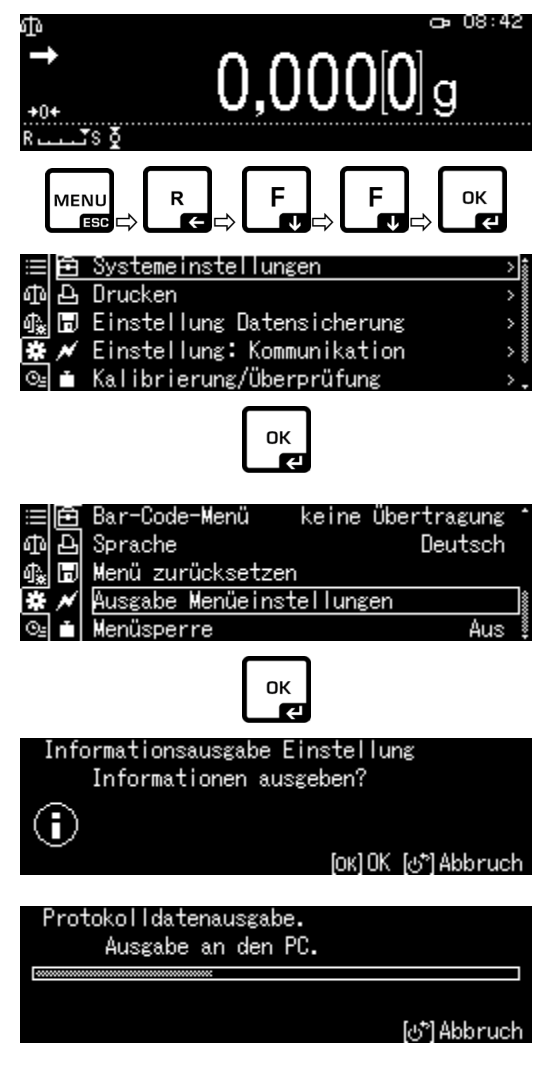

#### 2. Ativação das funções

Com os botões de navegação  $\uparrow$  e  $\checkmark$ , selecione a opção <Transferir definições do menu> e confirme pressionando o botão **OK**.

Responda sim à pergunta pressionando **OK**, a impressão será iniciada.

A balança é automaticamente alterada de novo para o modo de pesagem.

#### 11.6 Histórico do menu

Esta função permite exibir os últimos dez passos do menu.

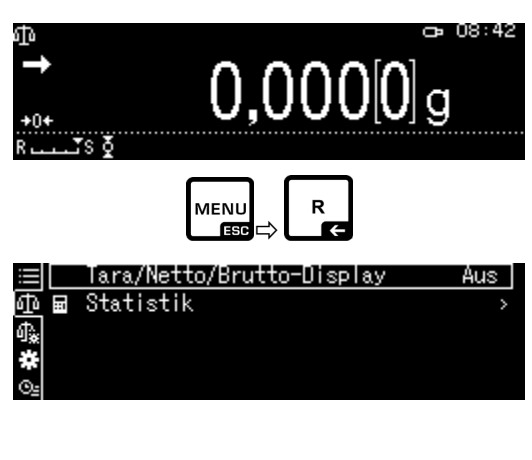

Com os botões de navegação  $\uparrow$  e $\checkmark$ , selecione a opção <  $\textcircled{O_2}$ >, os últimos dez passos do menu serão exibidos.

🖞 Nullnachführung

- Ausgabe Menüeinstellungen
  - Menüsperre
- Menü zurücksetzen Helligkeit

≣ © ® **#** 

## 12 Descrição das funções individuais

12.1 Funções de zero e tara

Funções disponíveis:

#### Descrição

- 1. Correção automática do ponto zero
  - + Consulte o cap. 12.2

Esta função permite a correção automática das flutuações de peso que ocorrem imediatamente após a ativação da balança.

Se a quantidade de material pesado for ligeiramente reduzida ou aumentada, então o mecanismo de "compensação e estabilização" incorporado na balança pode dar resultados de pesagem incorretos! (Exemplo: fluxo lento de líquido do recipiente colocado na balança, processos de evaporação.) Ao dispensar com pequenas flutuações de peso, recomendase desativar esta função.

2. Função de tara automática (Auto tare), consulte o cap. 12.3

A tara automática ocorre depois que os dados são transferidos.

#### 12.2 Correção automática do ponto zero (Zero tracking)

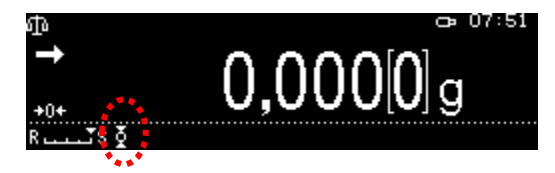

Quando a função de correção automática do ponto zero é ativada, um símbolo é exibido.

- 1. Chamar a função
- ⇔ Consulte o cap. 11.1.2

ou

Pressione e segure o botão TARE.

Com os botões de navegação  $\uparrow$  e  $\checkmark$ , selecione a opção <Correção automática do ponto zero> e confirme pressionando o botão **OK**.

#### 2. Ativar/desativar a função

Com os botões de navegação  $\uparrow$  e  $\checkmark$ , selecione ative (Lig) ou desative (Deslig) a função e confirme pressionando o botão **OK**.

- 3. Retorne ao modo de pesagem pressionando o botão ON/OFF.
- 12.3 Função de tara automática (Auto tare)

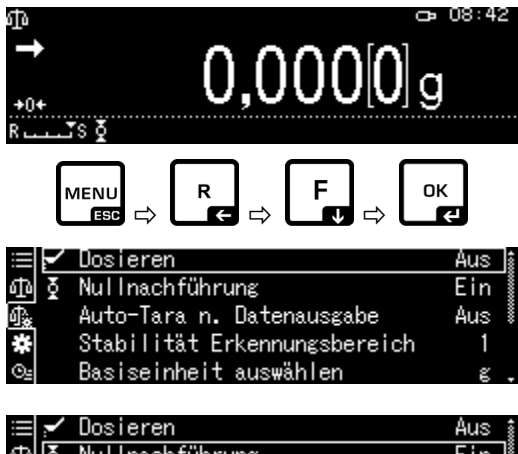

| · · |                              |       |
|-----|------------------------------|-------|
| া 🟅 | Nullnachführung              | Ein   |
| ₽   | Auto-Tara n. Datenausgabe    | Aus 🕴 |
| *   | Stabilität Erkennungsbereich | 1     |
| ⊙≞  | Basiseinheit auswählen       | g.    |
|     |                              |       |

| 1          | Dosier | 🗸 Ein |  |
|------------|--------|-------|--|
| কাই        | Nullna | Aus   |  |
| <b>₽</b> ₽ | Auto-  |       |  |
| *          | Stabi  |       |  |
| ©⊴         | Basise |       |  |

- 1. Chamar a função
- $\Rightarrow$  Consulte o cap. 11.1.2

ou

Pressione e segure o botão TARE.

Com os botões de navegação  $\uparrow$  e  $\checkmark$ , selecione a opção <Tara automática> e confirme pressionando o botão **OK**.

#### 2. Ativar/desativar a função

Com os botões de navegação  $\uparrow$  e  $\checkmark$ , selecione ative (Lig) ou desative (Deslig) a função e confirme pressionando o botão **OK**.

#### 3. Retornar ao modo de pesagem

Pressione o botão ON/OFF.

| ⊕<br>→<br>+0+<br>R    | 0,000[0]c                                                                                                    | 08:42                        |
|-----------------------|----------------------------------------------------------------------------------------------------|------------------------------|
| ľ                     |                                                                                                    | K<br>F                       |
| <u>⊪ ⊕</u> ∰& ª       | Dosieren<br>Nullnachführung<br>Auto-Tara n. Datenausgabe<br>Stabilität Erkennungsbereich<br>Basiseinheit auswählen | Aus<br>Ein<br>Aus<br>1<br>ε. |
| <b>`.∿</b><br>∭48∰#8  | Dosieren<br>Nullnachführung<br>Auto-Tara n. Datenausgabe<br>Stabilität Erkennungsbereich<br>Basiseinheit auswählen | Aus<br>Ein<br>Aus<br>1<br>ε. |
| ≣ <b>√</b><br>∰≩<br>® | Dosiel Ein<br>Nullna Aus<br>Auto-                                                                                  |                              |

Stabi

Basise

### 12.4 Definições de estabilidade e resposta

É possível ajustar a estabilidade da indicação e o nível de resposta da balança aos requisitos da aplicação específica ou às condições ambientais.

As medições são geralmente realizadas com as definições de fábrica. No modo de pesagem padrão, a estabilidade e a resposta têm a mesma prioridade. Em certas aplicações, como dosagem, utilize o modo de dosagem. No modo de dosagem, o nível de resposta tem maior prioridade.

Além de selecionar o modo padrão/modo de dosagem, a estabilidade da indicação e o nível de resposta da balança podem ser ajustados adicionalmente no menu.

Geralmente, reduzir os tempos de resposta aumenta a estabilidade do processamento de dados e aumentar os tempos de resposta reduz a estabilidade.

# 12.4.1 Definições de estabilidade e resposta com a função "Smart Setting" (sem chamar o menu)

Depois de alterar as condições ambientais, o modo de resposta ou a estabilidade da balança podem ser otimizados — também durante a pesagem — simplesmente pressionando o botão.

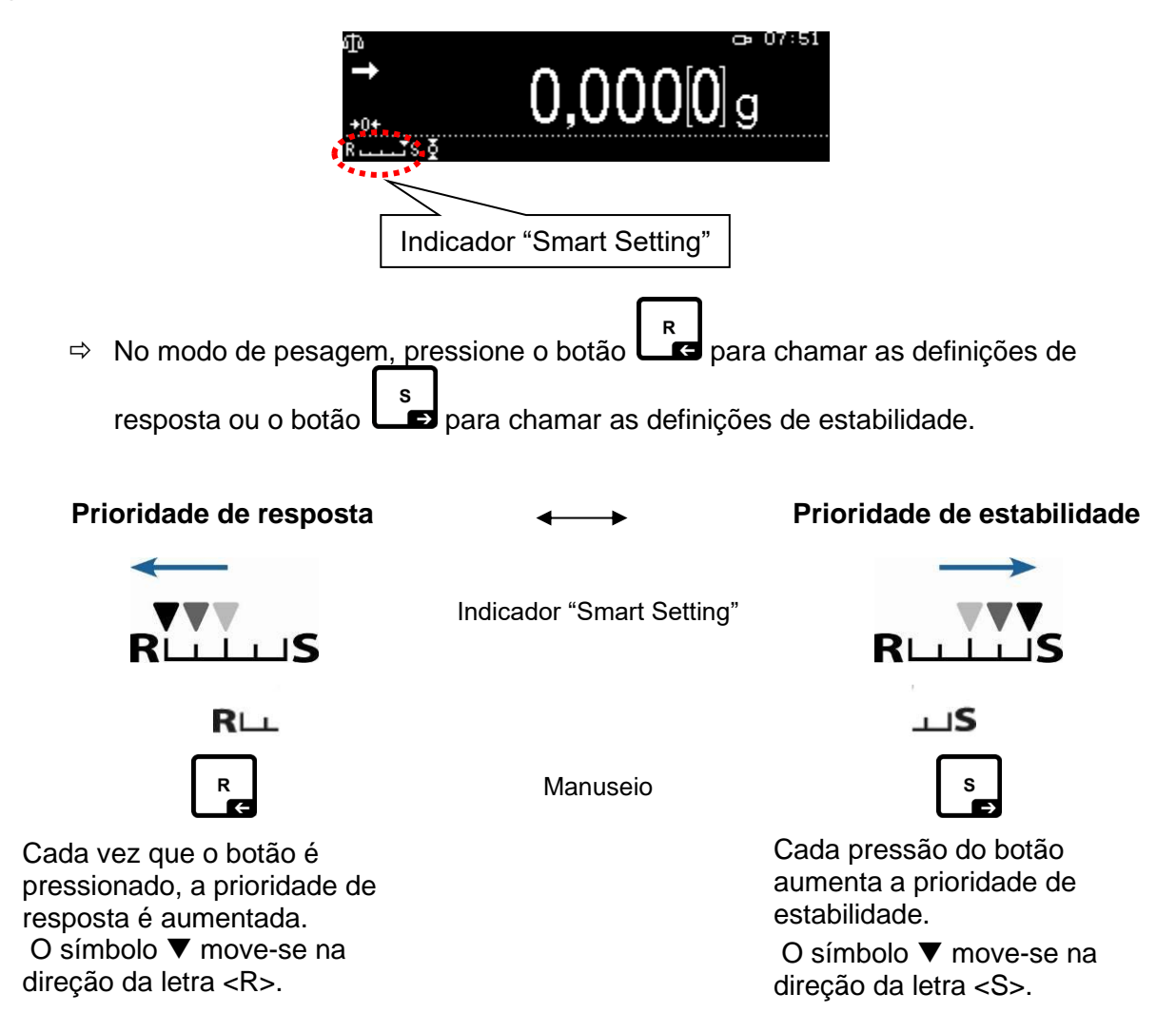

#### 12.5 Dosagem

Ĭ

Esta função deve ser utilizada quando for necessário aumentar a velocidade das indicações, por exemplo, durante a dosagem.

No entanto, deve-se lembrar que a balança responde de forma muito sensível às condições ambientais.

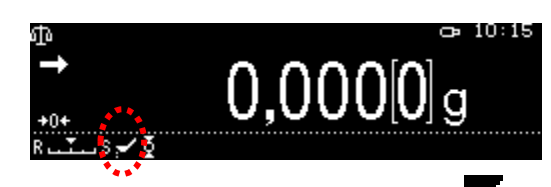

Quando a função é ativada, um símbolo 🖬 é exibido.

#### 1. Chamar a função

⇒ Consulte o cap. 11.1.2

0,000[0]g οк MENU ESC Dosieren Aus Nullnachführung ው Ein Auto-Tara n. Datenausgabe Stabilität Erkennungsbereich Aus \* Basiseinheit auswählen Fillir on ው Zero 🗸 off Auto Stabi Unit

**D** 08:42

Confirme a seleção da opção <Dosagem> pressionando o botão **OK**.

#### 2. Ativar/desativar a função

Com os botões de navegação  $\uparrow$  e  $\checkmark$ , selecione ative (Lig) ou desative (Deslig) a função e confirme pressionando o botão **OK**.

#### 3. Retornar ao modo de pesagem

Pressione o botão ON/OFF.

#### 12.6 Largura de banda de estabilidade

A iluminação do indicador de estabilização (→) indica que o resultado da pesagem está estável dentro da faixa especificada pela largura de banda de estabilidade.

#### Definir a faixa de estabilidade:

- 1. Chamar a função
- ⇒ Consulte o cap. 11.1.2

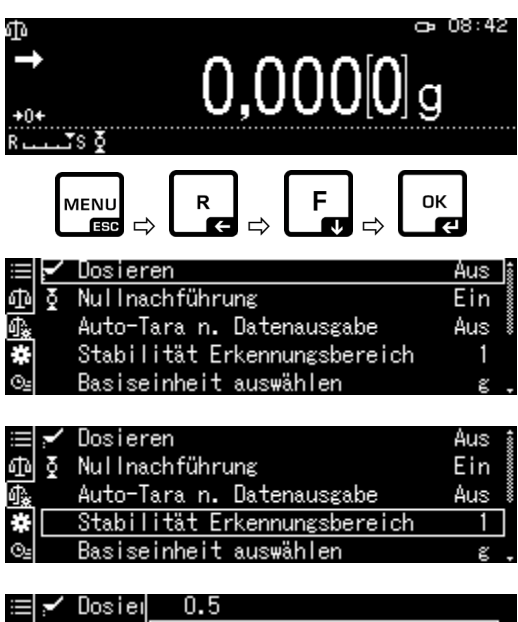

Com os botões de navegação  $\Uparrow$  e  $\blacklozenge$ , selecione a opção <Faixa de deteção de estabilidade> e confirme pressionando o botão **OK**.

#### 2. Definir a faixa de estabilidade

Com os botões de navegação  $\Uparrow$  e  $\blacklozenge$ , selecione a definição e confirme pressionando o botão **OK**.

0,5*d* Indicador de estabilização (➡) entorno muito calmo ↓ 1000*d* Indicador de estabilização (➡) entorno inquieto

#### 3. Retornar ao modo de pesagem

Pressione o botão ON/OFF.

| ≡ ∕        | Dosieu | 0.5 |
|------------|--------|-----|
| ΦĮΣ        | Nuline | • 1 |
| <b>∰</b> ‱ | Auto-  | 5   |
| *          | Stabi  | 10  |
| Θe         | Basis∈ |     |

## TABP-BA-p-2212

#### 12.7 Unidades de pesagem

As unidades de pesagem a serem disponibilizadas durante a operação podem ser determinadas com esta função. Pressionar o botão **UNIT** permite alternar a indicação para as unidades previamente ativadas no menu.

Nas balanças com um certificado de homologação de tipo, é possível alternar entre as seguintes unidades:

$$[g] \rightarrow [mg] \rightarrow [ct]$$

#### 1. Chamar a função

No modo de pesagem, pressione e segure o botão **UNIT** por cerca de 3 s, o menu <Selecionar unidades solicitadas> será exibido.

| ≡l ð    | Nullnachführung               | Ein * |
|---------|-------------------------------|-------|
| ഹി      | Auto-Tara n. Datenausgabe     | Aus 🛔 |
| -<br>1. | Stabilität Erkennungsbereich  | 1     |
| *       | Basiseinheit auswählen        | εů    |
| ©₌  [   | Benötigte Einheiten auswählen | >_    |

Confirme pressionando o botão **OK**, as unidades disponíveis serão exibidas.

Com os botões de navegação  $\uparrow$  e  $\blacklozenge$ , selecione a unidade e confirme pressionando o botão **OK**.

#### 2. Ativar/desativar a unidade

Com os botões de navegação  $\uparrow$  e  $\checkmark$ , selecione ative (Lig) ou desative (Deslig) a função e confirme pressionando o botão **OK**.

#### 3. Retornar ao modo de pesagem

Pressione o botão ON/OFF.

#### 12.8 Gerir utilizadores — função de início de sessão

A balança é equipada com uma função de gestão de utilizadores que pode ser utilizada para definir direitos de acesso individualizados para o nível de administrador e para o nível de utilizador. O acesso requer um nome de utilizador e uma palavra-passe.

O administrador pode utilizar todas as funções e tem todas as permissões. Só ele podem criar novos perfis de utilizador e atribuir direitos de acesso.

No entanto, o utilizador não pode utilizar todas as funções. Tem permissões limitadas que foram especificadas no perfil do utilizador. Pode ser criado um máximo de 10 utilizadores.

| _            |    |     |
|--------------|----|-----|
| ≡l≬          | 20 | Ein |
| ₫0           | mε | Aus |
| ₫ <u>`</u> * | ct | Aus |
| *            |    |     |
| 04           |    |     |

|            | 2 g | Ein |
|------------|-----|-----|
| ው          | mg  | Aus |
| ¶ <u>*</u> | ct  | Aus |
| *          |     |     |
|            |     |     |

| ≣≬         | g  | Ein   |
|------------|----|-------|
| ው          | mg | 🗸 Aus |
| <b>∰</b> . | ct |       |
| *          |    |       |
| 0=         | '  |       |

## a) Ativar/desativar a função

| Função de início de sessão [Deslig]                                                                   | Função de início de sessão [Lig]                               |  |
|----------------------------------------------------------------------------------------------------|----------------------------------------------------------------|--|
| Todos os utilizadores têm permissões de<br>administrador e acesso total (predefinição<br>de fábrica). | Existe apenas um administrador e 10<br>utilizadores no máximo. |  |

#### 1. Chamar as definições do sistema

⇒ Consulte o cap. 11.1.3

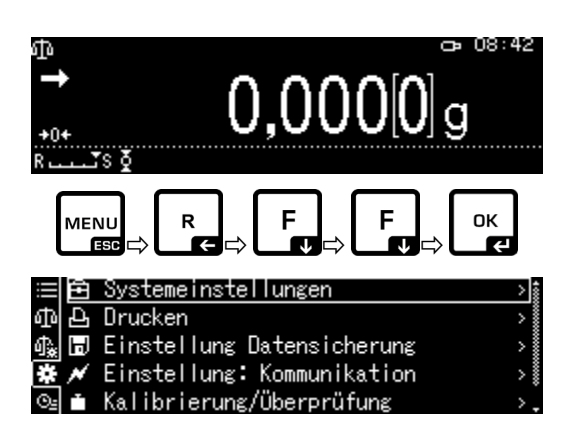

Com os botões de navegação  $\uparrow$  e  $\checkmark$ , selecione a opção <Definido pelo utilizador> e confirme pressionando o botão **OK**.

2. Ativar/desativar a função

Com os botões de navegação  $\uparrow$  e  $\checkmark$ , selecione ative (Lig) ou desative (Deslig) a função e confirme pressionando o botão **OK**.

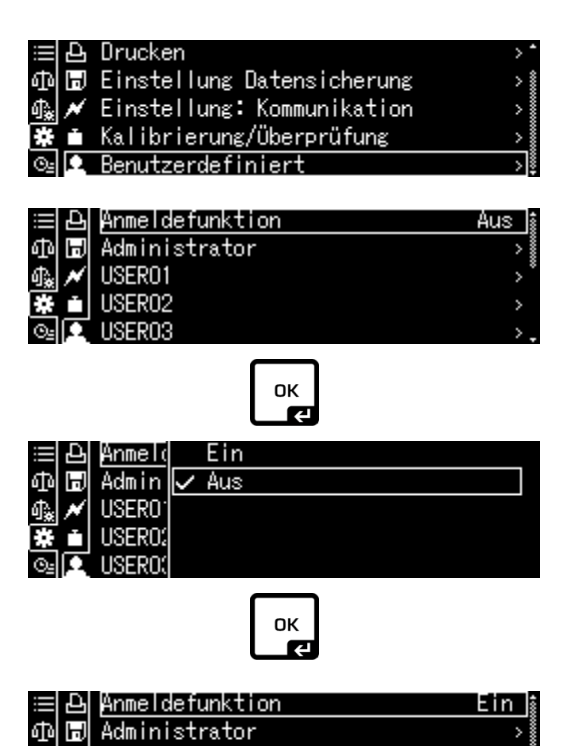

USER01

USER02

**JSER03** 

墩

A balança é automaticamente alterada de novo para o menu.

A partir de agora, o utilizador tem sessão iniciada como administrador e pode introduzir as definições listadas abaixo.

## b) Criar um perfil de utilizador

1

Só o administrador podem criar novos perfis de utilizador e atribuir direitos de acesso.

O perfil de utilizador também pode ser alterado apenas pelo administrador.

#### 1. Selecionar um administrador ou utilizador

Com os botões de navegação  $\uparrow$  e  $\checkmark$ , selecione a opção <Administrador> ou <Utilizador 01– 10> e confirme pressionando o botão **OK**.

## 2. Definir a lista de seleção de utilizadores exibida após iniciar sessão

Com os botões de navegação  $\uparrow$  e  $\checkmark$ , selecione a opção <Número de identificação do utilizador> e confirme pressionando o botão **OK**.

Com os botões de navegação  $\uparrow$  e  $\checkmark$ , selecione a opção <Válido> ou <Inválido> e confirme pressionando o botão **OK**.

Depois de selecionar a opção <Válido>, a entrada continuará na próxima etapa descrita abaixo. Depois de selecionar a opção <Inválido>, pressionar o botão **ON/OFF** retorna ao modo de pesagem.

#### 3. Alterar o nome de utilizador

Com os botões de navegação  $\uparrow$  e  $\checkmark$ , selecione a opção <Nome de utilizador> e confirme pressionando o botão **OK**.

Insira os nomes de utilizador desejados (inserir o valor em forma numérica, consulte o cap. 3.2.1).

Confirme a entrada pressionando o botão OK.

A balança é automaticamente alterada de novo para o menu.

Aqui pode inserir as definições descritas abaixo.

|    | Ъ | Anmeldefunktion | Ein | 100 |
|----|---|-----------------|-----|-----|
| ф  | H | Administrator   | >   |     |
| ₽. | × | USER01          | >   | ×   |
| #  |   | USER02          | >   |     |
| ⊙≞ | Π | USER03          | >   |     |

|    | Ъ | Anmeldefunktion | Ein 🛔 |
|----|---|-----------------|-------|
| ф  | H | Administrator   | >     |
| ₽. | × | USER01          | >*    |
| *  |   | USER02          | >     |
| ⊙≞ | Р | USER03          | >.    |

|              | Ð | Anwender-Identnummer | Ungültig j |
|--------------|---|----------------------|------------|
| መ            | Ы | Anwendername         | USER01     |
| ¶ <b>≵</b> . | × | Passwort             |            |
| *            |   | Einstellung ändern   | Erlaubt    |
| Θs           | Ω | Ausgabe Wägewert     | Erlaubt .  |

| ⊞ ₽       | Anwend | Gültig     |
|-----------|--------|------------|
| ቆ 🗄       | Anwend | 🗸 Ungültig |
| 命* 💌      | Passwo |            |
| <b>*</b>  | Einste |            |
| <u>©_</u> | Ausgal |            |

| ≣ ₽        | Anwender-Identnummer | Gültig    |
|------------|----------------------|-----------|
| መ 🖥        | Anwendername         | USER01    |
| ♠∦ ₩       | Passwort             |           |
| <b>*</b> • | Einstellung ändern   | Erlaubt Č |
| ©₂ [∙      | Ausgabe Wägewert     | Erlaubt . |

| ≣ ₽        | Anwender-Identnummer | Gültig 🕯  |
|------------|----------------------|-----------|
| ቆ 🖬        | Anwendername         | USER01    |
| ∰‱ 🖊       | Passwort             |           |
| <b>₩</b> • | Einstellung ändern   | Erlaubt   |
| ©₂ 👤       | Ausgabe Wägewert     | Erlaubt . |

⊈USER1: Einstellung Anwendername ŪSER01\_\_\_\_\_ ખુબુ-/+ [બુխુ Move [OK]OK [હે?]Abbruch

| ⊈USER1: Einstellun | g Anwendername     |
|--------------------|--------------------|
| KERNO1             |                    |
| HW −/+ NN Move     | [0κ]ΩK [@?]Abbruch |

## c) Definição da palavra-passe

Dependendo da função, utilizador ou administrador, são necessárias diferentes palavraspasse.

| Тіро                                     | Palavra-passe do<br>administrador | Palavra-passe do<br>utilizador                                                  |
|------------------------------------------|-----------------------------------|---------------------------------------------------------------------------------|
| Definição de palavra-passe<br>de fábrica | 9999                              | 0000                                                                            |
| Iniciar sessão                           | ID do administrador               | ID do utilizador                                                                |
| Permissões de acesso                     | todas as funções e<br>permissões  | permissões limitadas<br>especificadas no perfil do<br>utilizador                |
|                                          |                                   | Na definição de fábrica<br>[0000], não é necessário<br>inserir a palavra-passe. |

Selecione o utilizador e confirme pressionando o botão **OK**.

| ⊞ £        | Anmeldefunktion      | Ein j    |
|------------|----------------------|----------|
| ው 🗖        | Administrator        | >        |
| 🔩 📈        | USER01               | >        |
| <b>*</b> i | USER02               | >        |
| ⊙₂         | USER03               | >.       |
| ≣₽         | Anwender-Identnummer | Gültig i |
| ቆ 🖬        | Anwendername         | KERN01   |
| ♠★ 📈       | Passwort             |          |
| <b>*</b> i | Einstellung ändern   | Erlaubt  |
| a le       | Auggaba Wäggmart     | Enlaubt  |

Com os botões de navegação  $\uparrow$  e  $\checkmark$ , selecione a opção <Palavra-passe> e confirme pressionando o botão **OK**.

Insira a palavra-passe (inserção de um valor em forma numérica, consulte o cap. 3.2.1).

Confirme a entrada pressionando o botão OK.

A balança é automaticamente alterada de novo para o menu.

Aqui pode inserir as definições descritas abaixo.

| <b>⊥</b> USEF | R1: Einstellung Pass | wort    |              |       |
|---------------|----------------------|---------|--------------|-------|
| 98-/-         | F [4][4] Move        | [ок] ОК | (്്) Abbruci | h     |
| ≣≙            | Anwender-Identnummer |         | Gültig       | 400   |
| ወ 🗊           | Anwendername         |         | KERN01       | 00000 |
| 🖓 📈           | Passwort             |         |              |       |
| <b>*</b>      | Einstellung ändern   |         | Erlaubt      | -*    |
| <u>©_</u>     | Ausgabe Wägewert     |         | Erlaubt      |       |
# d) Atribuição de permissões aos utilizadores

O administrador determina quais das seguintes atividades podem ser realizadas pelos utilizadores.

| <alterar as="" definições=""></alterar>                  | Inserir definições do menu                  |
|----------------------------------------------------------|---------------------------------------------|
| <transferir de<br="" valores="">pesagem&gt;</transferir> | Transferir dados para dispositivos externos |
| <utilizar usb=""></utilizar>                             | Acesso à memória USB                        |
| <ajuste></ajuste>                                        | Alterar definições de ajuste                |
| <teste></teste>                                          | Realização de inspeções regulares           |

Com os botões de navegação  $\uparrow$  e  $\Psi$ , selecione uma ação, por exemplo <Alterar a definição>, para a qual os direitos de acesso devem ser atribuídos ou negados.

Confirme a seleção pressionando o botão OK.

Com os botões de navegação  $\uparrow$  e  $\checkmark$ , selecione as definições solicitadas e confirme pressionando o botão **OK**.

A balança é automaticamente alterada de novo para o menu.

Com os botões de navegação  $\uparrow$  e  $\checkmark$ , selecione o seguinte ponto do menu, por exemplo, <Transferir valores de pesagem> e insira as configurações conforme descrito acima.

Repita para todos os cinco pontos do menu.

#### Retornar ao modo de pesagem:

Pressione o botão ON/OFF.

| ≣ല<br>എത   | Anwender-Identnummer<br>Anwendername | Gültig<br>KERNO1 |
|------------|--------------------------------------|------------------|
| ₫. ៷       | Passwort                             |                  |
| <b>*</b> • | Einstellung ändern                   | Erlaubt          |
| ©≟         | Ausgabe Wägewert                     | Erlaubt .        |

|            | Ð | Anwend | $\checkmark$ | Erlaubt  |
|------------|---|--------|--------------|----------|
| ф          | H | Anwend |              | Gesperrt |
| ት          | ~ | Passwo |              |          |
| *          |   | Einste |              |          |
| $\Theta_2$ | Ω | Ausgal |              |          |

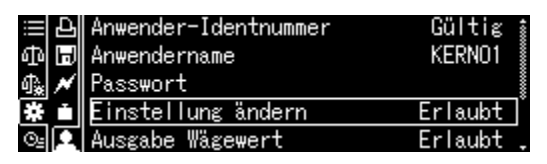

| ⊞£       | Anwender-Identnummer | Gültig i  |
|----------|----------------------|-----------|
| ቆ 🖬      | Anwendername         | KERN01    |
| 命* 💌     | Passwort             |           |
| *        | Einstellung ändern   | Erlaubt   |
| <u>_</u> | Ausgabe Wägewert     | Erlaubt , |

# e) Alterar o nome de utilizador

Com os botões de navegação  $\Uparrow$  e  $\blacklozenge$ , selecione a opção <Nome de utilizador> e confirme pressionando o botão **OK**.

Insira o nome de utilizador desejado (inserir o valor em forma numérica, consulte o cap. 3.2.1).

Confirme a entrada pressionando o botão OK.

| ≣ ₽          | Anwender-Identnummer     | Gültig 🛔                   |
|--------------|--------------------------|----------------------------|
| መ 🗖          | Anwendername             | USER01                     |
| ♠ 🖊          | Passwort                 |                            |
| *            | Einstellung ändern       | Erlaubt                    |
| ©            | Ausgabe Wägewert         | Erlaubt .                  |
| <b>L</b> USE | R1: Einstellung Anwender | name                       |
| ÛSE          | R01                      |                            |
| 98-/         | + [∢][▶] Мо∨е [ОК] ОІ    | K [ტ <sup>*</sup> ]Abbruch |

A balança é automaticamente alterada de novo para o menu.

Aqui pode inserir as definições descritas abaixo.

| ⊞ ₽  | Anmeldefunktion | Ein 🛔 |
|------|-----------------|-------|
| ቆ 🖬  | Administrator   | >     |
| ●● 📈 | USER01          | >*    |
| # ≐  | USER02          | >     |
| ©_   | USER03          | >.    |

Durante a operação, o nome de utilizador é apresentado no canto superior direito do ecrã até o perfil de utilizador correspondente ser ativado.

# f) Iniciar sessão

1

Ĭ

Após a ativação da função de início de sessão, a lista de seleção de utilizadores será apresentada ao ativar.

Com os botões de navegação  $\uparrow$  e  $\blacklozenge$ , selecione o utilizador e confirme pressionando o botão **OK**.

A pregunta por palavra-chave será exibida.

Insira a palavra-chave e confirme pressionando o botão **OK** (inserção do valor em forma numérica, consulte o cap. 3.2.1).

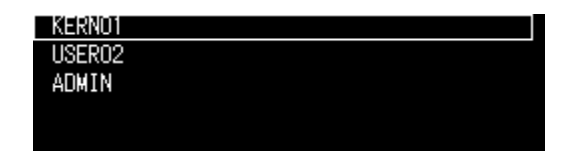

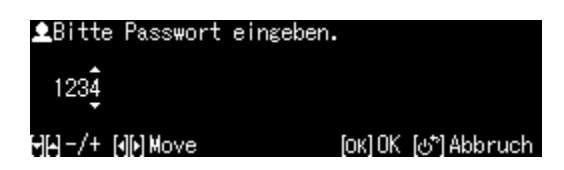

Ao iniciar sessão pelo utilizador com a palavra-passe padrão [0000], a pergunta de palavra-passe não é exibida.

O visor será alterado para o modo de operação, o utilizador selecionado será ativado e o seu nome será exibido na parte superior do visor.

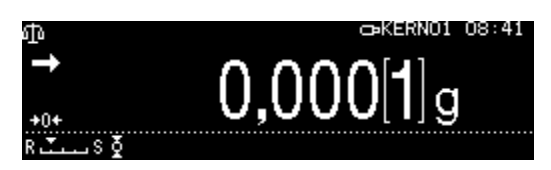

- Além do administrador e do utilizador, é possível iniciar sessão como "Visitante".
  - Um utilizador com sessão iniciada como visitante só pode realizar pesagens.

#### **Procedimento:**

Quando a lista de seleção de utilizadores for exibida, pressione o botão **ON/OFF**.

O visor será alterado para o modo de operação, o utilizador selecionado <Visitante> será ativado e o seu nome será exibido na parte superior do visor.

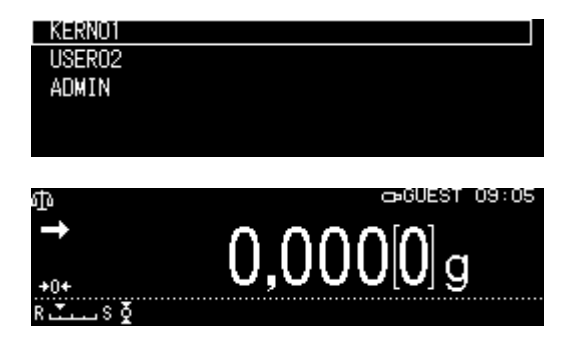

# 13 Definições da balança

# 13.1 Protetor de ecrã

Após a ativação da função, a balança será automaticamente alternada para o modo de espera (stand-by) após o tempo definido sem alterar a carga ou a falta de operação. A função pode ser desativada ou o tempo após o qual a balança será alternada para o modo de espera (stand-by) pode ser definido.

Pressione de novo o botão ON/OFF para ligar de novo.

| Chamar as definições do sistema, consulte o cap. 11.1.3.                                                                                                    |                                                                                                    |
|----------------------------------------------------------------------------------------------------|----------------------------------------------------------------------------------------------------|
| Com os botões de navegação ↑ e ↓, selecione a opção <protetor de="" ecrã=""> e confirme pressionando o botão OK.</protetor>                                                                  | E Helligkeit 4 *<br>⊕ Akkustisches Signal Ein<br>⊕ E Ionen-Bestrahlungszeit 10 sec<br>★ ✓ Waagen-Identnummer 0000<br>© i Bildschirmschoner 10 Min.                                                                                                    |
| Com os botões de navegação <b>↑</b> e <b>↓</b> , selecione o<br>tempo de desligamento e confirme pressionando<br>o botão <b>OK</b> .<br>Possibilidade de escolha: off, 5, 5, 10, 15, 30 min. | Série ABP<br>Hellia Aus<br>Aus<br>Akkus 5 Min.<br>Aus<br>Akkus 5 Min.<br>Aus<br>Nager<br>Ionen ✓ 10 Min.<br>Aus<br>Nager<br>Ionen ✓ 10 Min.<br>Aus<br>Série ABP-A<br>Hellia<br>Compared Sines<br>Aus<br>Série ABP-A<br>Hellia<br>Balanc ✓ 10 mins<br>Aus<br>Screen 15 mins<br>Aus<br>Compared Sines<br>Aus<br>Compared Sines<br>Aus<br>Compared Sines<br>Aus<br>Compared Sines<br>Aus<br>Compared Sines<br>Aus<br>Compared Sines<br>Compared Sines<br>Aus<br>Compared Sines<br>Compared Sines<br>Compared Sines<br>Compared Sines<br>Aus<br>Aus<br>Aus<br>Aus<br>Aus<br>Aus<br>Aus<br>Au |
| Retorne ao modo de pesagem pressionando o botão <b>ON/OFF</b> .                                                                                                    |                                                                                                    |

## 13.2 Definição de indicação no modo de operação

Chamar as definições do sistema, consulte o cap. 11.1.3.

Com os botões de navegação  $\uparrow$  e  $\checkmark$ , selecione a opção <Modos de operação do visor> e confirme pressionando o botão **OK**.

Com os botões de navegação  $\uparrow$  e  $\checkmark$ , selecione as definições solicitadas e confirme pressionando o botão **OK**.

Retorne ao modo de pesagem pressionando o botão **ON/OFF**.

#### 13.3 Número de identificação da balança

Esta definição refere-se ao número de identificação da balança que é impresso no protocolo de ajuste.

Chamar as definições do sistema, consulte o cap. 11.1.3.

Com os botões de navegação  $\uparrow$  e  $\checkmark$ , selecione a opção <Número de identificação da balança> e confirme pressionando o botão **OK**.

Com os botões de navegação  $\uparrow \Psi$ , insira a designação (máx. 16 carateres) e confirme pressionando o botão **OK**.

Inserção de um valor em forma numérica, consulte o cap. 3.2.1.

Retorne ao modo de pesagem pressionando o botão **ON/OFF**.

#### 13.4 Inserir data e hora

Chamar as definições do sistema, consulte o cap. 11.1.3.

Com os botões de navegação  $\uparrow$  e  $\checkmark$ , selecione a opção <Data> e <Hora> e confirme pressionando o botão **OK**.

Com os botões de navegação  $\uparrow$  e  $\checkmark$ , selecione a data ou a hora e confirme pressionando o botão **OK**.

Inserção de um valor em forma numérica, consulte o cap. 3.2.1.

| E          | akkustisches Signal    | Ein          | *  |
|------------|------------------------|--------------|----|
| 山丘         | Jonen-Bestrahlungszeit | 10 sec       | *  |
| 1).<br>1). | ) Waagen-Identnummer   | 0000         |    |
| * ^        | Bildschirmschoner      | 10 Min.      | Ŷ  |
| ⊙≞ ľ       | Betriebsarten          | Display: Aus | ]. |

| ≡Ê         | akkus <sup>.</sup> | Gewichtanzeige |
|------------|--------------------|----------------|
| ቆቅ         | Ionen              | 🗸 Display: Aus |
| ♣ 🗊        | Waager             |                |
| * /        | Bildso             |                |
| O <u>s</u> | Betrie             |                |

|       | Helligkeit             | 4       | •   |
|-------|------------------------|---------|-----|
| 中日    | akkustisches Signal    | Ein     | ~~~ |
| 俄 🗊   | Ionen-Bestrahlungszeit | 10 sec  | *** |
| * *   | Waagen-Identnummer     | 0000    |     |
| ⊙⊴ ii | Bildschirmschoner      | 10 Min. | Ļ   |

| Einstellung Waagen- | -Identnummer                      |
|---------------------|-----------------------------------|
| ç0000               |                                   |
| ⊣–/+ (()) Move      | [ОК] ОК [⊕ <sup>*</sup> ] Abbruch |

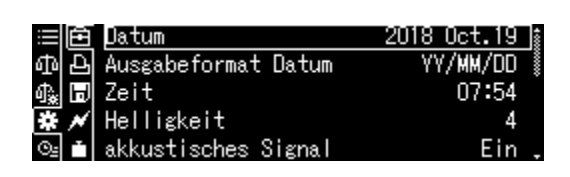

| Einstellung Datum    |                                   |
|----------------------|-----------------------------------|
| 2018.10.19           |                                   |
| ⊣[⊷] – /+ [∢]խ] Move | [ок] ОК [ტ <sup>*</sup> ] Abbruch |

#### 13.5 Formato de data

Chamar as definições do sistema, consulte o cap. 11.1.3.

Com os botões de navegação  $\uparrow$  e  $\checkmark$ , selecione a opção <Formato de data transferida> e confirme pressionando o botão **OK**.

Com os botões de navegação  $\Uparrow$  e  $\blacklozenge$ , selecione o formato de transferência e confirme pressionando o botão **OK**.

| ≡Ê  | Datum               | 2018 Oct.19 🛔 |
|-----|---------------------|---------------|
| 中日  | Ausgabeformat Datum | YY/MM/DD      |
| ♣ 🖥 | Zeit                | 07:56         |
| * 🗡 | Helligkeit          | 4             |
| ⊙≟  | akkustisches Signal | Ein .         |

| ≡Ê   | <u>គ</u> ំ Datum   | ✓ YY/MM/DD |  |
|------|--------------------|------------|--|
| ₼ 2  | Ausgal             | MM/DD/YY   |  |
| ጫ 🕻  | J Zeit             | DD/MM/YY   |  |
| */   | 🖌 Hellia           |            |  |
| ⊙≞ f | akkus <sup>-</sup> |            |  |

| YY/MM/DD | ano/mês/dia |
|----------|-------------|
| MM/DD/YY | mês/dia/ano |
| DD/MM/YY | dia/mês/ano |

Retorne ao modo de pesagem pressionando o botão **ON/OFF**.

# 13.6 Brilho do visor

Chamar as definições do sistema, consulte o cap. 11.1.3.

Com os botões de navegação  $\Uparrow$  e  $\blacklozenge$ , selecione a opção <Brilho> e confirme pressionando o botão **OK**.

Com os botões de navegação  $\Uparrow$  e  $\Psi$ , selecione o brilho e confirme pressionando o botão **OK**.

| ≡È            | Datum               | 2018 Oct.19 | 100 |
|---------------|---------------------|-------------|-----|
| ቆቅ            | Ausgabeformat Datum | YY/MM/DD    |     |
| 4. D          | Zeit                | 07:57       |     |
| ₩ 🗡           | Helligkeit          | 4           |     |
| ⊙ <u>⊧</u> ii | akkustisches Signal | Ein         | •   |

| ⅲ白             | Datum              | 1   |  |
|----------------|--------------------|-----|--|
| ቆቅ             | Ausgał             | 2   |  |
| 🔩 🗊            | Zeit               | 3   |  |
| * *            | Hellią             | ✓ 4 |  |
| ⊙ <u>⊧</u> ini | akkus <sup>-</sup> | 5   |  |

#### 13.7 Sinal acústico ao pressionar o botão e indicador de estabilização

Chamar as definições do sistema, consulte o cap. 11.1.3.

Com os botões de navegação  $\uparrow$  e  $\checkmark$ , selecione a opção <Sinal acústico> e confirme pressionando o botão **OK**.

Com os botões de navegação  $\uparrow$  e  $\checkmark$ , selecione a definição [Lig] e [Deslig] e confirme pressionando o botão **OK**.

Retorne ao modo de pesagem pressionando o botão **ON/OFF**.

| 13.8 | Idioma | do | operador |
|------|--------|----|----------|
|------|--------|----|----------|

Chamar as definições do sistema, consulte o cap. 11.1.3.

Com os botões de navegação  $\uparrow$  e  $\checkmark$ , selecione a opção <ldioma> e confirme pressionando o botão **OK**.

Com os botões de navegação  $\uparrow$  e  $\blacklozenge$ , selecione o idioma e confirme pressionando o botão **OK**.

Retorne ao modo de pesagem pressionando o botão **ON/OFF**.

#### 13.9 Configuração do mecanismo manual de abertura da porta (série ABP-A)

Chamar as definições do sistema, consulte o cap. 11.1.3.

Com os botões de navegação  $\uparrow$  e  $\checkmark$ , selecione a opção <Disparador manual> e confirme pressionando o botão **OK**.

Com os botões de navegação  $\uparrow$  e  $\checkmark$ , selecione a definição [Lig] e [Deslig] e confirme pressionando o botão **OK**.

|      | Datum               | 2018 Oct.19 | 100 |
|------|---------------------|-------------|-----|
| 中日   | Ausgabeformat Datum | YY/MM/DD    |     |
| 泉 同  | Zeit                | 07:57       |     |
| * *  | Helligkeit          | 4           |     |
| Os T | akkustisches Signal | Ein         | 1_  |

| ≣Ê           | Datum              | 🗸 Ein |  |  |
|--------------|--------------------|-------|--|--|
| ቆቅ           | Ausgał             | Aus   |  |  |
| 🖧 🗊          | Zeit               |       |  |  |
| * *          | Hellią             |       |  |  |
| O <u>⊧</u> ≛ | akkus <sup>.</sup> |       |  |  |

| ≡lê  | Anzeige Dezimalst | telle   | Komma       |
|------|-------------------|---------|-------------|
| ቆቅ   | Bar-Code-Menü     | keine   | Übertragung |
| 命: 🗊 | Sprache           |         | Deutsch     |
| * *  | Menü zurücksetzer | 1 I     |             |
| O₂ ≛ | Ausgabe Menüeinst | tellung | en          |

| ≡lê          | Betri∈    | English |
|--------------|-----------|---------|
| ቆቅ           | Anzei 🛛 🗸 | Deutsch |
| 🗛 🗔          | Bar-Co    |         |
| * *          | Sprach    |         |
| ⊙ <u>⊧</u> ≛ | Menü a    |         |

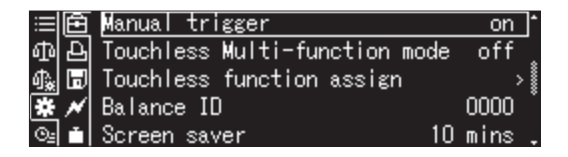

| ≡ê   | Manua  | 🗸 on |
|------|--------|------|
| 中日   | Touch  | off  |
| 🔩 🗊  | Touch  |      |
| ₩ 🗡  | Balano |      |
| O2 🗂 | Scree  |      |

# 13.10 Métodos de configuração do sensor infravermelho (apenas série ABP-A)

Este capítulo explica como alternar os modos de sensor infravermelho e como atribuir funções aos sensores infravermelhos. Uma vez que os modos de operação do sensor infravermelho foram configurados, as funções são atribuídas aos modos de operação configurados. As funções atribuíveis aos sensores infravermelhos estão listadas na tabela abaixo.

## Se os sensores infravermelhos não forem utilizados

Os sensores infravermelhos podem ser configurados para que não sejam ativados mesmo quando arrasta a mão sobre os sensores. Desta forma, função de botão não é atribuída aos sensores infravermelhos.

| Botão                         | Nome                                              | Função                                                                                              |
|-------------------------------|---------------------------------------------------|----------------------------------------------------------------------------------------------------|
|                               | Botões de<br>abertura e<br>fechamento da<br>porta | Abrir e fechar a porta de vidro com a opção de configurá-la com a função de memorização de posição. |
| PRINT                         | [PRINT]                                           | Transferir dados para o dispositivo externo (modo de pesagem)                                       |
| →0←<br>TARE                   | [TARE]                                            | Tarar<br>Por a zero                                                                                 |
| ੳ <sub>⊂</sub> ੳ <sub>⊂</sub> | [lonizer]                                         | Iniciar o ionizador<br>(Factory Option — opção de fábrica para a série ABP)                         |

O botão de abertura e fechamento da porta (esquerda) só pode ser atribuído ao sensor infravermelho esquerdo, enquanto o botão de abertura e fechamento da porta (direita) só pode ser atribuído ao sensor infravermelho direito. As definições do sensor infravermelho não são redefinidos mesmo após a fonte de alimentação ter sido desligada e ligada de novo. No entanto, as definições da função de memória de posição são redefinidas.

#### 13.10.1 Alterar o modo de operação do sensor infravermelho

As balancas da série ABP-A possuem um modo multifuncional no qual até 4 funções podem ser atribuídas aos sensores infravermelhos. Os modos de operação dos sensores infravermelhos alteram dependendo de qual modo está ligado ou desligado. O modo multifunções está ativado como padrão.

#### Modo dos sensores infravermelhos com o modo multifuncões ativado

Quando o modo multifuncional é ativado, um máximo de 4 funções pode ser atribuído aos sensores infravermelhos.

Exemplos de funções de sensores infravermelhos são descritos abaixo.

- ativar a porta após arrastar a mão sobre o sensor esquerdo/direito;
- transferir dados após segurar a mão sobre o sensor infravermelho por cerca de 2 segundos após colocar a amostra e estabilizar o valor da massa.

Desta forma, uma série de processos podem ser realizados, como abrir e fechar a porta, tara e transferir os valores de pesagem, sem ter de pressionar os botões no painel do operador.

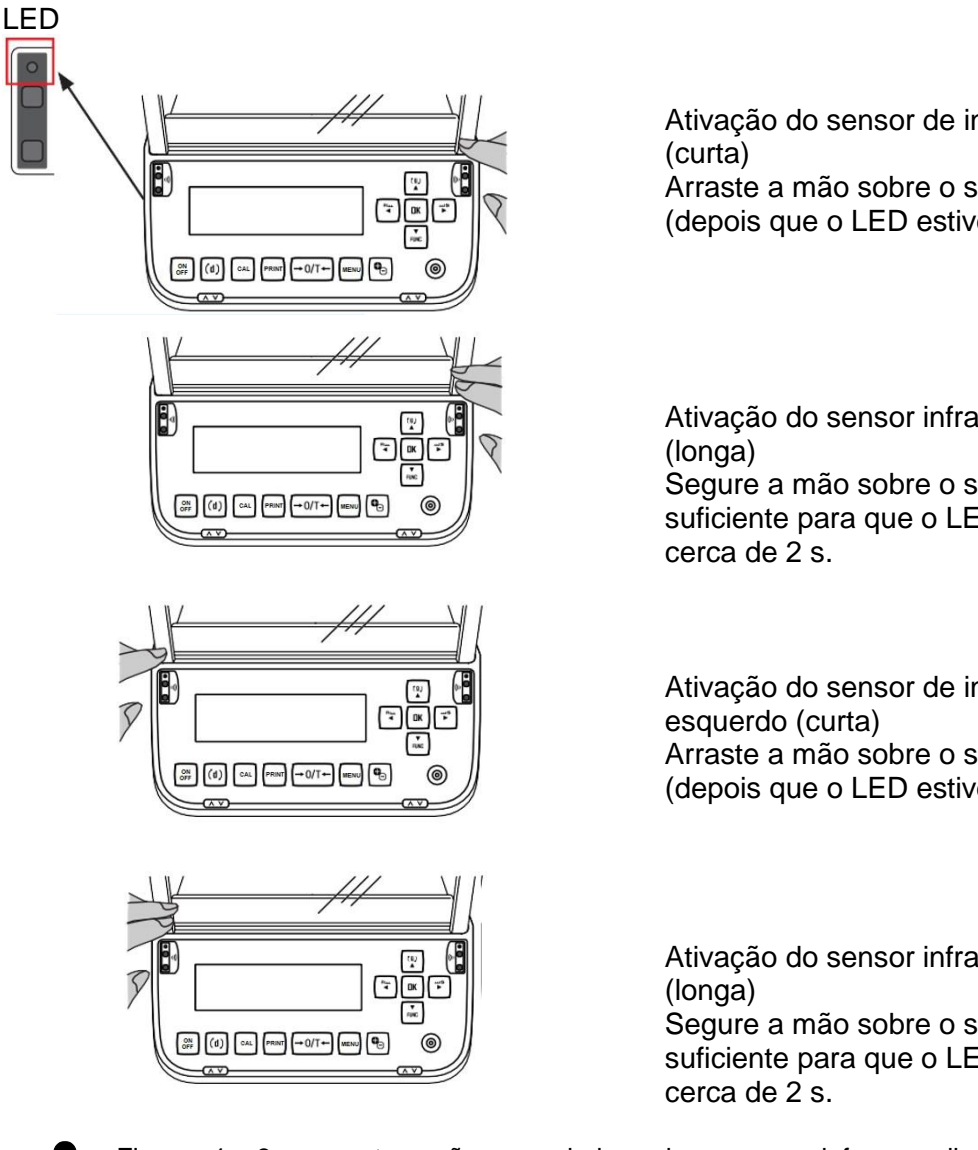

Figuras 1 e 3 — arraste a mão ou os dedos sobre o sensor infravermelho: ➡O LED acenderá. Em seguida, recue a mão ou os dedos:

O LED é desligado e a função é ativada.

Ativação do sensor de infravermelhos direito

Arraste a mão sobre o sensor e remova-a (depois que o LED estiver aceso)

Ativação do sensor infravermelho direito

Segure a mão sobre o sensor por tempo suficiente para que o LED se ilumine por

Ativação do sensor de infravermelhos Arraste a mão sobre o sensor e remova-a (depois que o LED estiver aceso)

Ativação do sensor infravermelho esquerdo Segure a mão sobre o sensor por tempo

suficiente para que o LED se ilumine por

#### Modo sem contacto dos sensores com o modo multifunções desativado

A desativação do modo multifuncional permite uma operação mais rápida dos sensores infravermelhos do que com o modo multifuncional ativado. Se o modo multifuncional estiver desativado, é possível atribuir 2 funções mostradas na figura abaixo.

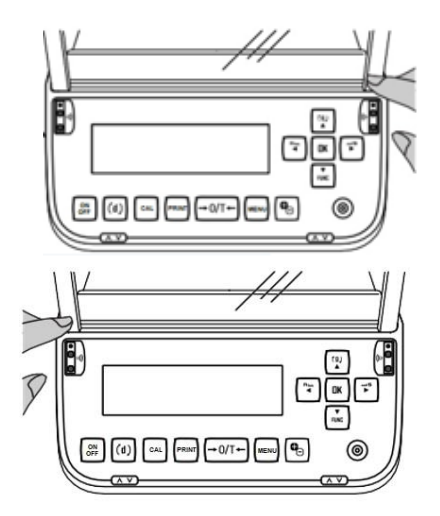

Sensor infravermelho direito (rápido) Mova a mão ou os dedos sobre o sensor, o LED acenderá.

Sensor infravermelho esquerdo (rápido) Mova a mão ou os dedos sobre o sensor, o LED acenderá.

A função será realizada quando a mão ou o dedo for movido sobre o sensor sem contacto e o LED estiver aceso.

#### Procedimento para configurar o modo multifuncional

Chamar as definições do sistema, consulte o cap. 11.1.3.

Com os botões de navegação  $\uparrow$  e  $\checkmark$ , selecione a opção <Modo multifuncional sem contacto> e confirme pressionando o botão **OK**.

Com os botões de navegação  $\uparrow$  e  $\Psi$ , selecione a definição [Lig] e [Deslig] e confirme pressionando o botão **OK**.

| $\equiv$ | ê | Touchless Multi-function ma | ode on  | ]* |
|----------|---|-----------------------------|---------|----|
| መ        | Ъ | Touchless function assign   | >       |    |
| 4.       | Ð | Balance ID                  | 0000    |    |
| *        | × | Screen saver                | 10 mins | *  |
| ⊙≞       | Ť | OP mode setting OFF         | display | -  |

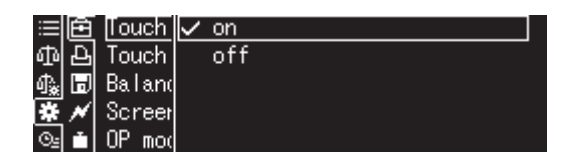

#### Configurar a atribuição de funções sem contacto

Chamar as definições do sistema, consulte o cap. 11.1.3.

Com os botões de navegação  $\uparrow$  e  $\checkmark$ , selecione a opção <Atribuir função sem contacto> e confirme pressionando o botão **OK**.

Com os botões de navegação  $\uparrow$  e  $\checkmark$ , selecione a opção <Sensor infravermelho direito (curta)> e confirme pressionando o botão **OK** 

Com os botões de navegação  $\uparrow$  e  $\checkmark$ , selecione a função a ser atribuída ao sensor direito (curta) e confirme pressionando o botão **OK**.

Retorne ao modo de pesagem pressionando o botão **ON/OFF**.

| ≡lê  | Touchless Multi-function mode | on 1     |
|------|-------------------------------|----------|
| ቆቅ   | Touchless function assign     | >        |
| 🔩 🗖  | Balance ID                    | 0000     |
| * *  | Screen saver 10               | ) mins 🌷 |
| O2 📩 | OP mode setting OFF di        | isplay . |

| :=l <b>⊡</b> | Right side (short) | DOOR key (R) |
|--------------|--------------------|--------------|
| 中日           | Right side (long)  | PRINT key    |
| ¶‱ 🗖         | Left side (short)  | ION key      |
| ₩ 🖊          | Left side (long)   | 0/T key      |
| ©⊴ ≛         |                    |              |

| ≣  | Ê | Right  | ✓ DOOR key (R) |
|----|---|--------|----------------|
| ጭ  | Ъ | Right  | PRINT key      |
| 4€ | Ð | Left : | 0/T key        |
| *  | × | Left : | ION key        |
| ⊙≞ | Ť |        | No             |

Da mesma forma, configure o sensor de medição direito (longa), o sensor infravermelho esquerdo (curta) e o sensor infravermelho esquerdo (longa).

| Botões                                             | Função                                                        |
|----------------------------------------------------|---------------------------------------------------------------|
| Botão de abertura e fechamento da porta (direito)  | Abrir e fechar a porta direita                                |
| Botão de abertura e fechamento da porta (esquerdo) | Abrir e fechar a porta esquerda                               |
| Botão [PRINT]                                      | Transferir dados para o dispositivo externo (modo de pesagem) |
| Botão [O/T]                                        | Tarar / Colocar a zero                                        |
| Botão [ION]                                        | Iniciar o ionizador                                           |
| [Nenhum]                                           | Desativação dos sensores sem contacto                         |

As definições padrão para atribuição de funções sem contacto são:

#### O modo multifunções está ativado

| ≣⊡   | Right side (short) | DOOR key | (R) |
|------|--------------------|----------|-----|
| ቆቅ   | Right side (long)  |          | No  |
| 4. D | Left side (short)  | DOOR key | (L) |
| * *  | Left side (long)   |          | No  |
| O2 🗂 |                    |          |     |

#### 

# Controlo das funções atribuídas aos sensores

## sem contacto (apenas com o modo multifuncional ativado)

(1) No modo de pesagem de massa, mova a mão sobre os sensores infravermelhos direito e esquerdo, fazendo com que os LEDs se iluminem por cerca de 2 s.

(2) O estado da atribuição de função é exibido no campo do indicador.

Se as definições do sensor infravermelho não estiverem corretas, reconfigure as definições.

(3) Mova as mãos sobre os sensores infravermelhos direito e esquerdo, fazendo com que os LEDs se iluminem por cerca de 2 s.

(4) Retorne ao modo de pesagem de massa.

Também pode pressionar o botão [ON/OFF] para retornar ao modo de pesagem de massa.

Mova ao mesmo tempo as mãos sobre os sensores infravermelhos direito e esquerdo, fazendo com que os LEDs se iluminem por cerca de 3 s.

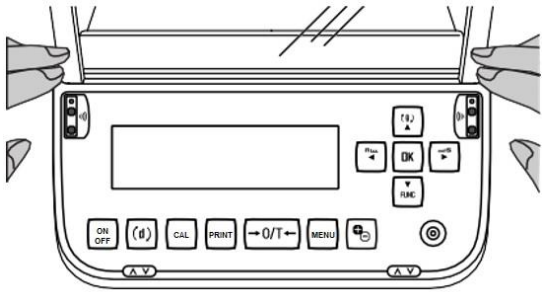

Chame o menu de atribuição de definições para executar as operações visíveis no lado esquerdo.

| ≣  | Ê | Right side (short) | DOOR key | (R) |
|----|---|--------------------|----------|-----|
| መ  | Ъ | Right side (long)  |          | No  |
| Պ≱ | Ы | Left side (short)  | DOOR key | (L) |
| *  | ~ | Left side (long)   |          | No  |
| ⊙≞ |   |                    |          |     |

# 14 Funcionalidades da aplicação

Visão geral das aplicações disponíveis:

|                | Função                                  | Funções combinadas |                           |                             |  |
|----------------|-----------------------------------------|--------------------|---------------------------|-----------------------------|--|
| Símbolo        |                                         | Estatístic<br>as   | Pesagem de<br>verificação | Amostra de ensaio<br>mínima |  |
| ٦ <sub>2</sub> | Determinação do número de<br>peças      | $\checkmark$       | $\checkmark$              | $\checkmark$                |  |
| %              | Determinação da percentagem             | ✓                  | $\checkmark$              | $\checkmark$                |  |
| Ŷ              | Determinação da densidade dos sólidos   | ~                  | $\checkmark$              | $\checkmark$                |  |
| 4              | Determinação da densidade do<br>líquido | $\checkmark$       | $\checkmark$              | $\checkmark$                |  |
| <i>B</i>       | Agregação                               | -                  | -                         | $\checkmark$                |  |
| 均              | Formulação livre                        | -                  | -                         | $\checkmark$                |  |
| æ              | Preparação da receita                   | -                  | -                         | $\checkmark$                |  |
| i±1            | Preparação da solução tampão            | -                  | -                         | $\checkmark$                |  |
| <u></u>        | Preparação da amostra                   | -                  | -                         | $\checkmark$                |  |

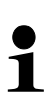

- A balança é ativada no modo em que foi desligada.
  - Para alternar entre as aplicações e o modo de pesagem, pressione o botão F.

# 14.1 Determinação do número de peças

Ao determinar o número de peças, pode adicionar as peças agregadas ao recipiente ou descontar as peças removidas do recipiente. Para poder determinar maior número de peças, a massa média de uma peça deve ser determinada utilizando um pequeno número de peças (número de peças de referência). Quanto maior o número de peças de referência, maior a precisão da determinação do número de peças. No caso de peças pequenas ou muito diversas, o valor de referência deve ser suficientemente grande.

## 14.1.1 Definição

+ Seleção da função e cálculo da massa de uma única unidade pesando um número conhecido de unidades de referência

#### 1. Seleção de aplicações

⇒ Consulte o cap. 11.1.4

As aplicações disponíveis são exibidas.

Seleccione os botões de navegação ↑ e ↓, selecione a opção <Determinar número de peças>. A borda indica a opção selecionada. Confirme pressionando o botão **OK**, as definições específicas da aplicação serão exibidas.

# 2. Número/nome da célula de memória na primeira entrada

Com os botões de navegação  $\uparrow$  e  $\checkmark$ , selecione a célula de memória e confirme pressionando o botão **OK**.

Com a **primeira entrada**, o ecrã para inserir o nome da memória será exibido. Com os botões de navegação ↑ e ↓, selecione a

célula de memória e confirme pressionando o botão **OK**.

Altere o nome, se for necessário, e confirme pressionando o botão **OK**.

Substituir o peso armazenado de uma única peça, consulte o cap. 14.1.4.

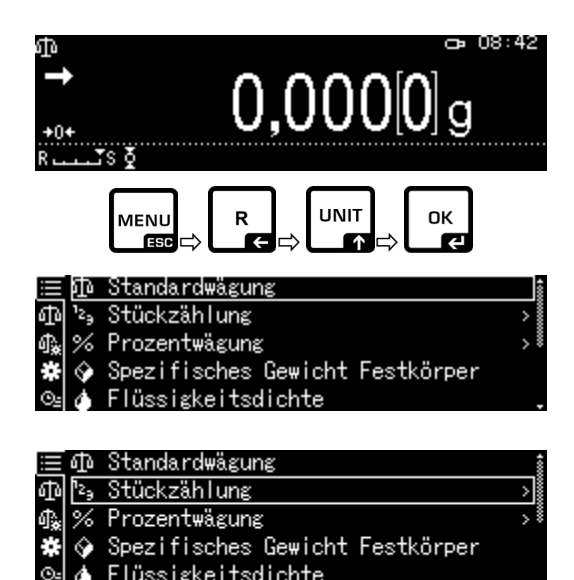

| := 0To                                                    | JAMPLEI |  |
|-----------------------------------------------------------|---------|--|
| <sup>1</sup> 2 <sub>9</sub> [ <sup>1</sup> 2 <sub>9</sub> | SAMPLE2 |  |
| ∰* %                                                      | SAMPLE3 |  |
| * 🛇                                                       | SAMPLE4 |  |
| O2 💧                                                      | SAMPLE5 |  |
|                                                           |         |  |
|                                                           |         |  |

| ₂ <sub>9</sub> 1/ 4 Eingabe Probenname |                        |  |  |  |
|----------------------------------------|------------------------|--|--|--|
| \$AMPLE2                               |                        |  |  |  |
| [┩[4] -/+ [∢][4] Move                  | [OK]Weiter [ඌි]Abbruch |  |  |  |
|                                        | ŧ                      |  |  |  |

#### 3. Definir o valor de referência

Insira o número de peças de referência e confirme pressionando o botão **OK**.

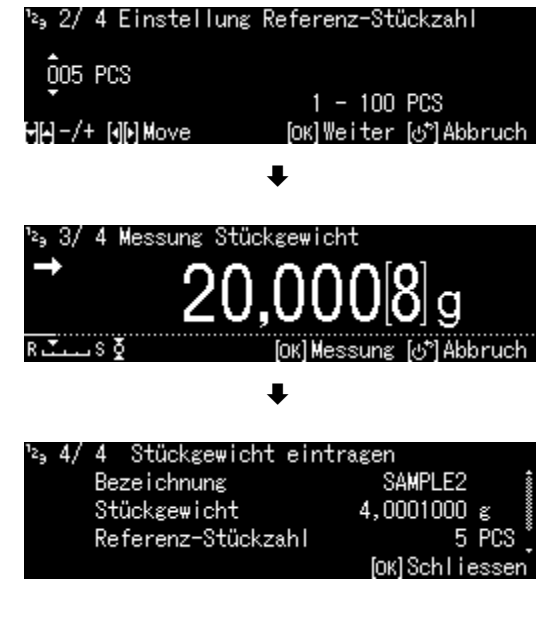

Coloque o número de peças correspondente ao número selecionado de peças de referência. Aguarde até que o indicador de estabilização apareça e, em seguida, confirme pressionando o botão de **OK**.

A massa média de uma única peça será marcada pela balança e exibida. Confirme pressionando o botão **OK**.

# + Inserir a massa de uma única peça na forma de um valor numérico

- ➡ No modo de contagem, pressione o botão MENU.
- ➡ Com os botões de navegação ↑ e ♥, selecione a opção <Massa unitária> e confirme pressionando o botão OK.
- Insira a massa conhecida de uma única peça e confirme pressionando o botão OK.

|                 | Probenname                | SAMPLE2           | \$ |
|-----------------|---------------------------|-------------------|----|
| 12 <sub>9</sub> | Referenz-Stückzahl        | 5                 |    |
| ₫ <b>`</b> *    | Referenzgewicht           | 20,0005 g         |    |
| *               | Stückgewicht              | 4,0001000 g       | 8  |
| ©⊴              | Anzeige: mit Gewichtsw    | vert Aus          | Ļ  |
|                 | •                         |                   |    |
| ²₃Ein           | stellung Stückgewicht     |                   |    |
| <u></u> 04      | ,0001000 g<br>0,0001000 - | 320 g             |    |
| 에서 -/           | + [4][4] Move [0]         | (10K (ල්*)Abbruch | 'n |

## 14.1.2 Definir a indicação

- ➡ No modo de contagem, pressione o botão MENU.
- ➡ Com os botões de navegação ↑ e ↓, selecione a opção <Indicação com o valor de massa> e confirme pressionando o botão OK.
- Selecione a configuração [Lig] ou [Deslig] e confirme pressionando o botão OK.

| =               | Probenname             | SAMPLE2 💈     |
|-----------------|------------------------|---------------|
| 12g             | Referenz-Stückzahl     | 0             |
| ക്              | Referenzgewicht        | 0,0000 g      |
| *               | Stückgewicht           | 4,0001000 g 🎚 |
| ©_=             | Anzeige: mit Gewichtsv | vert Aus.     |
|                 | ŧ                      |               |
| $\equiv$        | Prober Ein             |               |
| 12 <sub>9</sub> | Refere 🗸 Aus           |               |
| ሳ 🗽             | Refere                 |               |
| 346             | Stücks                 |               |

Definição <Deslig>

∍ 08:20

25 PCS

100,000[9] ຮ 4,0001000 ຮ

©⊴ Anzei{

Stück

Netto-Gewicht

Stückgewicht

#### Definição <Lig>

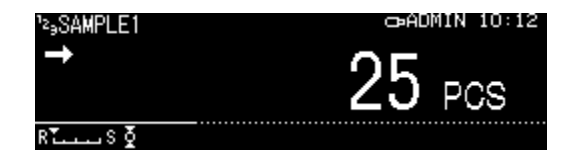

#### 14.1.3 Contagem de peças

⇒ No modo de contagem, selecione a massa armazenada de uma única peça e confirme pressionando o botão OK (cap. 14.1.1).

|                 | ው                           | SAMPLE1 |
|-----------------|-----------------------------|---------|
| 12 <sub>9</sub> | <sup>1</sup> 2 <sub>9</sub> | SAMPLE2 |
| ¶ <b>*</b>      | %                           | SAMPLE3 |
| ŧ               | $\diamond$                  | SAMPLE4 |
| Θa              | A.                          | SAMPLE5 |

- ➡ Coloque um recipiente vazio na balança e tare a balança.
- ➡ Encha o recipiente com material pesado e leia o número de peças.

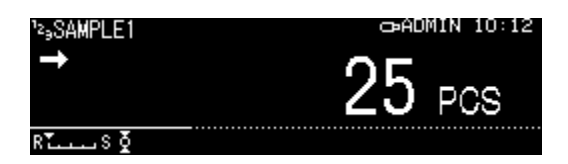

#### 14.1.4 Alterar as configurações

- ➡ No modo de contagem, pressione o botão MENU.
- Selecione a opção <Alterar utilizador> e confirme pressionando o botão OK.
   As seguintes alterações podem ser feitas:

#### Nome do produto:

Altere o nome e confirme pressionando o botão **OK**.

#### Número de peças de referência:

Altere o número de peças de referência e confirme pressionando o botão **OK**.

#### Massa de referência:

Altere a massa e confirme pressionando o botão **OK**.

- ⇒ As alterações feitas serão exibidas.
- Retorne ao modo de contagem pressionando o botão ON/OFF.

#### 14.1.5 Alternar entre o modo de contagem e o modo de pesagem

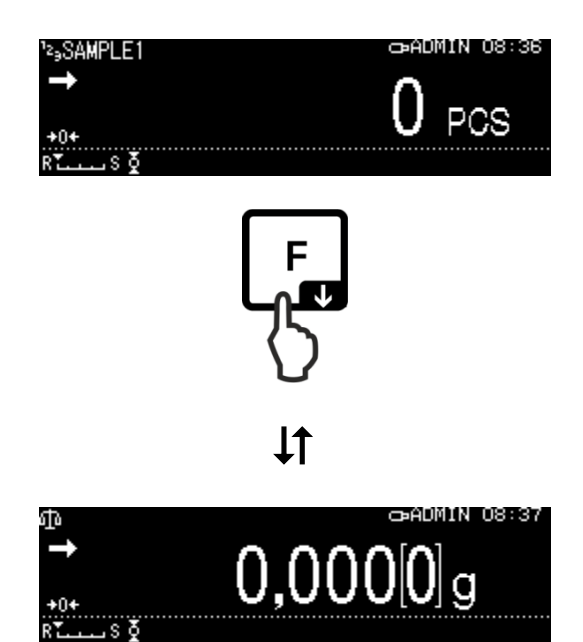

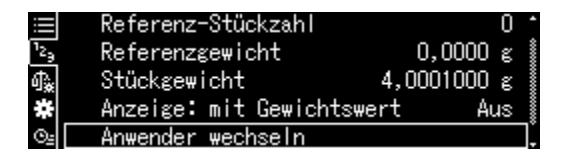

|                       | Ingabe I Tob | enname                               |
|-----------------------|--------------|--------------------------------------|
| SAMPLE2_              |              |                                      |
| -<br>HH-/+ (1)        | Move         | [OK] Weiter [ඌ්] Abbruch             |
| 'z₀ 2/ 4 Se           | etting refe  | rence PCS                            |
| 005 PCS<br>99-/+ 1919 | Move         | 1 – 100 PCS<br>[OK]Next. [ඌි]Cancel. |
| ¹²₃ 3/ 4 Me           | essung Stücl | kgewicht                             |
| →<br>R.T              | 19,          | 9999[4]g                             |

# 14.2 Determinação da percentagem

A pesagem percentual permite exibir a massa como uma porcentagem da massa de referência.

A balança oferece duas opções:

- 1. Massa de referência colocada = 100 %
- 2. Massa de referência colocada = definida pelo utilizador

#### 14.2.1 Definição

+ Ativação das funções

Selecione a aplicação (consulte o cap. 11.1.4).

As aplicações disponíveis são exibidas.

Com os botões de navegação  $\Uparrow$  e  $\blacklozenge$ , selecione a função de determinação da percentagem. A borda indica a opção selecionada.

Confirme pressionando o botão **OK**, as definições específicas da aplicação serão exibidas.

#### 100PER1-3:

Massa de referência colocada = 100 %

#### ANYPER1, 2:

Massa de referência colocada = definida pelo utilizador [%]

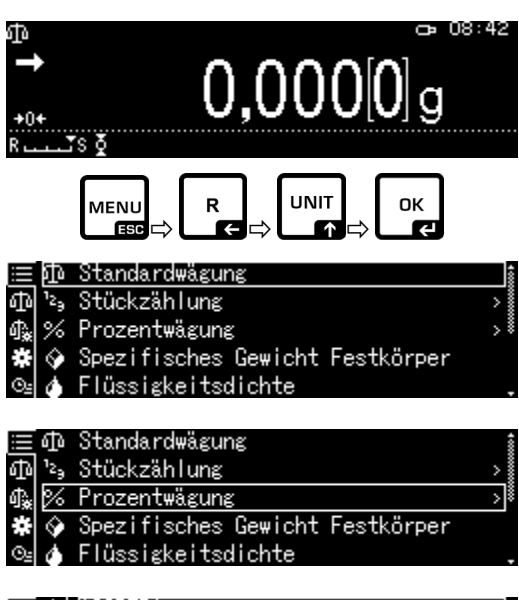

|            | ወ                           | 100PER1 |
|------------|-----------------------------|---------|
| ф          | <sup>1</sup> 2 <sub>9</sub> | 100PER2 |
| ¶ <b>≵</b> | 1%                          | 100PER3 |
| #          | Ŷ                           | ANYPER1 |
| ⊙≞         | Ó                           | ANYPER2 |

Com a **primeira entrada**, o ecrã para inserir o nome da memória será exibido. Com os botões de navegação  $\uparrow$  e  $\checkmark$ , selecione a célula de memória e confirme pressionando o botão **OK**.

Altere o nome, se for necessário, e confirme pressionando o botão **OK**.

Substituir o valor de referência armazenado, consulte o cap. 14.2.4.

Próximos passos:

⇒ Massa de referência colocada = 100 %

#### ou

- ⇒ Massa de referência colocada = definida pelo utilizador [%]
- + Massa de referência colocada = 100 %
- Selecione a opção 100PER1, 2 ou 3 (ou o seu próprio nome) e confirme pressionando o botão OK.
- Se necessário, coloque um recipiente vazio na balança e tare a balança.
- ⇒ Coloque a massa de referência correspondente ao valor de 100 % (massa mínima, divisão da escala *d* × 100). Aguarde até que o indicador de estabilização (➡) apareça e, em seguida, confirme pressionando o botão de **OK**.
- ➡ O valor de referência será capturado e exibido.
- ⇒ Confirme pressionando o botão **OK**.
- A partir de agora, a massa da amostra é exibida como uma porcentagem da massa de referência.

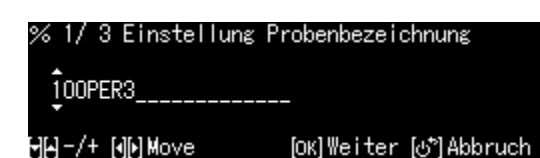

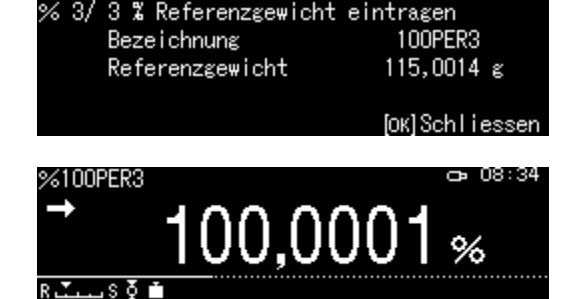

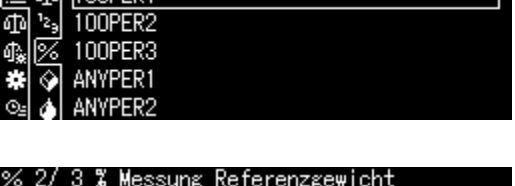

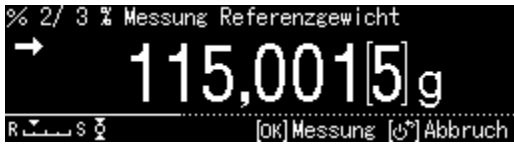

## + Massa de referência colocada = definida pelo utilizador [%]

- Selecione a opção ANYPER1 ou 2 (ou o seu próprio nome) e confirme pressionando o botão OK.
- Com os botões de navegação, insira o valor porcentual e confirme pressionando o botão OK.
- Se necessário, coloque um recipiente vazio na balança e tare a balança.
- Coloque a massa de referência correspondente à percentagem introduzida e confirme pressionando o botão OK.
- ➡ O valor de referência será capturado e exibido.
- ⇒ Confirme pressionando o botão **OK**.
- A partir de agora, a massa da amostra é exibida como uma porcentagem da massa de referência.

# 14.2.2 Definir a indicação

- ⇒ No modo de pesagem porcentual, pressione o botão MENU.
- ➡ Com os botões de navegação ↑ e ♥, selecione a opção <Indicação com o valor de massa> e confirme pressionando o botão OK.
- Selecione a configuração [Lig] ou [Deslig] e confirme pressionando o botão OK.

# Definição <Lig>

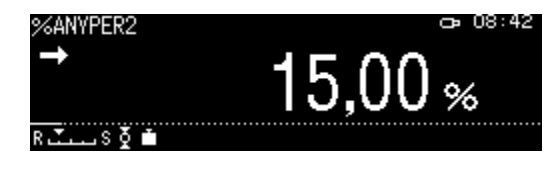

|            | መ                           | 100PER1 |  |
|------------|-----------------------------|---------|--|
| ф          | <sup>1</sup> 2 <sub>9</sub> | 100PER2 |  |
| Ո։         | 8                           | 100PER3 |  |
| *          | Ŷ                           | ANYPER1 |  |
| Θ <u>s</u> | ۵                           | ANYPER2 |  |
|            |                             |         |  |

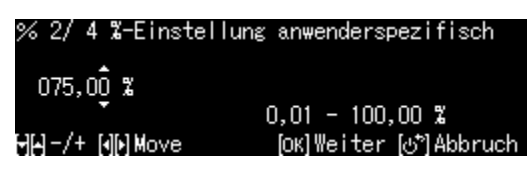

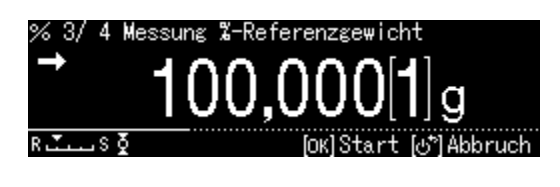

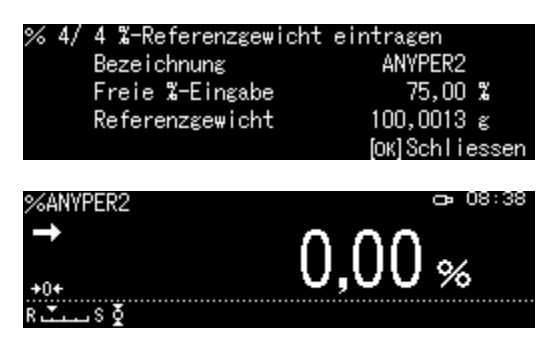

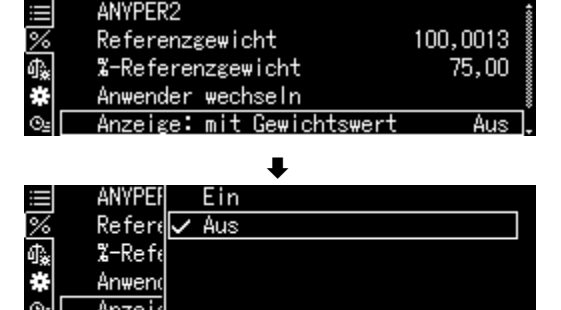

#### Definição <Deslig>

| %ANYPER2        |            | ð | 08:41 |
|-----------------|------------|---|-------|
| → %             | 15,00      | 2 |       |
| Netto-Gewicht   | 19,999[6]  | g |       |
| Referenzgewicht | 100,001[3] | g |       |
| R.IS⊉           |            |   |       |

## 14.2.3 Execução de determinação da percentagem

- ➡ No modo de pesagem porcentual, selecione a massa de referência armazenada e confirme pressionando o botão OK (cap. 14.2.1).
- (100PER1 ① <sup>1</sup>2→ 100PER2 ④ <sup>1</sup>2→ 100PER3 ● ◇ ANYPER1 ◎ ◇ ANYPER2
- ➡ Coloque um recipiente vazio na balança e tare a balança.
- Encha o recipiente com material pesado. A massa do material pesado será exibida como uma porcentagem.

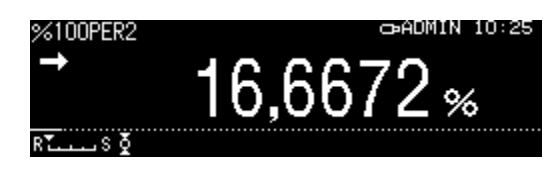

## 14.2.4 Alterar as configurações

- ➡ No modo de pesagem porcentual, pressione o botão Menu.
- Selecione a opção <Alterar utilizador> e confirme pressionando o botão OK.
   As seguintes alterações podem ser feitas:

#### Nome do produto:

Altere o nome e confirme pressionando o botão **OK**.

#### Massa de referência:

Altere a massa e confirme pressionando o botão **OK**.

- ⇒ As alterações feitas serão exibidas.
- ➡ Retorne ao modo de pesagem porcentual pressionando o botão ON/OFF.

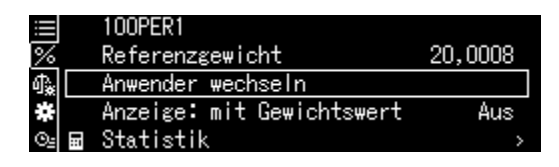

| % 1/ 3 Einstellung<br>100PER1                 | Probenbezeichnung                                        |
|-----------------------------------------------|----------------------------------------------------------|
| 년년-/+ (에) Move                                | [OK]₩eiter [♂~]Abbruch                                   |
| % 2/ 3 % Messung R<br>→ <u>110</u><br>R.J S § | eferenzgewicht<br>,001[4]g<br>[OK] Messung (3*) Abbruch  |
| % 3/3 % Ref. weig<br>Name<br>Reference wei    | ht registered<br>100PER2<br>ght 124,9981 g<br>[OK]Close. |
| %100PER1<br>999                               | ,9995 %                                                  |

14.2.5 Alternar entre o modo de pesagem porcentual e o modo de pesagem

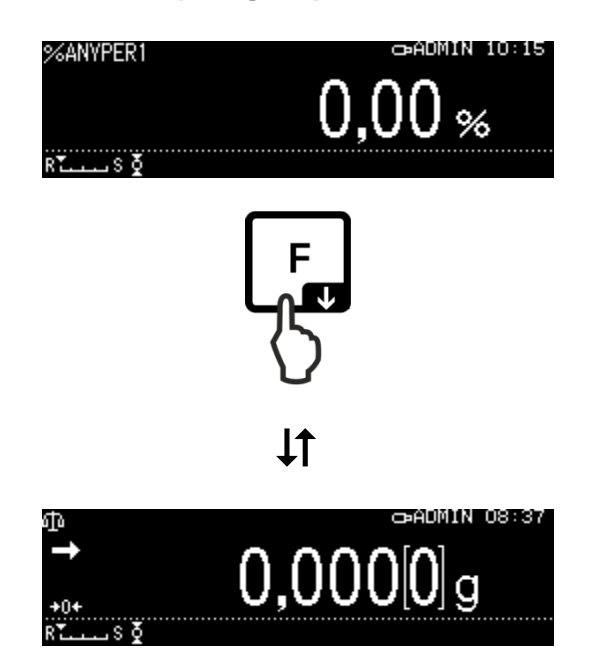

# 14.3 Determinação da densidade dos sólidos e líquidos

Para determinar a densidade, recomendamos trabalhar com o nosso kit para determinar a densidade opcional.

O kit contém todos os elementos necessários e materiais auxiliares necessários para a determinação conveniente e precisa da densidade.

O método da sua execução é descrito no manual de instruções anexado ao kit para determinar a densidade.

# 14.4 Agregação

Esta função permite agregar automaticamente qualquer número de pesagens individuais, dando um total.

Após uma verificação de estabilização (→) bem-sucedida, o valor de pesagem será enviado automaticamente para uma impressora ou computador opcionais. O valor exibido será adicionado à memória total. Em seguida, a tara automática ocorre. Este processo é repetido para cada amostra que é sucessivamente colocada no placa de pesagem. Após concluída a última pesagem única, o total ("TOTAL=") será exibido quando o botão de **PRINT** for pressionado.

⇒ Selecione a aplicação, consulte o cap. 11.1.4.

As aplicações disponíveis são exibidas.

- ➡ Com os botões de navegação ↑ e ♥, selecione a opção <Totalização>. A borda indica a opção selecionada.
- Se necessário, coloque um recipiente vazio na balança e tare a balança.
- Para iniciar o processo de totalização, pressione o botão **OK**.
   Assim que a impressora opcional estiver conectada, um cabeçalho será enviado.
- Coloque o primeiro material pesado.
  Após uma verificação de estabilização (→) bem-sucedida, o valor de pesagem será enviado automaticamente para uma impressora opcional. O valor exibido será adicionado à memória total. Em seguida, a tara automática ocorre.

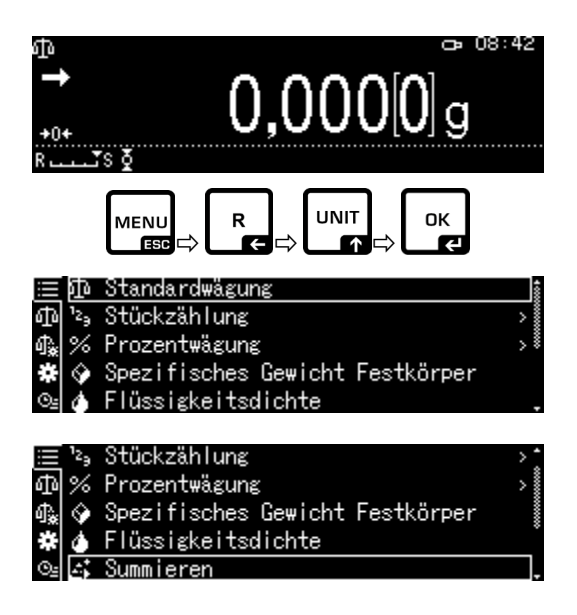

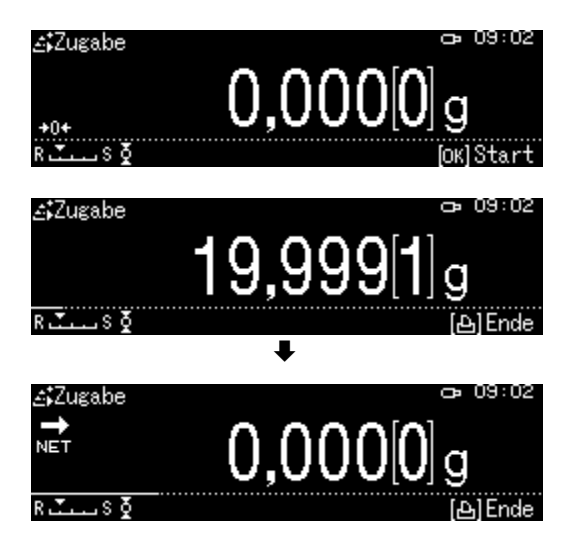

- ➡ Repita os processos para cada um dos seguintes componentes.
- ⇒ Para concluir o processo e exibir o total, pressione o botão **PRINT**.

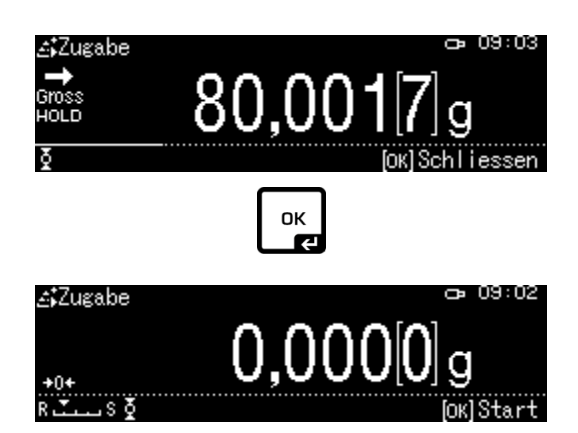

⇒ Para iniciar o novo processo de totalização, pressione o botão OK.

## Transferência de dados:

- ➡ No modo de totalização, pressione o botão MENU.
- ➡ Com os botões de navegação ↑ e ↓, selecione a opção <Imprimir> e confirme pressionando o botão OK.
- 1. Transferência do número de posições
- Com os botões de navegação ↑ e ♥, selecione a opção <Transferir números de componentes> e confirme pressionando o botão OK.
- Selecione a configuração [Lig] ou [Deslig] e confirme pressionando o botão OK.

|            | Drucken | >            |
|------------|---------|--------------|
| 4          | N001    | 19,999[8]g   |
| <b>₫</b> ‱ | N002    | 10,001[2]g 🕴 |
| *          | N003    | 70,000[8]g 🕴 |
| Θs         |         |              |

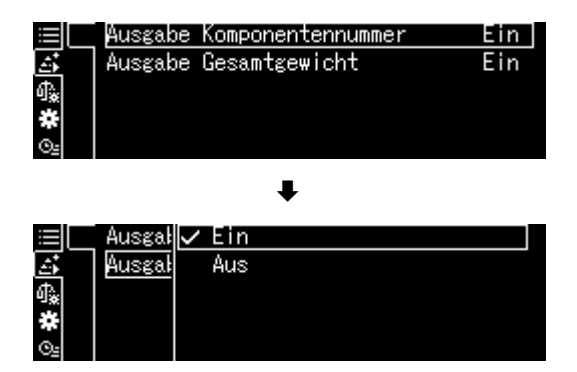

| Modelo de<br>Transferência<br>componer | protocolo<br>de número de<br>ites <lig></lig> | Modelo de protocolo<br>Transferência de número de componentes<br><deslig></deslig> |
|----------------------------------------|-----------------------------------------------|------------------------------------------------------------------------------------|
|                                        |                                               |                                                                                    |
| ADDON                                  | MODE                                          | ADDON MODE                                                                         |
| N001 =                                 | 1,004[1]g                                     | 1,004[1]g                                                                          |
| N002 =                                 | 0,999[2]g                                     | 0,999[2]g                                                                          |
| N003 =                                 | 0,999[0]g                                     | 0,999[0]g                                                                          |
| N004 =                                 | 0,999[1]g                                     | 0,999[1]g                                                                          |
| N005 =                                 | 0,994[8]g                                     | 0,994[8]g                                                                          |
| TOTAL =                                | 4,996[2]a                                     | TOTAL = 4,996[2]g                                                                  |

#### 2. Transferência da massa peso total <TOTAL>

- Com os botões de navegação ↑ e ↓, selecione a opção <Transferir massa total> e confirme pressionando o botão OK.
- Selecione a configuração [Lig] ou [Deslig] e confirme pressionando o botão OK.

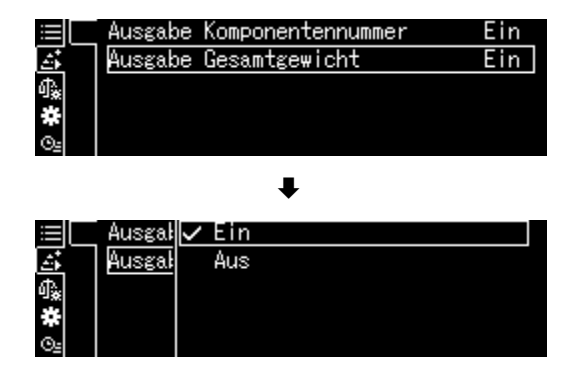

| Modelo de<br>Transferência de r | protocolo<br>nassa total <lig></lig> | Modelo de<br>Transferência de m | e protocolo<br>nassa total <deslig></deslig> |
|---------------------------------|--------------------------------------|---------------------------------|----------------------------------------------|
| ADDON                           | MODE                                 | ADDON                           | NMODE                                        |
| N001 =                          | 1,004[1]g                            | N001 =                          | 1,004[1]g                                    |
| N002 =                          | 0,999[2]g                            | N002 =                          | 0,999[2]g                                    |
| N003 =                          | 0,999[0]g                            | N003 =                          | 0,999[0]g                                    |
| N004 =                          | 0,999[1]g                            | N004 =                          | 0,999[1]g                                    |
| N005 =                          | 0,994[8]g                            | N005 =                          | 0,994[8]g                                    |
| TOTAL =                         | 4,996[2]g                            |                                 |                                              |

➡ Retorne ao modo de totalização pressionando o botão ON/OFF.

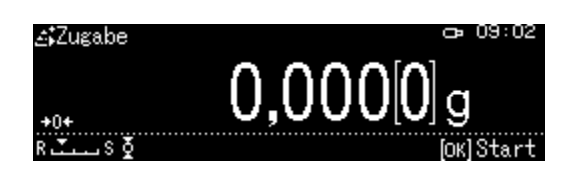

# 14.5 Formulação

#### 14.5.1 Formulação livre

Com esta função, os vários componentes da mistura podem ser pesados adicionalmente. Para inspeção, a massa de todos os componentes (N001, N002, etc.), bem como a massa total podem ser enviadas para uma impressora ou computador opcionais.

Durante a operação da balança, uma memória separada é utilizada para a massa do recipiente da balança e dos componentes da receita.

#### 1. Seleção de aplicações

⇒ Consulte o cap. 11.1.4

As aplicações disponíveis são exibidas.

 ⇒ Com os botões de navegação ↑ e ↓, selecione a opção <Modo de formulação>. A borda indica a opção selecionada. Confirme pressionando o botão OK.

## 2. Pesagem dos componentes

- Se necessário, coloque um recipiente vazio na balança e tare a balança.
- ⇒ Para iniciar o processo de formulação, pressione o botão OK.

Assim que a impressora opcional estiver conectada, um cabeçalho será enviado.

#### $\Rightarrow$ Pese o primeiro componente.

Aguarde até que o indicador de estabilização ( →) apareça e pressione OK. O valor de pesagem será enviado automaticamente e adicionado à memória do total. Em seguida, a tara automática ocorre.

A balança está pronta para pesar o segundo componente.

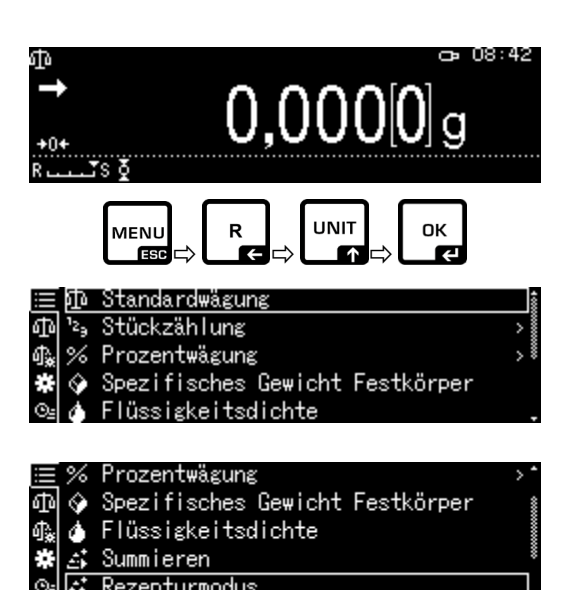

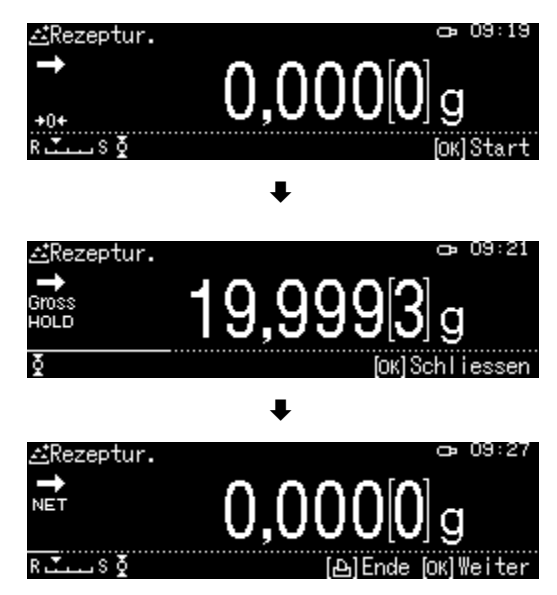

- ➡ Pese os seguintes componentes conforme descrito acima.
- Para finalizar a receita, pressione o botão PRINT. O total será exibido e enviado.
- ⇒ Para iniciar uma nova receita, pressione o botão OK.

## Transferência de dados:

- ➡ No modo de formulação, pressione o botão MENU.
- ⇒ Com os botões de navegação ↑ e ♥, selecione a opção <Definições de impressão> e confirme pressionando o botão OK.

#### 1. Transferência do número de posições

- ➡ Com os botões de navegação ↑ e ♥, selecione a opção <Transferir números de componentes> e confirme pressionando o botão OK.
- Selecione a configuração [Lig] ou [Deslig] e confirme pressionando o botão OK.

Modelo de protocolo

Transferência de número de

componentes <Lig>

Modelo de protocolo Transferência de número de componentes <Deslig>

| FORMULA | TION MODE  | FORMULATION MODE   |
|---------|------------|--------------------|
| N001 =  | 49,998[2]g | 49,998[2]g         |
| N002 =  | 19,919[1]g | 19,919[1]g         |
| N003 =  | 4,999[9]g  | 4,999[9]g          |
| TOTAL = | 74,917[2]g | TOTAL = 74,917[2]g |
|         |            |                    |

Gross HOLD B B B Cock Sch Liessen (ok) Sch Liessen (ok) Sch

≝Rezeptur.

|    | Print setting | >          |
|----|---------------|------------|
| £  | N001          | 49,998[2]g |
| ሳኤ | N002          | 19,919[1]g |
| *  | N003          | 4,999[9]g  |
| ⊙≞ |               | -          |

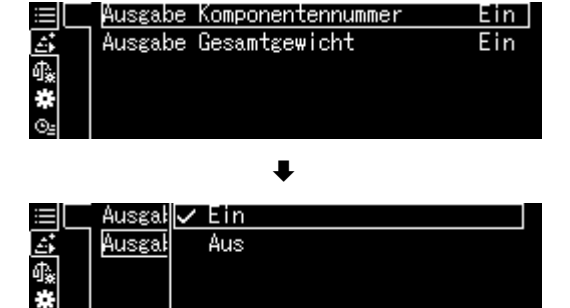

#### 2. Transferência da massa peso total <TOTAL>

- Com os botões de navegação ↑ e ↓, selecione a opção <Transferir massa total> e confirme pressionando o botão OK.
- Selecione a configuração [Lig] ou [Deslig] e confirme pressionando o botão OK.

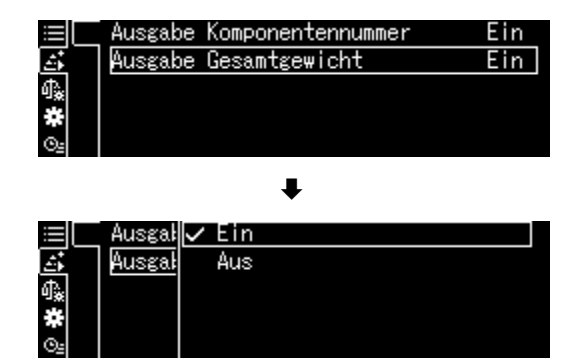

| Modelo d<br>Transferência de | e protocolo<br>e massa total <lig></lig> | Modelo de protocolo<br>Transferência de massa total <deslig></deslig> |
|------------------------------|------------------------------------------|-----------------------------------------------------------------------|
|                              |                                          |                                                                       |
| FORMULA                      |                                          | FORMULATION MODE                                                      |
| N001 =                       | 49,998[2]g                               | 49,998[2]g                                                            |
| N002 =                       | 19,919[1]g                               | 19,919[1]g                                                            |
| N003 =                       | 4,999[9]g                                | 4,999[9]g                                                             |
| TOTAL =                      | 74,917[2]g                               |                                                                       |
|                              |                                          |                                                                       |

➡ Retorne ao modo de formulação pressionando o botão ON/OFF.

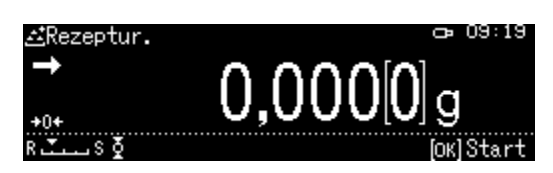

# 14.5.2 Definir e executar uma receita

A balança é equipada com uma memória interna para receitas completas com todos os componentes e parâmetros associados (por exemplo, nome da receita, tolerâncias automáticas de tara). Ao desenvolver tais receitas, o operador, ao pesar os componentes, é guiado pela balança passo a passo.

#### + Definir uma receita

#### 1. Seleção de aplicações

⇒ Consulte o cap. 11.1.4

As aplicações disponíveis são exibidas.

Com os botões de navegação  $\Uparrow$  e  $\blacklozenge$ , selecione a opção <Preparação da receita>. A borda indica a opção selecionada. Confirme pressionando o botão **OK**.

#### 2. Seleção de receita

- ⇒ Com os botões de navegação ↑ e ↓, selecione a receita solicitada <Receita 1–5> e confirme pressionando o botão OK.
- 3. Nome da receita (na primeira entrada)

Substituir a receita armazenada, consulte o cap. 14.1.4.

Com a **primeira entrada**, o ecrã para inserir o nome da receita será exibido.

Confirme a seleção da opção <Nome da receita> pressionando o botão **OK**.

|            | Rezepturname       | REG             | IPEL  |
|------------|--------------------|-----------------|-------|
| ÷          | Tarawert abziehen  | n Automa        | tisc  |
| 4≩         | Komponente 1       |                 | Aus   |
| *          | Komponente 2       |                 | Aus   |
| ©⊴         | Komponente 3       |                 | Aus , |
|            | ŧ                  |                 |       |
| ⊞Rec       | ipe preparation () | input recipe na | ume)  |
| <b>PEC</b> | TDEO               |                 |       |

A-/+ ND Move

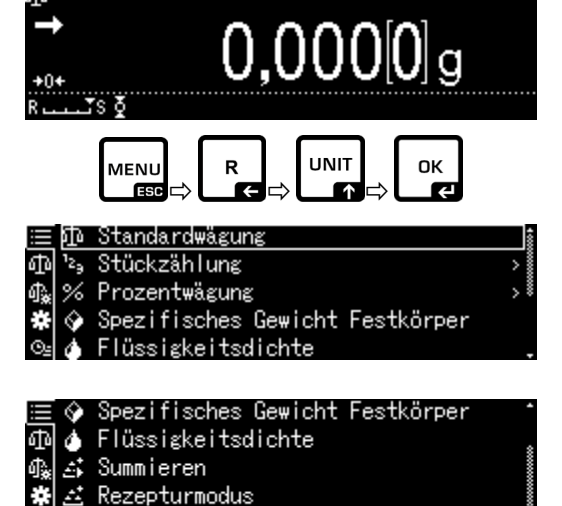

| <u>≣</u> (  | RECIPE1   |  |
|-------------|-----------|--|
| 回           | RECIPE2   |  |
| ∰‱ <u>⊰</u> | RECIPE3   |  |
| # 2         | RECIPE4   |  |
| O₂ [:       | ถ RECIPE5 |  |

Rezeptur Zubereitun

[OK]Set [⊕<sup>\*</sup>]Cance

Insira o nome da receita, por exemplo, MiHo-Creme, e confirme pressionando o botão **OK**.

| ⊡Rezeptzubereitung | (Eingabe | Reze   | ptname)   |
|--------------------|----------|--------|-----------|
| MIHO-CREME         |          |        |           |
| ₩₩-/+ (4)) Move    | [ок] (   | Set (d | 5)Abbruch |

# 4. Tara manual ou automática após capturar componentes individuais

⇒ Com os botões de navegação ↑ e ↓, selecione a opção <Subtrair o valor da tara> e confirme pressionando o botão OK.

| ⇒ | Selecione a | definição | solicitada. |
|---|-------------|-----------|-------------|
|---|-------------|-----------|-------------|

#### Manual:

Após capturar o valor de pesagem do componente, após pressionar o botão **OK**, a tara será iniciada após pressionar o botão **TARE**.

#### Automático:

Após capturar o valor de pesagem do componente, após pressionar o botão **OK**, a tara será iniciada automaticamente.

#### 5. Definição dos componentes

- ⇒ Com os botões de navegação ↑ e ↓, selecione o componente <Componente 1–10> e confirme pressionando o botão OK.
   Selecione a definição [Lig] pressionando o botão OK.
- ⇒ Com os botões de navegação ↑ e ↓, selecione a opção < Definições de transferência de dados> e confirme pressionando o botão OK.
   Defina os seguintes parâmetros do componente.

#### Nome do componente

⇒ Insira o nome do componente, por exemplo, Milch, (máx. 20 carateres) e confirme pressionando o botão OK.

|     | Rezepturname      | MIHO-CREME 🕯 |
|-----|-------------------|--------------|
| ::  | Tarawert abziehen | Automatisc   |
| 4‱[ | Komponente 1      | Aus          |
| *   | Komponente 2      | Aus          |
| ⊙≞  | Komponente 3      | Aus .        |
|     |                   |              |

|     | Rezep <sup>-</sup> | Manuell      |
|-----|--------------------|--------------|
| ::  | Tarawe             | 🗸 Automatisc |
| ¢₽. | Kompor             |              |
| ¥   | Kompor             |              |
| ⊙≞  | Kompor             |              |

|            | Rezepturname      | MIHO-CREME 🕯 |
|------------|-------------------|--------------|
| æ          | Tarawert abziehen | Automatisc   |
| <b>₽</b> ₽ | Komponente 1      | Aus          |
| *          | Komponente 2      | Aus          |
| Θs         | Komponente 3      | Aus .        |

|    | Rezep <sup>-</sup> | $\checkmark$ | Ein         |     |              |
|----|--------------------|--------------|-------------|-----|--------------|
| :: | Tarawe             |              | Aus         |     |              |
| @⋧ | Kompor             |              | Einstellung | ;en | Datenausgabe |
| #  | Kompor             |              |             |     |              |
| ⊙≘ | Kompor             |              |             |     |              |

| ⊞ 1/4 Einstellung<br>NoO1        | ; Komponentenbezeichnung<br> |
|----------------------------------|------------------------------|
| קק–/+ פוּף)Move                  | [ОК]Weiter                   |
| ו 1/4 Einstelluna<br>שזורש       | ; Komponentenbezeichnung     |
| MILCn <sub>⊋</sub><br>MA-/+ Move | <br>[OK]Weiter               |
|                                  | 1                            |

#### Unidade de peso

Selecione a unidade de pesagem e confirme pressionando o botão OK.

#### Massa do componente

➡ Insira a massa e confirme pressionando o botão OK.

#### Tolerância do componente

➡ Insira a tolerância e confirme pressionando o botão OK.

| 🗈 2/ 4 Einstellu         | ng Einheiten                       |
|--------------------------|------------------------------------|
| ₹                        |                                    |
| ₩ <mark>₩</mark> Auswahl | [ОК]Weiter                         |
|                          | +                                  |
| 🗈 3/ 4 Einstellu         | ng Gewicht der Komponente          |
| 004 <sup>2</sup> ,0000 ε |                                    |
| 에슈-/+ (에) Move           | 0,0001 — 9999,9999 g<br>[ОК]Weiter |
|                          | +                                  |
| 🗈 4/ 4 Einstellu         | ng zulässiger Fehler               |
| ç0000,1000 ε             |                                    |
| -/+ [4]⊨)Move            | 0,0001 − 9999,9999 g<br>[OK]Weiter |

- ⇒ Repita o passo 5 para todos os componentes da receita
- ⇒ Retorne ao modo de formulação pressionando o botão ON/OFF.

## + Desenvolver uma receita

- 1. Seleção de aplicações
- ⇒ Consulte o cap. 11.1.4

As aplicações disponíveis são exibidas.

Com os botões de navegação  $\Uparrow$  e  $\Psi$ , selecione a opção <Preparação da receita>.

A borda indica a opção selecionada. Confirme pressionando o botão **OK**.

#### 2. Seleção de receita

- ⇒ Com os botões de navegação ↑ e ♥, selecione a receita solicitada, por exemplo, MiHo-Creme, e confirme pressionando o botão OK.
- A balança está pronta para pesar o primeiro componente. O número de componentes (por exemplo, 1 de 6), o nome do componente e a massa definida serão exibidos.
- ⇒ Coloque o recipiente da balança e tare.

#### 3. Pesagem dos componentes

- Pese o primeiro componente.
  O indicador gráfico de pesagem auxiliar com marcadores de tolerância facilita a execução da amostra com um valor definido.
- Aguarde o aparecimento do indicador de estabilização (→). Capture o valor definido obtido pressionando o botão OK.
   Dependendo da configuração, a indicação será redefinida automaticamente ou quando o botão TARE for pressionado.
   A balança está pronta para pesar o segundo componente.

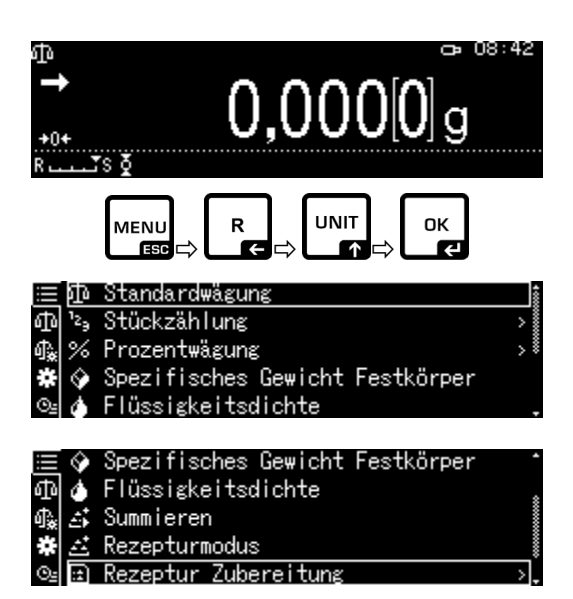

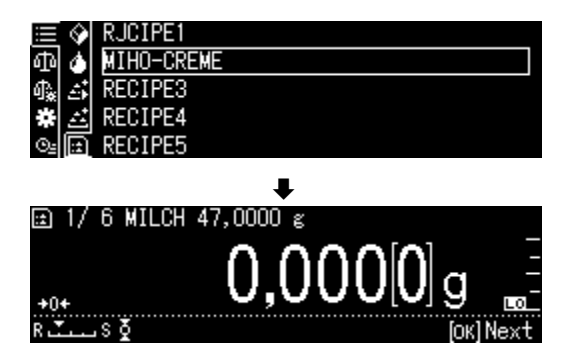

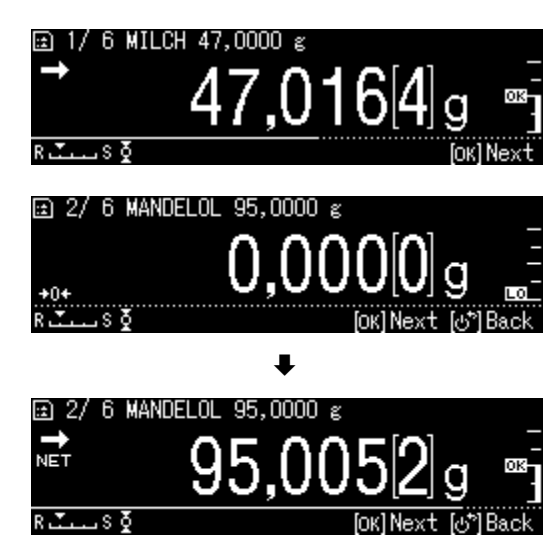

 Pese os seguintes componentes conforme descrito para o primeiro componente. Após cada captura, após pressionar o botão OK, o valor obtido para um único componente será marcado.

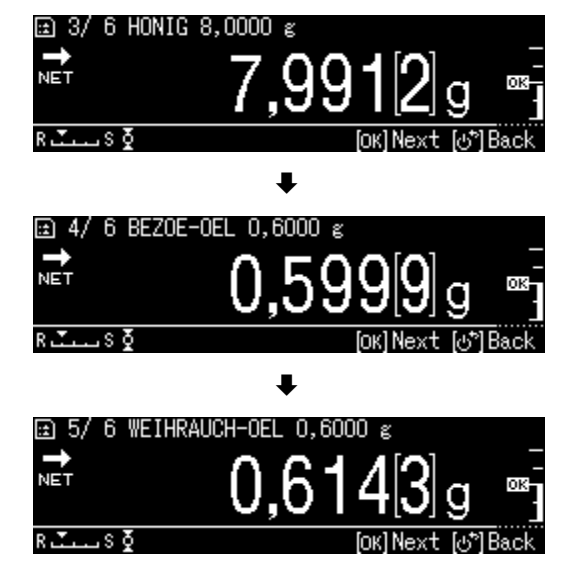

## 4. Terminar formulação

- Quando o último componente for capturado, o resultado da receita será exibido e enviado automaticamente.
- Termine a receita pressionando o botão OK.
  O conteúdo da memória será eliminado. Pode começar uma nova formulação.

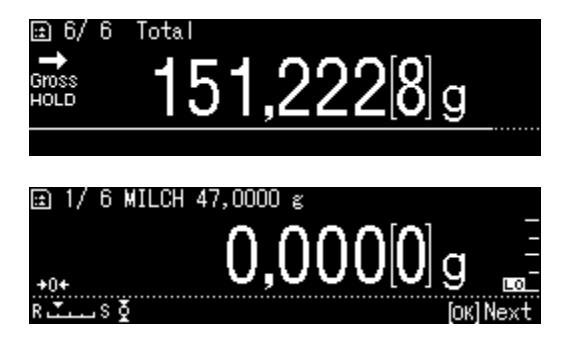

#### 14.5.3 Alterar a receita

- ➡ No modo de formulação, pressione o botão MENU.
- Selecione a opção <Alterar utilizador> e confirme pressionando o botão OK.
- ➡ Faça as alterações conforme descrito no capítulo "Definir a receita".

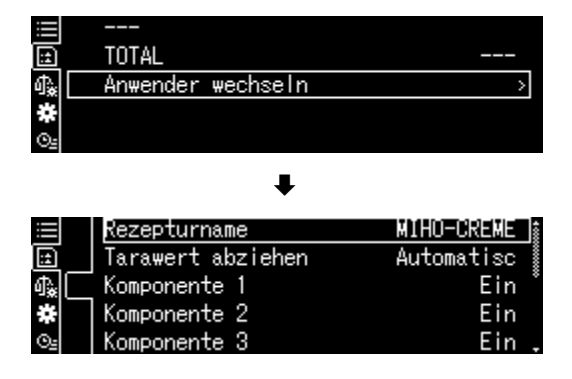

# 14.5.4 Modelo de protocolo (KERN YKB-01N):

\_

|                  | RECEIPE FUNCTION |                          |
|------------------|------------------|--------------------------|
| NAME<br>MIHO-CRI | EME              | Nome da receita          |
| N001             |                  | 1.º componente           |
| MILCH            |                  |                          |
| TGT=             | 47,000[0]g       | Valor definido           |
| RNG=             | 0,100[0]g        | Tolerância               |
| WEI=             | 47,014[1]g       | Amostra                  |
| DIF=             | 0,014[1]g        | Desvio do valor definido |
| N002             |                  | 2.º componente           |
| MANDELC          | DEL              |                          |
| TGT=             | 95,000[0]g       | Valor definido           |
| RNG=             | 0,100[0]g        | Tolerância               |
| WEI=             | 95,005[7]g       | Amostra                  |
| DIF=             | 0,005[7]g        | Desvio do valor definido |
| N003             |                  | 3.º componente           |
| HONIG            |                  |                          |
| TGT=             | 8,000[0]g        | Valor definido           |
| RNG=             | 0,100[0]g        | Tolerância               |
| WEI=             | 7,990[6]g        | Amostra                  |
| DIF=             | 0,009[4]g        | Desvio do valor definido |
| N004             |                  | 4.º componente           |
| BEZOE- C         | )EL              |                          |
| TGT=             | 0,600[0]g        | Valor definido           |
| RNG=             | 0,100[0]g        | Tolerância               |
| WEI=             | 0,600[6]g        | Amostra                  |
| DIF=             | 0,000[6]g        | Desvio do valor definido |
| N005             |                  | 5.º componente           |
| WEIHRAU          | ICH-OEL          |                          |
| TGT=             | 0,600[0]g        | Valor definido           |
| RNG=             | 0,100[0]g        | Tolerância               |
| WEI=             | 0,611[8]g        | Amostra                  |
| DIF=             | 0,011[8]g        | Desvio do valor definido |
| TOTAL =          | 151,222[8]g      | Total                    |

1

Para definições de transferência de dados, consulte o cap. 14.5.1 "Transferência de dados".

# 14.6 Preparação das soluções tampão

| N.º | Concentração | Sistema tampão              | Valor de pH |
|-----|--------------|-----------------------------|-------------|
|     |              |                             |             |
| 1   | 100 mM       | Ácido fosfórico (sódio)     | pH = 2,1    |
| 2   | 10 mM        | Ácido fosfórico (sódio)     | pH = 2,6    |
| 3   | 50 mM        | Ácido fosfórico (sódio)     | pH = 2,8    |
| 4   | 100 mM       | Ácido fosfórico (sódio)     | pH = 6,8    |
| 5   | 10 mM        | Ácido fosfórico (sódio)     | pH = 6,9    |
| 6   | 20 mM        | Ácido cítrico (sódio)       | pH = 3,1    |
| 7   | 20 mM        | Ácido cítrico (sódio)       | pH = 4,6    |
| 8   | 10 mM        | Ácido tartárico (sódio)     | pH = 2,9    |
| 9   | 10 mM        | Ácido tartárico (sódio)     | pH = 4,2    |
| 10  | 20 mM        | Ácido acético (etanolamina) | pH = 9,6    |
| 11  | 100 mM       | Ácido acético (sódio)       | pH = 4,7    |
| 12  | 100 mM       | Ácido bórico (potássio)     | pH = 9,1    |
| 13  | 100 mM       | Ácido bórico (sódio)        | pH = 9,1    |

A balança de fábrica oferece 13 receitas para soluções tampão.

#### 1. Seleção de aplicações

⇒ Consulte o cap. 11.1.4

As aplicações disponíveis são exibidas.

Com os botões de navegação  $\uparrow$  e  $\checkmark$ , selecione a opção <Preparação da solução tampão>.

Confirme pressionando o botão OK.

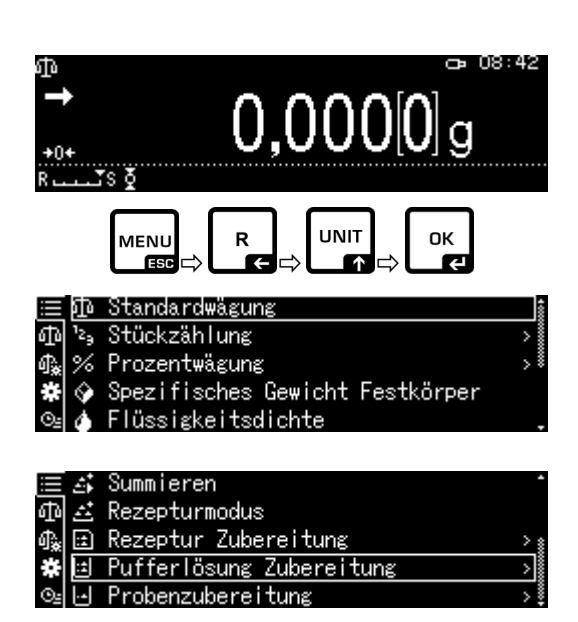

#### 2. Seleção do sistema tampão

➡ Com os botões de navegação ↑ e ♥, selecione o tampão solicitado da lista e confirme pressionando o botão OK.

| ≣ £          | 100mMPhosphorsäure(Natrium) | рН2.1 | î |
|--------------|-----------------------------|-------|---|
| 山            | 10mM Phosphorsäure(Natrium) | pH2.6 |   |
| 🗛 🖂          | 50mM Phosphorsäure(Natrium) | pH2.8 |   |
| *            | 100mMPhosphorsäure(Natrium) | рН6.8 |   |
| <u>©_</u> [] | 10mM Phosphorsäure(Natrium) | pH6.9 |   |

| 🗉 1/ 4 Formatierung | ; setzen                   |   |
|---------------------|----------------------------|---|
| 0ָ0,1 L             | 0 1 41 0 1                 |   |
| [-]–/+ [4][•] Move  | о,г – 4г,о L<br>[ОК]Weiter | r |

# 3. Tolerância do componente

- ⇒ Pressione o botão **MENU**.
- Selecione a opção <Erro admissível> e confirme pressionando o botão OK.
- ➡ Insira a tolerância e confirme pressionando o botão OK, selecionável 0,0001-9,9999 g.
- ➡ Retorne ao menu anterior pressionando o botão MENU.

#### 4. Inserir volume

- ➡ Insira o volume e confirme pressionando o botão OK.
- A balança está pronta para pesar o primeiro componente. O nome do componente e a massa definida são exibidos.
- $\Rightarrow$  Coloque o recipiente da balança e tare.

| ≡∣∟           | Zulässiger Fehler           | 0,0500 g  |
|---------------|-----------------------------|-----------|
| :±            | Rezepturen A                | 0,000[0]g |
| 1.<br>₩<br>©≟ | Rezepturen B<br>Gesamtsumme | 0,000[0]g |
|               |                             |           |

| ≝Einstellung zulässiger Fehler |                    |  |  |  |  |  |  |
|--------------------------------|--------------------|--|--|--|--|--|--|
| ີ່,0500 ຮ                      | N_NNN1 - 9_9999 g  |  |  |  |  |  |  |
| HA-/+ NN Move                  | Гок10К [d*]Abbruch |  |  |  |  |  |  |
|                                |                    |  |  |  |  |  |  |
| 🖻 1/ 4 Formatierung setzen     |                    |  |  |  |  |  |  |
| Ô0,1 L                         |                    |  |  |  |  |  |  |

A−/+ NN Move

0,1 - 41,0 L

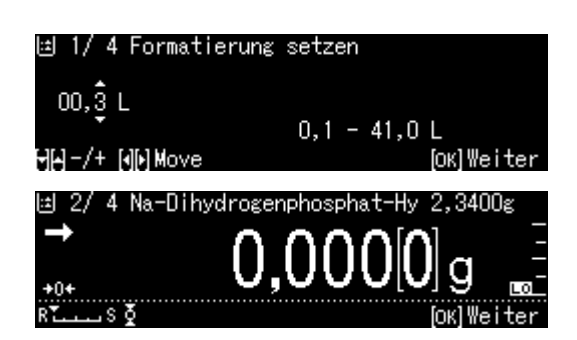
### 5. Adição de componentes

- Pese o componente exibido.
   O indicador gráfico de pesagem auxiliar com marcadores de tolerância facilita a execução da amostra com um valor definido.
- Aguarde o aparecimento do indicador de estabilização (➡). Capture o valor definido obtido pressionando o botão OK.
- ➡ Com uma pipeta, adicione o volume exibido do segundo componente.
- ⇒ Confirme pressionando o botão **OK**.

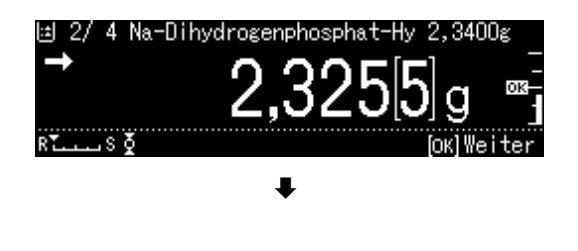

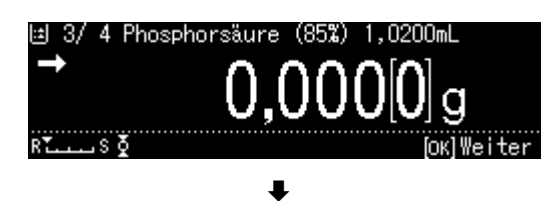

## 6. Terminar formulação

- Quando o último componente for capturado, o resultado será exibido e enviado automaticamente.
- Termine pressionando o botão OK.
   O conteúdo da memória será eliminado. Pode começar uma nova formulação.

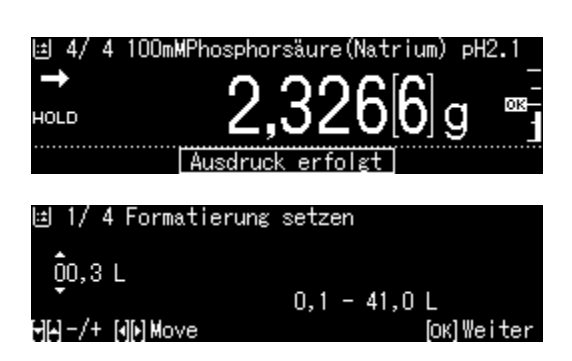

## 14.7 Preparação da amostra

Esta função permite o cálculo automático e a preparação de soluções padrão à base de compostos de cloridrato ou hidrato.

Os seguintes tipos de amostra estão disponíveis.

| Sal             | Massa alvo (g) = | Massa molecular                            | <ul> <li>× Substância ativa (g)</li> </ul> |  |
|-----------------|------------------|--------------------------------------------|--------------------------------------------|--|
| (cloridrato)    |                  | Massa molecular – Massa de sal × 36,45     |                                            |  |
| Maaaa malaaular |                  | Massa molecular                            |                                            |  |
| Massa molecular | massa aivo (g) = | Massa molecular da substância ativa        | × Substancia ativa (g)                     |  |
| Hidrato         |                  | Massa molecular                            | - v Subotâncio otivo (a)                   |  |
|                 | (g) =            | Massa molecular – Massa de hidrato × 18,02 | × Substancia ativa (g)                     |  |
| Pureza          | Massa alvo (g) = | 100 %                                      |                                            |  |
|                 |                  | Pureza (%)                                 | - x Substancia ativa (g)                   |  |

#### + Definir a preparação da amostra

Selecione a aplicação, consulte o cap. 11.1.4.

As aplicações disponíveis são exibidas.

Com os botões de navegação  $\uparrow$  e  $\checkmark$ , selecione a opção <Preparação da amostra>. A borda indica a opção selecionada. Confirme pressionando o botão **OK**.

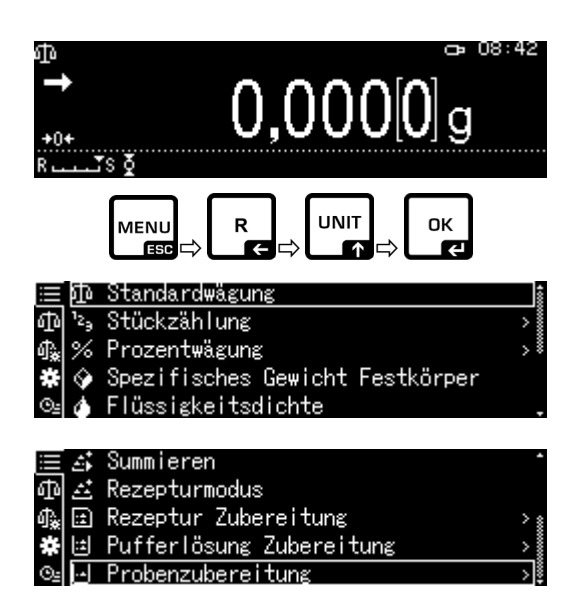

Com a primeira entrada, o ecrã para inserir o nome da memória será exibido. Com os botões de navegação  $\uparrow$  e  $\Psi$ , selecione a célula de memória e confirme pressionando o botão **OK**.

Altere o nome, se for necessário, e confirme pressionando o botão **OK**.

| 😑 🏹 SAMPLEUT              |            |
|---------------------------|------------|
| @ 즈 SAMPLEO2              |            |
| ଣ୍‱ 🗈 SAMPLEO3            |            |
| 🗱 🔟 SAMPLEO4              |            |
| ©⊴ [⊡ SAMPLE05            |            |
| ŧ                         |            |
| 년 1/ 6 Eingabe Probenname |            |
| \$AMPLE03                 |            |
| ÷                         |            |
| HH -/+ [][) Move          | [ОК]Weiter |
| ŧ                         |            |
| 년 1/6 Eingabe Probenname  |            |
| FURSULTIAMINE             |            |
|                           |            |
| ੳ[A] -/+ [4][•] Move      | [OK]Weiter |
|                           |            |

Substituir a amostra armazenada, consulte o cap. 14.7.1.

 ⇒ Com os botões de navegação ↑ e ↓, selecione o tipo de amostra e confirme pressionando o botão OK.
 Possibilidade de escolha:
 <Hidrato>
 <Pureza>
 <Massa molecular>
 <Cloridrato>

i

- Insira a massa da substância ativa requerida e confirme pressionando o botão **OK**.
- ➡ Insira a tolerância e confirme pressionando o botão OK.
- ➡ Insira a massa molecular do componente e confirme pressionando o botão OK.
- ➡ Insira o número de grupos cloro e confirme pressionando o botão OK.
- ➡ Capture pressionando o botão OK. Os valores para a amostra serão exibidos.

| ⊡ 2/6 Eingabe Probenart |            |
|-------------------------|------------|
| Hydrochlorid            |            |
| HH-/+                   | [ОК]Weiter |

| 년 3/6 Eingabe               | Bezugsgew | ₩icht                            |
|-----------------------------|-----------|----------------------------------|
| 000,0100 g<br>HH-/+ NN Move | 0,0001    | 1 — 320,0000 в<br>[ок]Weiter     |
| ⊡ 4/6 Eingabe               | Toleranzk | pereich                          |
| 000,0010 ε<br>θθ−/+ (ឿ)Move | 0,0001    | і — 0,0100 g<br>[ок]Ende         |
| ⊡ 5/6 Eingabe               | Molekular | rgewicht                         |
| 0398,5∯00<br>ၛ႘–/+ ၛဨ)Move  | 36        | 6,5000 — 9999,9999<br>[Ок]Weiter |
| 년 6/6 Eingabe               | Hydrochlo | orid                             |
| 0001<br>98-/+ ()() Move     |           | 1 — 10<br>[ОК] Ende              |
| ⊡Probenzubereit             | tung FURS | SULTIAMINE                       |
|                             | liel      | 0,0110 g T                       |
|                             | Srutto    | U,UUU[U] g -                     |
| 1 +0+<br>P                  | ietto     | υ,υου[υ] g                       |

## + Preparação da amostra

- 1. Seleção da aplicação <Preparação da amostra>
- ➡ Consulte o capítulo anterior "Definir a preparação da amostra".

## 2. Seleção da amostra

⇒ Com os botões de navegação ↑ e ↓, selecione a amostra solicitada e confirme pressionando o botão OK.

## 3. Pesagem do componente

 Pese o componente até que a massa alvo seja a mesma que a massa bruta.
 O indicador gráfico de pesagem auxiliar facilita a execução da amostra com um valor definido.

|    | ÷  | Summieren                |   | •   |
|----|----|--------------------------|---|-----|
| ഫ  | 1  | Rezepturmodus            |   |     |
| Ф¥ | :: | Rezeptur Zubereitung     | > | *   |
| *  | ÷  | Pufferlösung Zubereitung | > |     |
| ⊙≞ | ·• | Probenzubereitung        | > | 000 |

|    | <u>.</u> | SAMPLE01      |
|----|----------|---------------|
| ф  |          | SAMPLE02      |
| 偸  | ÷        | FURSULTIAMINE |
| *  | it       | SAMPLE04      |
| ⊙≞ | •        | SAMPLE05      |

| ⊡Probenzub    | ereitung FU | RSULTIAMINE |     |
|---------------|-------------|-------------|-----|
| $\rightarrow$ | Ziel        | 0,0110      | g _ |
|               | Brutto      | 0,000[0]    | g – |
| +0+           | Netto       | 0,000[0]    | g _ |
| RTS ð         |             |             |     |

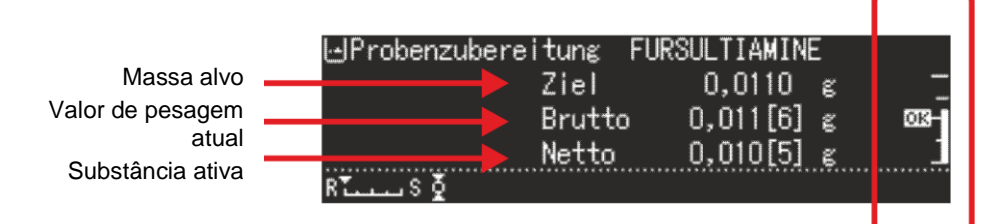

O marcador de tolerância "OK" mostra a massa alvo alcançada.

## 14.7.1 Alterar uma amostra salva

- ➡ No modo de preparação da amostra, pressione o botão MENU.
- Selecione a opção <Tratamento da amostra atual> e confirme pressionando o botão OK.
- ➡ Faça as alterações conforme descrito no capítulo anterior.

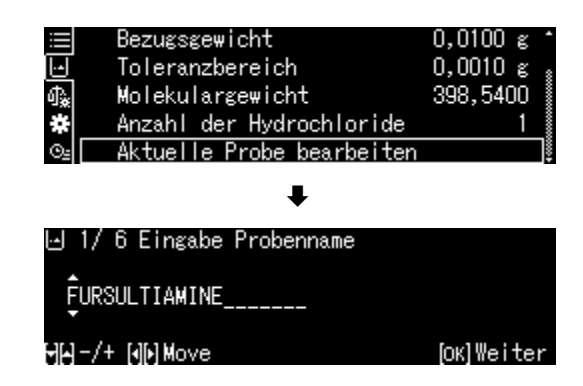

## 14.8 Estatísticas

A função de estatísticas permite a avaliação estatística do valor de pesagem.

Funções combinadas:

Modo de pesagem padrão, determinação do número de peças, determinação da porcentagem, pesar animais, determinação da densidade de sólidos, determinação da densidade de líquidos

## 1. Seleção da aplicação para a qual devem ser utilizadas as estatísticas

- ⇒ Consulte o cap. 11.1.4
   As aplicações disponíveis são exibidas.
- ⇒ Com os botões de navegação ↑ e ↓, selecione a aplicação solicitada.
   A borda indica a opção selecionada.
   Confirme pressionando o botão OK.

#### 2. Iniciar estatísticas

- ⇒ Pressione o botão **MENU**.
- Selecione a opção <Estatísticas> e confirme pressionando o botão OK.
- Selecione a opção <Iniciar estatísticas> e confirme pressionando o botão OK.
   O cabeçalho será enviado para a impressora opcional.
- Coloque o primeiro material pesado e aguarde até que o indicador de estabilização (+) apareça.
- ➡ Capture o valor de pesagem para as estatísticas pressionando o botão PRINT.
- Coloque outro material pesado e capture cada valor de pesagem para as estatísticas pressionando o botão PRINT.
   Cada vez que o valor é capturado, ele será automaticamente registado.

#### 3. Terminar estatísticas

- ⇒ Pressione o botão **MENU**.
- Selecione a opção <Terminar estatísticas>.
   O resultado será enviado automaticamente.

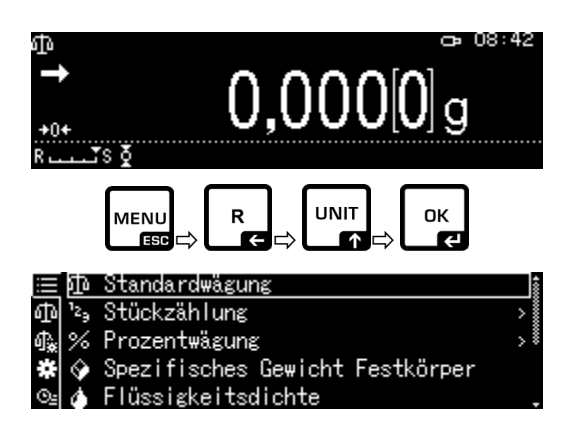

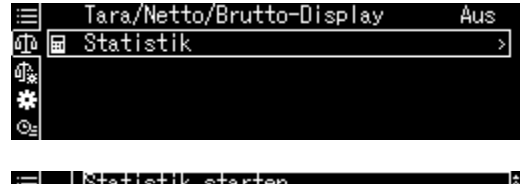

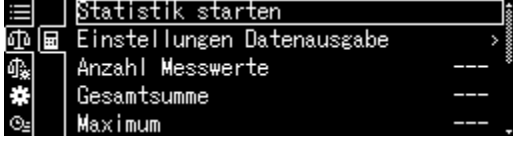

| $\equiv$ | Statistik beenden | 4000                     |
|----------|-------------------|--------------------------|
| 中国       | N001              | 50,000[8]g 🕴             |
| 4.       | N002              | 19,999[7] <sub>ຢ</sub> ຶ |
| #        | N003              | 19,999[4]ε               |
| ⊙≞       | Anzahl Messwerte  | 3.                       |

## Modelo de protocolo Imprimir número da amostra <Lig>

## STATISTICS

| N001 | =                 | 1,0047 g |
|------|-------------------|----------|
| N002 | =                 | 0,9990 g |
| N003 | =                 | 0,9984 g |
| N004 | =                 | 0,9983 g |
| N005 | =                 | 0,9989 g |
|      | <result></result> |          |

| Ν    | = 5         |
|------|-------------|
| Т    | = 4,9993 g  |
| MAX  | = 1,0047 g  |
| MIN  | = 0,9983 g  |
| RNG  | = 0,0064    |
| MEAN | = 0,99986 g |
| SD   | = 0,00272 g |
| CV%  | = 0,00 %    |
| V    | = 0,00001   |

- 1.º valor de pesagem
   2.º valor de pesagem
   3.º valor de pesagem
   4.º valor de pesagem
- 5.º valor de pesagem

Número de amostras

Total

Valor máximo de massa

Valor mínimo de massa

Diferença entre o valor de massa mínimo e máximo

Valor médio

Desvio padrão

Desvio padrão relativo

Fração Cálculo:

 $s = \sqrt{\frac{1}{n-1} \left\{ \sum \left( x_i - \overline{x} \right)^2 \right\}}$ s: Desvio padrão

n: Número x;: Valor de pesagem

## 14.9 Pesagem de verificação e a pesagem alvo

Esta função permite combinar os valores de pesagem com os valores de verificação predefinidos.

Os valores de verificação podem ser exatamente os valores definidos (pesagem alvo) ou os valores limite de intervalo de tolerância (pesagem de verificação) dentro dos quais esse valor de pesagem deve estar.

## 14.9.1 Pesagem alvo

Este modo é utilizado, por exemplo, para pesar quantidades constantes de líquidos ou para avaliar quantidades ausentes e excedentes.

O valor alvo é um valor numérico que corresponde à quantidade definida da unidade utilizada para pesagem. Além do valor alvo, é inserido o valor de tolerância. É um valor numérico que está mais/menos acima e abaixo do valor alvo aceitável.

Atingir o valor alvo é apresentado na escala gráfica. Os marcadores de tolerância HI, OK ou LO indicam se o material pesado está acima, dentro ou abaixo da tolerância definida.

### + Definição

## 1. Chamar as definições de pesagem

No modo de pesagem, pressione o botão MENU.

Pressione o botão R e com os botões de

navegação  $\uparrow$  e  $\Psi$ , selecione a opção [**2**]. Definições da balança] e confirme pressionando o botão **OK**.

### 2. Ativação das funções

Com os botões de navegação  $\uparrow$  e  $\checkmark$ , selecione a opção <Pesagem alvo> e confirme pressionando o botão **OK**.

Selecione a opção <Lig> e confirme pressionando o botão **OK**.

#### 3. Definir o valor alvo

Selecione a opção <Definições da transferência de dados> e confirme pressionando o botão OK.

|            | Dosieren                     | Aus 🕯 |
|------------|------------------------------|-------|
| ΦĪ         | Nullnachführung              | Ein 🛔 |
| <b>₫</b> ‱ | Auto-Tara n. Datenausgabe    | Aus 🕴 |
| *          | Stabilität Erkennungsbereich | 1     |
| ©⊴         | Basiseinheit auswählen       | ε.    |

|            | Stabilität Erkennungsbereich  | 1 1   |
|------------|-------------------------------|-------|
| Ф          | Basiseinheit auswählen        | e,    |
| 1 <u>.</u> | Benötigte Einheiten auswählen | >     |
| *          | Zielwägung                    | Aus   |
| ⊙≞         | Pass-/Fail-Auswertung         | Aus 🖡 |

E Auto-'✓Ein Stabi Aus Basis∉ Einstellungen Datenausgabe Benöt

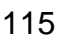

- Selecione a opção <Valor alvo> e confirme pressionando o botão OK.
- Insira o valor alvo e confirme pressionando o botão OK.

| ≣          | Zielwert        | 20,0000 |
|------------|-----------------|---------|
| ው          | Toleranzbereich | 10,0000 |
| ₫ <u>`</u> |                 |         |
| *          |                 |         |
| © <u>s</u> |                 |         |
|            |                 |         |

| Eingabe Zielwert. |                                    |
|-------------------|------------------------------------|
| Q20,0000          |                                    |
| HA-/+ NN Move     | 0 – 999,9999<br>[OK]OK [ජ්]Abbruch |

## 4. Definir tolerância

- Selecione a opção <Definir tolerância> e confirme pressionando o botão OK.
- Insira a tolerância e confirme pressionando o botão OK.
- ➡ Retorne ao modo de pesagem alvo pressionando o botão ON/OFF.

### + Execução da pesagem alvo

- Se necessário, coloque um recipiente vazio na balança e tare a balança.
- Coloque o material pesado, aguarde até que o marcador de tolerância HI, OK ou LO apareça. Com base nos marcadores de tolerância, verifique se a massa do material pesado está abaixo, dentro ou acima da tolerância definida.

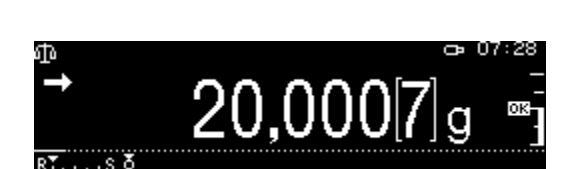

0,000[0]g

| i   | Zielwert        | 20,0000 |
|-----|-----------------|---------|
| ው   | Toleranzbereich | 10,0000 |
| 4.  |                 |         |
| *   |                 |         |
| ©₂[ |                 |         |
| Os  |                 |         |

| Eingabe Toleranzbereich |                      |
|-------------------------|----------------------|
| oj10,0000               | N - 999,9999         |
| ]µ–/+ [∢]խ]Move         | [ок] ОК (७*) Abbruch |
|                         |                      |

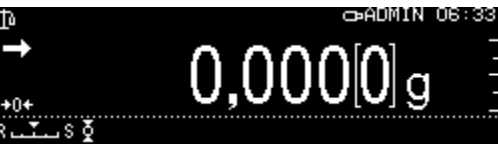

Os marcadores de tolerância fornecem as seguintes informações:

| Condição                                                      | Classificação                                                     | Estado<br>Marcador de<br>tolerância | Sinal ótico                           | <b>Exemplo:</b><br>Valor alvo 100 g<br>Tolerância 0,0010 g |  |
|---------------------------------------------------------------|-------------------------------------------------------------------|-------------------------------------|---------------------------------------|------------------------------------------------------------|--|
| Massa superior ao<br>valor definido ou                        | Grande<br>discrepância em<br>relação ao valor<br>alvo             | HX<br>-                             | pisca lentamente<br>(ciclo: 1,5–2 s)  | <u>&lt;</u> 150 g                                          |  |
| acima do limite<br>superior de<br>tolerância                  | Pequena<br>discrepância em<br>relação ao valor<br>alvo(< 25 %)    | HX<br>-<br>-                        | pisca rapidamente<br>(ciclo: 0,5–1 s) | <u>&lt;</u> 125 g                                          |  |
| Massa dentro da<br>tolerância<br>(valor alvo ±<br>tolerância) | Valor alvo<br>aceitável                                           |                                     | não pisca                             | 99,9990–100,0010 g                                         |  |
| Massa inferior ao<br>valor definido ou<br>acima do limite     | Grande<br>discrepância em<br>relação ao valor<br>alvo<br>(> 25 %) |                                     | pisca rapidamente<br>(ciclo: 0,5–1 s) | <u>≥</u> 75 g                                              |  |
| inferior de<br>tolerância                                     | Pequena<br>discrepância em<br>relação ao valor<br>alvo            |                                     | pisca lentamente<br>(ciclo: 1,5–2 s)  | <u>≥</u> 50 g                                              |  |

## 14.9.2 Pesagem de verificação (análise Pass/Fail)

Em muitos casos, o valor decisivo não é o valor definido do material pesado, mas o desvio deste valor. Tal aplicação é, por exemplo, controlar a massa de embalagens idênticas ou controlar o processo na produção de peças.

Ao inserir os limites superior e inferior, pode-se garantir que a massa do material pesado esteja exatamente dentro da faixa de tolerância especificada.

Uma alteração acima ou abaixo desses limites será sinalizada pela exibição dos indicadores

## + Definição

## 1. Chamar as definições de pesagem

No modo de pesagem, pressione o botão MENU.

Pressione o botão R e com os botões de

navegação ↑ e ↓, selecione a opção [ Definições da balança] e confirme pressionando o botão OK.

## 2. Ativação das funções

Com os botões de navegação  $\uparrow$  e  $\checkmark$ , selecione a opção <Análise Pass/Fail> e confirme pressionando o botão **OK**.

Selecione a opção <Lig> e confirme pressionando o botão **OK**.

## 3. Definir os valores limite

- Selecione a opção <Definições da transferência de dados> e confirme pressionando o botão OK.
- Defina uma série de valores limite e confirme pressionando OK.
   Ao inserir os valores limite, tenha em conta a atribuição lógica dos valores, ou seja, o valor limite inferior não pode ser superior ao valor limite superior.
- ➡ Retorne ao modo de verificação pressionando o botão ON/OFF.

|                | 🖌 Dosieren                   | Aus |   |
|----------------|------------------------------|-----|---|
| ഹി             | ∑ Nullnachführung            | Ein |   |
| di≩            | Auto-Tara n. Datenausgabe    | Aus |   |
| *              | Stabilität Erkennungsbereich | 1   |   |
| $\Theta_{\Xi}$ | Basiseinheit auswählen       | g   | ÷ |

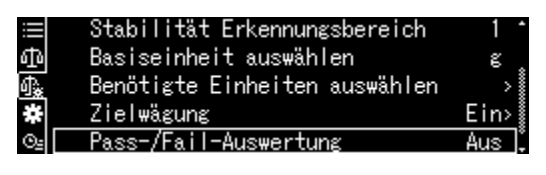

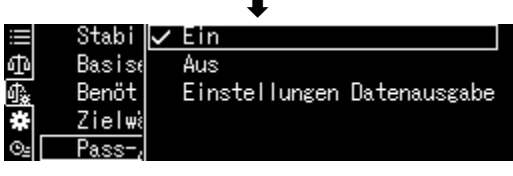

|    | Stabi  | $\checkmark$ | Ein   |         |      |        |       |
|----|--------|--------------|-------|---------|------|--------|-------|
| Þ٩ | Basise |              | Aus   |         |      |        |       |
| à  | Benöt  |              | Einst | ellunge | n Da | tenaus | sgabe |
|    | Zielwä |              |       |         |      |        |       |
| 94 | Pass-, |              |       |         |      |        |       |

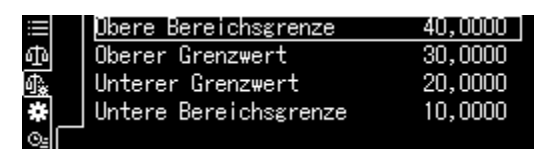

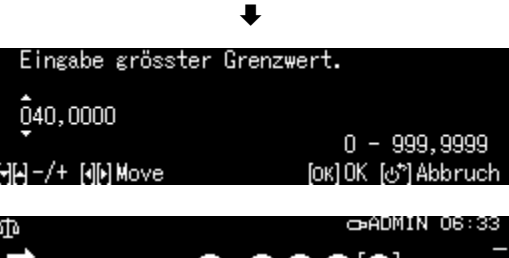

| <b>→</b>    | $\cap$ | $\cap \cap$ |     | -   |
|-------------|--------|-------------|-----|-----|
| <b>•</b> 0+ | U,     | υυ          | JUU | g = |
| ▼ 0X        |        |             |     |     |

## + Execução da pesagem de verificação

Se necessário, coloque um recipiente vazio na balança e tare a balança.

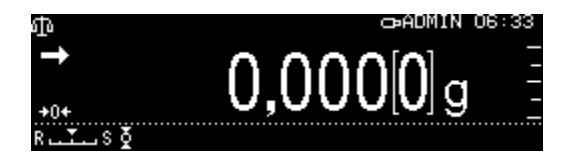

Coloque o material pesado, aguarde até que o marcador de tolerância HI OK ou LO apareça. Com base nos marcadores de tolerância, verifique se a massa do material pesado está dentro da faixa de tolerância definida.

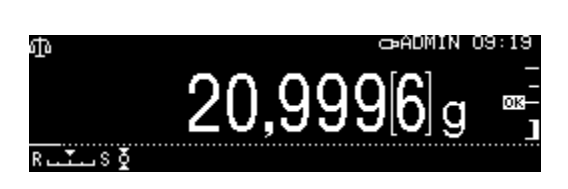

| Exemplo de<br>introdução: | Limite superior da faixa | 40,0000 g |  |  |
|---------------------------|--------------------------|-----------|--|--|
|                           | Valor limite superior    | 30,0000 g |  |  |
|                           | Valor limite inferior    | 10,0000 g |  |  |
|                           | Limite inferior da faixa | 20,0000 g |  |  |

|                             | Valor de<br>pesagem >   | Limite superior da<br>faixa | > 40.0000 g                   | Fora da faixa de<br>tolerância<br>Nenhum dos marcadores<br>de tolerância é exibido. |
|-----------------------------|-------------------------|-----------------------------|-------------------------------|-------------------------------------------------------------------------------------|
| Valor limite<br>superior    | < Valor de<br>pesagem ≤ | Limite superior da<br>faixa | > 30.0000–40.0000 g           |                                                                                     |
| Valor limite<br>inferior    | ≤ Valor de<br>pesagem ≤ | Valor limite<br>superior    | <u>&gt;</u> 20.0000–30.0000 g |                                                                                     |
| Limite inferior<br>da faixa | ≤ Valor de<br>pesagem < | Valor limite<br>inferior    | 10.0000–19,9999 g             |                                                                                     |
|                             | Valor de<br>pesagem <   | Limite inferior da<br>faixa | < 10.0000 g                   | Fora da faixa de<br>tolerância<br>Nenhum dos marcadores<br>de tolerância é exibido. |

### 14.10 Amostra de ensaio mínima

A função "Amostra mínima" está bloqueada de fábrica.

As definições só podem ser feitas localmente em consulta com a unidade de calibração DAkkS. As informações estão disponíveis na página inicial da KERN (<u>www.kern-sohn.com</u>).

## **15 Interfaces**

As interfaces permitem a troca de dados de pesagem com os periféricos conectados. A transferência pode ser feita para uma impressora, computador ou indicadores de controlo. Por outro lado, os comandos de controlo e a entrada de dados podem ser executados com dispositivos conectados (por exemplo, computador, teclado, leitor de código de barras).

## 15.1 Conectar a impressora

Desligue a balança e a impressora.

Conecte a balança à interface da impressora com o cabo apropriado.

A operação sem interferência só é assegurada com um cabo de interface da KERN adequado (opcional).

Ligue a balança e a impressora.

Os parâmetros de comunicação (taxa de transmissão, bits e paridade) da balança e impressora devem ser compatíveis, consulte o cap. 15.7.

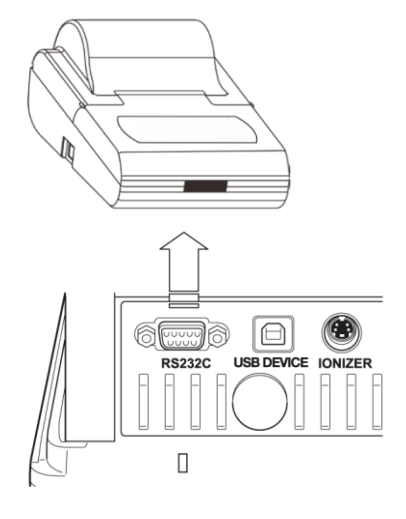

## 15.2 Conectar o computador

Desligue a balança e conecte ao computador como mostrado na figura.

Ligue a balança.

O driver USB será instalado automaticamente. Se for necessário, o driver apropriado pode ser baixado da página inicial da KERN **www.kernsohn.com/Downloads**. Selecione a versão do driver apropriada para o seu sistema e inicie o ficheiro .exe.

Recomendamos o uso do nosso software de transmissão de dados "Balance Connection KERN SCD 4.0" para capturar os dados para o programa de computador.

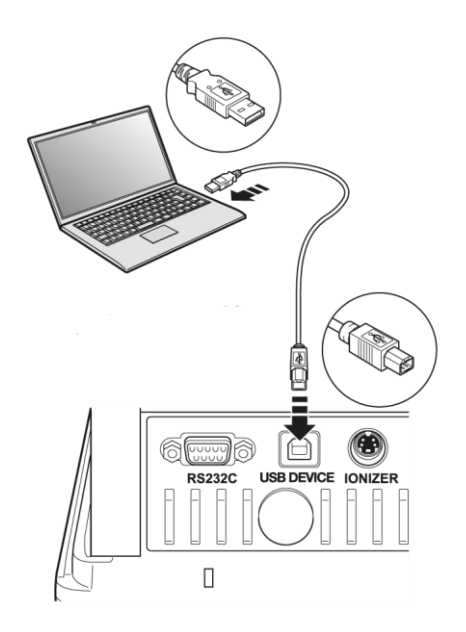

## 15.3 Conexão dos dispositivos seriais / controlador programável (PLC)

Desligue a balança e o dispositivo.

Conecte à interface do dispositivo com o cabo RS-232 apropriado.

A operação sem interferência só é assegurada com um cabo de interface da KERN adequado (opcional).

Ligue a balança e o dispositivo.

Ajuste os parâmetros de comunicação da balança e do dispositivo, consulte o cap. 15.7. Enviar ou rejeitar dados ou comandos de controlo pressionando o botão **PRINT**.

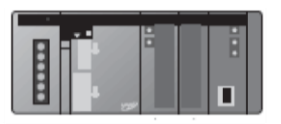

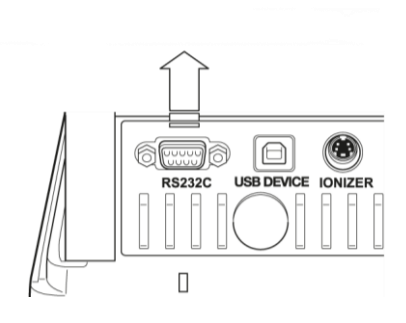

## 15.4 Cabo de interface (RS-232)

| Dispositivo serial |   |   |   | Balança, fic<br>9-pinos | ha de |
|--------------------|---|---|---|-------------------------|-------|
| RXD                | 2 |   |   | 3                       | TXD   |
| TXD                | 3 |   |   | 2                       | RXD   |
| DTR                | 4 |   |   | 6                       | DSR   |
| SG                 | 5 |   |   | 5                       | SG    |
| DSR                | 6 |   |   | 4                       | DTR   |
| RTS                | 7 | ٦ | Г | 7                       | RTS   |
| CTS                | 8 |   | L | 8                       | CTS   |

## 15.5 Formato de transmissão de dados

1. Exemplo de formato padrão [-123,4567]

|         | 0   |     |     |     |     | 0   |     |     |     |               | e         | 3   | 4   |
|---------|-----|-----|-----|-----|-----|-----|-----|-----|-----|---------------|-----------|-----|-----|
|         |     |     |     |     |     |     |     |     |     | $\overline{}$ | $\bigcap$ |     |     |
| Posição | 1   | 2   | 3   | 4   | 5   | 6   | 7   | 8   | 9   | 10            | 11        | 12  | 13  |
| ASCII   | 2DH | 31H | 32H | 33H | 2EH | 34H | 35H | 36H | 37H | 20H           | 67H       | 20H | 0DH |
| Dados   | -   | 1   | 2   | 3   |     | 4   | 5   | 6   | 7   |               | g         |     | C/R |

| N.º              |                | Descrição                                                                                                    |
|------------------|----------------|----------------------------------------------------------------------------------------------------|
| 0                | Sinal de valor | [ _ ] valores positivos (espaço)                                                                                                    |
|                  |                | [ –] valores negativos                                                                                                    |
| Valor de pesagem |                | O valor de pesagem numérico é apresentado com 8 posições.                                                                                                    |
|                  |                | Posições não necessárias = espaço 20H                                                                                                    |
|                  |                | Possível sobrecarga (overload) é apresentada com 2 posições com o símbolo O L-                                                                                                    |
|                  |                | No caso de balanças com um certificado de homologação, o valor verificado deve ser indicado entre parênteses «[]». Como resultado, o comprimento dos dados é aumentado em duas posições. |
| ₿                | Unidade        | 1 caráter: posição 11                                                                                                    |
|                  |                | 3 carateres: posição 11–13                                                                                                    |
|                  |                | 4 carateres: posição 11–14                                                                                                    |
| 4                | Sinal de fim   | Separadores C/R = 0DH, L/F = 0AH<br>No caso de CR+LF, o comprimento dos dados é aumentado<br>numa posição.                                                                               |

## 2. Valor de pesagem estável/instável

| Posição | 1   | 2     | 3    | 4   |  |  |  |  |
|---------|-----|-------|------|-----|--|--|--|--|
| ASCII   | 53H | 2DH   | 31H  | 32H |  |  |  |  |
| Dados   | s   | -     | 1    | 2   |  |  |  |  |
|         |     |       |      |     |  |  |  |  |
|         | es  | 3H)   |      |     |  |  |  |  |
|         | ins | tável | U (5 | 5H) |  |  |  |  |
|         |     |       |      |     |  |  |  |  |

## 15.6 Comandos de interface

Os seguintes comandos são reconhecidos pela balança.

### 1. Transferência de dados

| Comando | Função                                                                                                    |  |  |  |
|---------|----------------------------------------------------------------------------------------------------|--|--|--|
| D02     | Transferência contínua de dados dos valores de pesagem estáveis                                                                                         |  |  |  |
| D03     | Com a transferência contínua de dados, o estado do indicador de estabilização é anexo (U: instável, S: estável).                                        |  |  |  |
| D05     | Transferência única                                                                                                    |  |  |  |
| D06     | Transferência automática                                                                                                    |  |  |  |
| D07     | Transferência única Com a transferência contínua de dados, o estado do indicador de estabilização é anexo (U: instável, S: estável). (apenas série ABP) |  |  |  |
| D08     | Transferência única de um valor de pesagem estável                                                                                                    |  |  |  |
| D09     | Cancelar transferência                                                                                                    |  |  |  |
| 2. Oper | 2. Operações de botões                                                                                                    |  |  |  |

| Comando | Função                        |
|---------|-------------------------------|
| POWER   | Simulação da pressão do botão |
| DIGIT   | Simulação da pressão do botão |
| PRINT   | Simulação da pressão do botão |
| TARE    | Simulação da pressão do botão |
| CAL     | Simulação da pressão do botão |
| MENU    | Simulação da pressão do botão |
| ION     | Simulação da pressão do botão |
| ENTER   | Simulação da pressão do botão |
| UP      | Simulação da pressão do botão |
| DOWN    | Simulação da pressão do botão |
| LEFT    | Simulação da pressão do botão |
| RIGHT   | Simulação da pressão do botão |

## 3. Definições da aplicação

| Comando                | Função                                                                                                    |  |  |  |  |
|------------------------|----------------------------------------------------------------------------------------------------|--|--|--|--|
| Modo de pesagem        | Modo de pesagem padrão                                                                                                    |  |  |  |  |
| R                      | Sair do modo de pesagem padrão                                                                                                    |  |  |  |  |
| Determinação do r      | número de peças                                                                                                    |  |  |  |  |
| PCS                    | Chamar a função (?: n.º 1–5)                                                                                                    |  |  |  |  |
| UW?=XX.XXXX            | Determinação da massa de um único componente por meio de um<br>método de pesagem<br>?: n.º 1–5<br>XX.XXXX: Valor de pesagem                                              |  |  |  |  |
| UW                     | Contar peças (?: n.º 1–5)                                                                                                    |  |  |  |  |
| UB=XXXXX               | Inserir a massa de uma única peça na forma de um valor numérico<br>[XXXXX] (?: n.º 1–5)                                                                                  |  |  |  |  |
| UW                     | Contar peças (?: n.º 1–5)                                                                                                    |  |  |  |  |
| RECALC                 | Recálculo da massa de uma única peça                                                                                                    |  |  |  |  |
| Cálculo da percentagem |                                                                                                    |  |  |  |  |
| G                      | % ≒ g                                                                                                    |  |  |  |  |
| %                      | Seleção do valor de referência<br>?: n.º 1–3 Se o valor de referência não estiver definido, a massa<br>atualmente colocada (=100 %) será tomada como valor de referência |  |  |  |  |
| % W = XX.XXXX          | Determinação do valor de referência<br>?: n.º 1–3<br>XX.XXXX: Massa de referência colocada = 100 %                                                                       |  |  |  |  |
| % W?                   | Determinação da percentagem (?: n.º 1-3)                                                                                                    |  |  |  |  |
| Formulação             |                                                                                                    |  |  |  |  |
| М                      | Chamar a função                                                                                                    |  |  |  |  |
| Agregação              |                                                                                                    |  |  |  |  |
| +                      | Chamar a função                                                                                                    |  |  |  |  |
| Determinação da o      | densidade dos sólidos                                                                                                    |  |  |  |  |
| SD                     | Chamar a função                                                                                                    |  |  |  |  |
| Determinação da o      | densidade do líquido                                                                                                    |  |  |  |  |
| LD                     | Chamar a função                                                                                                    |  |  |  |  |

| Comando                           | Função                                   |  |
|-----------------------------------|------------------------------------------|--|
| Pesagem alvo                      |                                          |  |
| TRGT                              | Chamar a função                          |  |
| TARGET=XX.XXXX                    | Seleção da massa alvo                    |  |
| LIMIT=XX.XXXX                     | Seleção de tolerância                    |  |
| Pesagem de verificação            |                                          |  |
| СНКШ                              | Chamar a função                          |  |
| OVR.RNG=XX.XXXX                   | Seleção da massa máx. definida           |  |
| HI.LIM=XX.XXXX                    | Seleção de tolerância superior           |  |
| LO.LIM =XX.XXXX                   | Seleção de tolerância inferior           |  |
| UND.RNG=XX.XXXX                   | Seleção da massa mín. definida           |  |
| Iniciar verificação de tolerância |                                          |  |
| GO                                | HL: Fora da faixa de tolerância superior |  |
|                                   | HI: Massa maior que a massa definida     |  |
|                                   | OK: Massa dentro da tolerância           |  |
|                                   | LO: Massa menor que a massa definida     |  |
|                                   | LL: Fora de tolerância inferior          |  |

## 4. Pesagem de verificação e a pesagem alvo

## 5. Ajuste e unidades de pesagem

| Comando             | Função                                                                             |  |  |  |
|---------------------|------------------------------------------------------------------------------------|--|--|--|
| Ajuste              |                                                                                    |  |  |  |
| ICAL                | Ajuste interno                                                                     |  |  |  |
| ECAL                | Ajuste externo                                                                     |  |  |  |
| ECAL.W=XXX.XXXX     | Inserir o valor de massa do peso de ajuste externo (XXX.XXXX)<br>[g].              |  |  |  |
| Unidades de pesagem |                                                                                    |  |  |  |
| g                   |                                                                                    |  |  |  |
| mg                  | Ativar a unidade de pesagem para a qual será possível alternar<br>com o botão UNIT |  |  |  |
| ct                  |                                                                                    |  |  |  |

## 6. Definições do sistema

| Comando                 | Função                                                                                               |  |  |
|-------------------------|----------------------------------------------------------------------------------------------------|--|--|
| Software da balança     |                                                                                                    |  |  |
| ID=XXXX                 | Seleção do número de identificação da balança<br>(definição de fábrica [0 0 0 0])                    |  |  |
| ID                      | Exibição do número de identificação da balança                                                       |  |  |
| STATE                   | Impressão da lista com as definições atuais do menu                                                  |  |  |
| TIME                    | Exibição da data/hora                                                                                |  |  |
| Gestão dos utilizadores |                                                                                                    |  |  |
| LOGIN=XXXX: YYYY        | Iniciar sessão<br>XXXX: Nome de utilizador (máx. 20 carateres)<br>YYYY: Palavra-passe (4 caracteres) |  |  |
| LOGOUT                  | Terminar sessão                                                                                      |  |  |
| UID                     | Exibição do utilizador com sessão iniciada atualmente                                                |  |  |

## 7. Outros

| Comando | Função                          |
|---------|---------------------------------|
| TYPE    | Modelo                          |
| VER     | Versão do software              |
| SN      | Número de série                 |
| MAX     | Faixa de pesagem ( <i>Max</i> ) |
| MIN     | Carga mínima ( <i>Min</i> )     |

| Comando      | Função                                                                            |
|--------------|-----------------------------------------------------------------------------------|
| RO=LLLRRRUUU | Definições de posição de abertura para cada porta                                 |
|              | LLL: Posição de abertura da porta esquerda Ponto de ajuste de                     |
|              | 20 a 100 (%).                                                                     |
|              | RRR: Posição de abertura da porta direita Ponto de ajuste de 20                   |
|              | a 100 (%).<br>I IIII la Decisión de oberture de porte superior Ponte de siuste de |
|              | 20 a 100 (%).                                                                     |
| OA           | Abra as portas superior, direita e esquerda (todas as 3)                          |
| WS 0         | Feche as portas superior, direita e esquerda (todas as 3)                         |
| WS 1         | Abra a porta direita                                                              |
|              | Fach a successive the                                                             |
| CR           | Feche a porta direita                                                             |
| WS 2         | Abra a porta esquerda                                                             |
|              |                                                                                   |
| CL           | Feche a porta esquerda                                                            |
|              | Abra a porta superior                                                             |
| 00           |                                                                                   |
| CU           | Feche a porta superior                                                            |
|              |                                                                                   |
| DOORR        | Botão de abertura e fechamento da porta (direito)                                 |
| DOORL        | Botão de abertura e fechamento da porta (esquerdo)                                |

## 8. Comandos automáticos de porta (apenas ABP-A)

## 15.7 Parâmetros de comunicação

Depois de chamar a configuração padrão, todos os parâmetros de comunicação já estão predefinidos (consulte o cap. 15.7.1).

Selecione a configuração padrão apropriada, ajustando-a com a impressora (consulte a tabela abaixo para obter detalhes).

Obviamente, todos os parâmetros podem ser definidos de acordo com os requisitos do utilizador (consulte o cap. 15.7.2).

| Selecionar<br>menu         | Eficaz             | Estendido          | Тіро М            | Tipo S              | Tipo A          |                                |                                                                  |
|----------------------------|--------------------|--------------------|-------------------|---------------------|-----------------|--------------------------------|------------------------------------------------------------------|
| Fabricante                 | KERN<br>(padrão)   | KERN *             | Mettler           | Sartorius           | A & D           | -                              | -<br>Configuraç<br>ão para a<br>impressora<br>da KERN<br>YKB-01N |
| Taxa de<br>transmissã<br>o | 1200               | 1200               | 2400              | 1200                | 2400            | Definido<br>pelo<br>utilizador | 9600                                                             |
| Paridade                   | None (8)           | None (8)           | Even (7)          | Odd (7)             | Even (7)        | Definido<br>pelo<br>utilizador | None (8)                                                         |
| Bit de<br>parada           | 1                  | 1                  | 2                 | 2                   | 2               | Definido<br>pelo<br>utilizador | 1                                                                |
| Handshake                  | off                | off                | off               | Hardware            | off             | Definido<br>pelo<br>utilizador | off                                                              |
| Formato de dados           | Shimadzu<br>padrão | Shimadzu<br>padrão | Mettler<br>padrão | Sartorius<br>padrão | A & D<br>padrão | Definido<br>pelo<br>utilizador | FREE                                                             |
| Separador                  | C/R                | C/R                | C/R + L/F         | C/R + L/F           | C/R + L/F       | Definido<br>pelo<br>utilizador | C/R                                                              |

\* Somente quando a balança pode enviar uma mensagem de retorno para o computador (sem erros: OK [C/R], para erros NG [C/R]).

## 15.7.1 Selecionar uma definição padrão

### 1. Chamar a função

Pressione e segure o botão **PRINT** por cerca de 3 s.

Com os botões de navegação, selecione a opção <Definição de comunicação> e confirme pressionando o botão **OK**.

Com os botões de navegação, selecione a intreface e confirme pressionando o botão **OK**.

|     | Ē | Systemeinstellungen        | > \$ |
|-----|---|----------------------------|------|
| 메   | 4 | Drucken                    | > 🎚  |
| \$₩ | H | Einstellung Datensicherung | ×    |
| *   | × | Einstellung: Kommunikation | >    |
| ⊙≞  |   | Kalibrierung/Überprüfung   | >.   |
|     |   |                            |      |

|    | Ê | Systemeinstellungen        | > | 4000 |
|----|---|----------------------------|---|------|
| ጭ  | Ъ | Drucken                    | > |      |
| 尒  | H | Einstellung Datensicherung | > |      |
| *  | × | Einstellung: Kommunikation | > |      |
| ⊙≞ |   | Kalibrierung/Überprüfung   | > |      |

|    | Ê | RS-232C | Benutzerdefiniert> |
|----|---|---------|--------------------|
| ф  | Ъ | USB     | Effektiv           |
| ብ‱ | H |         |                    |
| *  | × |         |                    |
| Θġ | Ť |         |                    |

### 2. Selecionar uma definição

As definições disponíveis são exibidas, consulte o cap. 15.7.

- > Eficaz
- Estendido

botão ON/OFF.

- Tipo M
- Tipo S
- Tipo A
- Definido pelo utilizador

Com os botões de navegação, selecione a definição solicitada e confirme pressionando o botão **OK**.

Retorne ao modo de pesagem pressionando o

E KS-23, Erweitert Φ Δ USB Typ M Φ B Typ S **\*** ✓ Typ A Q ■ ✓ Benutzerdefiniert

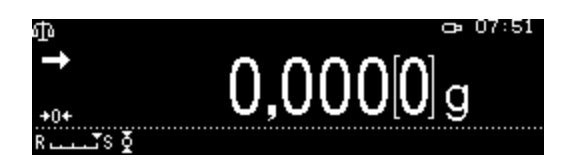

## 15.7.2 Definições feitas pelo utilizador (exemplo de indicação para a impressora KERN YKB-01N)

No ponto do menu "Definido pelo utilizador" é possível definir cada um dos parâmetros de comunicação individualmente.

#### Chamar a função:

Pressione e segure o botão **PRINT** por cerca de 3 s.

Com os botões de navegação, selecione a opção <Definição de comunicação> e confirme pressionando o botão **OK**.

Com os botões de navegação, selecione a interface e confirme pressionando o botão **OK**.

Com os botões de navegação, selecione a opção <Definido pelo utilizador> e confirme pressionando o botão **OK**.

# Configuração dos parâmetros de comunicação:

Com os botões de navegação, selecione as definições da série disponíveis e confirme pressionando o botão **OK**.

| ≣l€  | ት Systemeinstellungen        | > 🕯 |
|------|------------------------------|-----|
| ወጀ   | ይ Drucken                    | > į |
| ብ‱ 🕻 | J Einstellung Datensicherung | >   |
| */   | 🖌 Einstellung: Kommunikation | >   |
| ©≞ f | Kalibrierung/Überprüfung     | ).  |
|      |                              |     |
| ≡l€  | ት Systemeinstellungen        | > 🕯 |

|    |   | ey e teme () e te ( ) tim (ge) ( |             |
|----|---|----------------------------------|-------------|
| ው  | Ъ | Drucken                          | > 🛛         |
| ¢₽ | H | Einstellung Datensicherung       | <u>&gt;</u> |
| #  | × | Einstellung: Kommunikation       | > 🖁         |
| Θŝ | Ť | Kalibrierung/Überprüfung         | >.          |

| ≣∣€  | RS-232C | Benutzerdefiniert> |
|------|---------|--------------------|
| കില  | USB     | Effektiv           |
| 🗛 🖪  | J I     |                    |
| * /  | -       |                    |
| 0. 1 | 1       |                    |

|    | Ĥ | RS-232 | Erweitert           | - |
|----|---|--------|---------------------|---|
| ർ  | Ъ | USB    | Тур М               |   |
| ሳ‱ | H |        | Typ S               |   |
| *  | × |        | Тур А               |   |
| ⊙≞ | Ľ |        | 🗸 Benutzerdefiniert | ļ |

|            | Ĥ | Baud-Rate   | 9600bps 🛔    |
|------------|---|-------------|--------------|
| ф          | Ъ | Parität     | None         |
| ¶ <b>≵</b> | H | Stopp-Bit   | 1            |
| *          | × | Handshake   | Aus          |
| ⊙≞         |   | Datenformat | Unabhängig>, |

# 1. Velocidade de comunicação (taxa de transmissão)

Com os botões de navegação, selecione a opção < Taxa de transmissão> e confirme pressionando o botão **OK**.

Selecione a definição e confirme pressionando o botão **OK**.

## 2. Paridade

Com os botões de navegação, selecione a opção < Paridade> e confirme pressionando o botão **OK**.

Selecione a definição e confirme pressionando o botão **OK**.

| None | Sem paridade, 8 bits     |  |  |
|------|--------------------------|--|--|
| Odd  | Paridade inversa, 7 bits |  |  |
| Even | Paridade reta, 7 bits    |  |  |

## 3. Bit de parada

Com os botões de navegação, selecione a opção <Bit de parada> e confirme pressionando o botão **OK**.

Selecione a definição e confirme pressionando o botão **OK**.

| 1 | 1 bit  |
|---|--------|
| 2 | 2 bits |

## 4. Handshake

Com os botões de navegação, selecione a opção < Handshake> e confirme pressionando o botão **OK**.

Selecione a definição e confirme pressionando o botão **OK**.

| OFF Sem handshake |                       |  |  |  |  |
|-------------------|-----------------------|--|--|--|--|
| HARD              | Handshake de hardware |  |  |  |  |
| SOFT              | Handshake de software |  |  |  |  |
| TIMER             | Handshake temporal    |  |  |  |  |

### 5. Formato de dados

Com os botões de navegação, selecione a opção < Formato de dados> e confirme pressionando o botão **OK**.

Selecione a definição e confirme pressionando o botão **OK**.

| 😑 🗗 Baud-f | 600bps    | • |
|------------|-----------|---|
| 命 🗗 Pariti | 1200bps   |   |
| 🖧 🗊 Stopp- | 2400bps   |   |
| 🗱 📈 Handsł | 4800bps   |   |
| 🖭 💼 Daten: | ✓ 9600bps |   |

|            | Ê | Baud-f | $\checkmark$ | None |  |  |  |  |
|------------|---|--------|--------------|------|--|--|--|--|
| ጭ          | Ъ | Pariti |              | Odd  |  |  |  |  |
| ¶ <b>≵</b> | H | Stopp- |              | Even |  |  |  |  |
| *          | × | Handsł |              |      |  |  |  |  |
| ⊙≞         |   | Daten  |              |      |  |  |  |  |

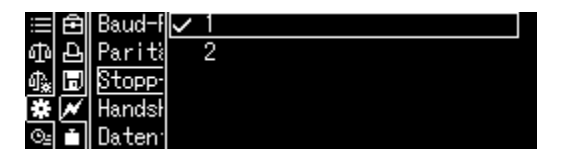

| 😑 🔁 Baud-f 🗸 | Aus      |
|--------------|----------|
| மி 🗗 Pariti  | Hardware |
| 🕼 🗊 Stopp    | Software |
| 🗱 💉 Handsl   | Timer    |
| 🖭 💼 Daten    |          |

| :≡  <b>£</b>    B: | aud-f  | Format 1   |
|--------------------|--------|------------|
| ф <mark>е</mark> Р | ariti  | Format 2   |
| 4 🗐 S              | topp-  | Format 3   |
| 🗱 📈 H              | andsł  | Format 4   |
| 🖭 🖬 Di             | aten 🗸 | Unabhängig |

| Formato 1 | Definição padrão da KERN                                 |  |
|-----------|----------------------------------------------------------|--|
| Formato 2 | Definições estendidas da Mettler                         |  |
| Formato 3 | Definições padrão da Sartorius                           |  |
| Formato 4 | Definições padrão da A&D                                 |  |
| FREE      | possibilidade de escolha:<br>byte 1–99, Data length 1–99 |  |

### 6. Sinal de fim

Com os botões de navegação, selecione a opção < Separador> e confirme pressionando o botão **OK**.

Selecione a definição e confirme pressionando o botão **OK**.

### Retornar ao modo de pesagem

Pressione várias vezes ou pressione e segure o botão **ON/OFF** por 3 s.

## 15.8 Funções de transferência de dados

### 15.8.1 Transferência automática de dados / função "Auto Print"

A transferência de dados ocorre automaticamente sem pressionar o botão **PRINT**, desde que as condições de transferência apropriadas sejam atendidas, dependendo da configuração no menu.

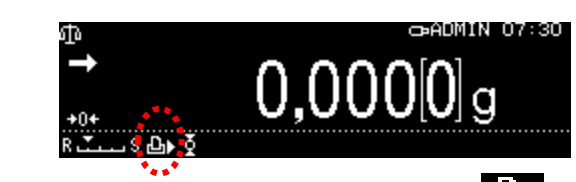

Quando a função é ativada, um símbolo 🅒 é exibido.

Não pode ser combinada com a transferência contínua de dados.

### Chamar a função:

Pressione e segure o botão **PRINT** por cerca de 3 s.

Selecione a opção < Imprimir> e confirme pressionando o botão **OK**.

| III            | Ē | Systemeinstellungen        | >  |
|----------------|---|----------------------------|----|
| ጭ              | Ð | Drucken                    | >  |
| ¶¥             | H | Einstellung Datensicherung | >  |
| *              | × | Einstellung: Kommunikation | >  |
| $\Theta_{\Xi}$ |   | Kalibrierung/Überprüfung   | >. |

Selecione a opção < Impressão automática> e confirme pressionando o botão **OK**.

Selecione a opção <Lig> e confirme pressionando o botão **OK**.

| ≣Ê    | Bild gesp.               | Aus 🛔 |
|-------|--------------------------|-------|
| 中臣    | Intervall-Taktung        | Aus   |
| ¶‱ 🗖  | Automatisches Drucken    | Aus   |
| * *   | Druckt Datum/Uhrzeit     | Aus 🛔 |
| ⊙≞ini | Druckt Bar-Code-Identnr. | Aus . |

| ≣₿          | Bild 📢 🗸           | Ein           |              |
|-------------|--------------------|---------------|--------------|
| Ъ           | Interv             | Aus           |              |
| <u>1≩</u> ⊟ | Automa             | Einstellungen | Datenausgabe |
| * ≁         | Druck <sup>-</sup> |               |              |
| 0⊴ ≛        | Druck <sup>-</sup> |               |              |

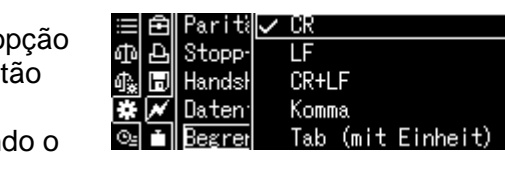

# Definição da condição de transferência de dados:

Com os botões de navegação, selecione a opção < Definições de transferência de dados> e confirme pressionando o botão **OK**.

Com os botões de navegação, selecione a definição solicitada e confirme pressionando o botão **OK**.

| ≣  | Ê | Bild ∉             | $\checkmark$ | Ein  |       |      |      |      |      |
|----|---|--------------------|--------------|------|-------|------|------|------|------|
| መ  | Ъ | Interv             |              | Aus  |       |      |      |      |      |
| 磃  | Ы | Automa             |              | Eins | tellu | ngen | Date | naus | gabe |
| *  | × | Druck <sup>-</sup> |              |      |       |      |      |      |      |
| ⊙≞ |   | Druck <sup>-</sup> |              |      |       |      |      |      |      |
|    |   |                    |              |      |       |      |      |      |      |

|            | Ê | Stabiler positiver Wert    | Ein  |
|------------|---|----------------------------|------|
| ф          | Ð | Stabiler negativer Wert    | Aus  |
| ¶ <b>≵</b> | H | Stabil bei Null            | Aus  |
| *          | ~ | Pass/Fail Prüf erfolgreich | Aus  |
| Θs         | Ť | Nullwertlimit setzen       | Null |

| Valor estável/positivo            | Transferência única de um valor de pesagem estável e positivo.                                                                                                    |  |  |
|-----------------------------------|----------------------------------------------------------------------------------------------------|--|--|
| Valor estável/negativo            | Transmissão única de um valor de pesagem estável e positivo ou um valor negativo.                                                                                                    |  |  |
| Estável a zero                    | Transferência única de um valor de pesagem estável e positivo. A nova<br>transferência é possível somente após a indicação zero ser exibida e<br>estabilizada.                                         |  |  |
| Pass/Fail                         | Quando a função "Pesagem de verificação" e a função de impressão automática<br>(Auto Print) estão ativadas, a transferência de dados de pesagem estáveis<br>ocorre durante a exibição do indicador OK. |  |  |
| Definir o limite de valor de zero | [Zero] A nova transferência de dados é possível quando a indicação retornar a zero. Definir a prioridade para a precisão                                                                               |  |  |
|                                   | [50 % do<br>valor<br>anterior]A nova transferência de dados é possível quando a indicação<br>retornar a 50 % do valor de pesagem anterior.<br>Definir a prioridade para a taxa                         |  |  |

### Retornar ao modo de pesagem

Pressione o botão **ON/OFF**. A partir de agora, a função de impressão automática (Auto Print) está ativa, o indicador é exibido..

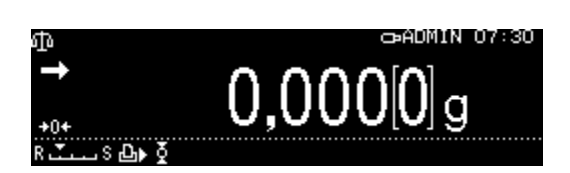

## Colocação de material pesado

- ⇒ Se necessário, coloque um recipiente vazio na balança e tare a balança.
- ⇒ Coloque o material pesado, aguarde o aparecimento do indicador de estabilização (➡).
   O valor de pesagem é enviado automaticamente.
- $\Rightarrow$  Remova o material pesado.

### 15.8.2 Transferência contínua de dados

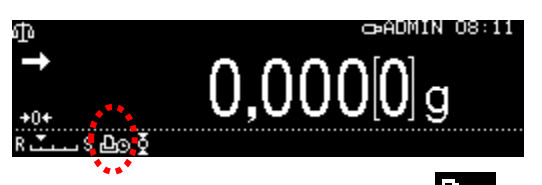

Quando a função é ativada, um símbolo

Não pode ser combinada com a transferência automática de dados.

#### Chamar a função:

Pressione e segure o botão **PRINT** por cerca de 3 s.

Selecione a opção < Imprimir> e confirme pressionando o botão **OK**.

Selecione a opção <Tempo do ciclo> e confirme pressionando o botão **OK**.

| Ħ              | Ē | Systemeinstellungen        | > | 1000 |
|----------------|---|----------------------------|---|------|
| መ              | Ð | Drucken                    | > |      |
| \$.            | H | Einstellung Datensicherung | > | 1    |
| *              | × | Einstellung: Kommunikation | > |      |
| $\Theta_{\Xi}$ |   | Kalibrierung/Überprüfung   | > | ÷    |

| ≣Ê    | Bild gesp.               | Aus 🛔 |
|-------|--------------------------|-------|
| 中臣    | Intervall-Taktung        | Aus   |
| \$* D | Automatisches Drucken    | Aus   |
| * *   | Druckt Datum/Uhrzeit     | Ein   |
| ⊙≞i   | Druckt Bar-Code-Identnr. | Aus . |

Selecione a opção <Lig> e confirme pressionando o botão **OK**.

# Definição dos ciclos de transferência de dados:

Com os botões de navegação, selecione a opção < Definições de transferência de dados> e confirme pressionando o botão **OK**.

Com os botões de navegação, selecione o ciclo e confirme pressionando o botão **OK**, selecionável: 00:00–99:59 min.

#### Retornar ao modo de pesagem

#### Pressione o botão ON/OFF.

A partir de agora, a transferência de dados está

ativa no modo contínuo, o indicador **E** é exibido.

#### Colocação de material pesado

- ⇒ Se necessário, coloque um recipiente vazio na balança e tare a balança.
- ⇒ Colocação de material pesado
- ⇒ Os valores de pesagem serão transferidos com um ciclo definido.

A transferência de dados no modo contínuo pode ser interrompida e reiniciada pressionando o botão **PRINT**.

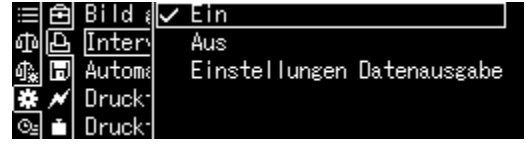

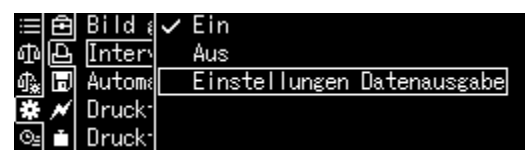

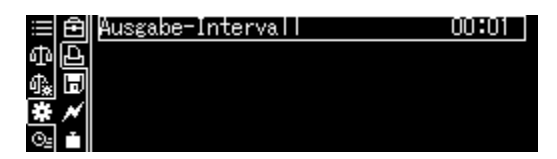

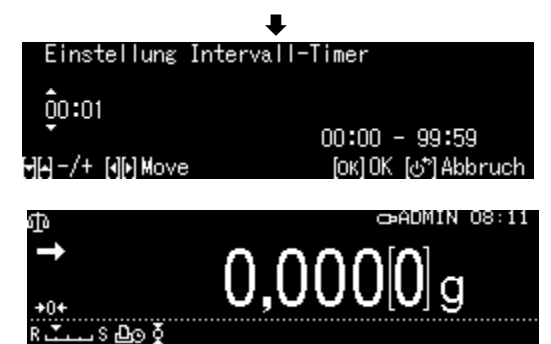

1

## 15.8.3 Função "Informações de GLP" (GLP- Output)

A função "Informações de GLP" permite estender as impressões dos resultados de pesagem pelas linhas de cabeçalho e rodapé. O conteúdo do cabeçalho e do rodapé pode ser selecionado.

## Chamar a função:

Pressione e segure o botão **CAL** por cerca de 3 s.

Selecione a opção < Informações de GLP> e confirme pressionando o botão **OK**.

Selecione a opção <Lig> e confirme pressionando o botão **OK**.

# Definição da condição de transferência de dados:

Com os botões de navegação, selecione a opção < Definições de transferência de dados> e confirme pressionando o botão **OK**.

Com os botões de navegação, defina a série de acordo com o conteúdo do cabeçalho e rodapé, confirme cada vez pressionando o botão **OK**.

### Retornar ao modo de pesagem

Pressione o botão ON/OFF.

+ Insira o número de identificação da balança, consulte o cap. 13.3.

| ≣€        | CAL-Taste def. Justierung | extern |
|-----------|---------------------------|--------|
| ቆቅ        | GLP-Ausdruck              | Ein    |
| 🖧 🗊       | CAL Timer                 | >      |
| * *       | Zyklische Überprüfung     | >      |
| <u>©:</u> |                           |        |

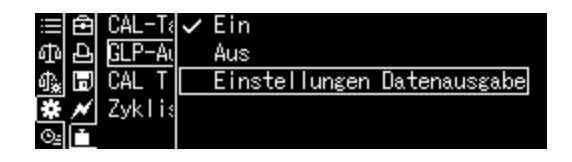

| Objektauswahl | įDruckobjekt             | 400 |
|---------------|--------------------------|-----|
| (Leerzeile)   | ]]Firmenname             |     |
| (Grenze)      | (Leerzeile)              | 8   |
| Anwendername  | <sup>*</sup> Name Modell |     |
| Anwender-ID   | Seriennummer             |     |

## 15.8.4 Definir detalhes de transferência

Com a função ativada, além do valor de pesagem, pode-se transferir data, hora, código de barras ID e nome da amostra.

#### Chamar a função:

Pressione e segure o botão **PRINT** por cerca de 3 s.

Selecione a opção < Imprimir> e confirme pressionando o botão **OK**.

### Configurar detalhes de transferência

Com os botões de navegação, defina a série de acordo com os detalhes de ativação [Lig] solicitados e confirme cada vez pressionando o botão **OK**.

- Impressão da data/hora
- Impressão do número de identificação do código de barras
- Impressão do número de identificação da amostra

#### Retornar ao modo de pesagem: Pressione o botão ON/OFF.

#### Modelo de protocolo:

| DATE 2018 Oct. 07    | Data                                          |
|----------------------|-----------------------------------------------|
| TIME 18:31:34        | Hora                                          |
| 23456780123456789012 | ID do código de barras (máx. 22<br>carateres) |
| AAAA0008             | Nome da amostra                               |
| 175.932[0] g         | Valor de pesagem                              |
|                      |                                               |

Os detalhes de transferência também podem ser definidos nas definições do sistema (consulte o cap. 11.1.3).

O ID do código de barras também pode ser inserido com um leitor de código de barras ou teclado de computador.

| 😑 🖻 Systemeinstellungen        | > \$ |
|--------------------------------|------|
| ቆ Drucken                      | >    |
| 🕼 🕞 Einstellung Datensicherung |      |
| 🗱 🗡 Einstellung: Kommunikation |      |
| 🖭 🛎 Kalibrierung/Überprüfung   | >,   |

| ≣₿   | Bild gesp.               | Ein 🛔 |
|------|--------------------------|-------|
| 中臣   | Intervall-Taktung        | Aus 🛔 |
| 🗛 🗊  | Automatisches Drucken    | Aus   |
| * *  | Druckt Datum/Uhrzeit     | Ein   |
| Os 💼 | Druckt Bar-Code-Identnr. | Aus . |

## 15.10Tomada USB

A tomada USB permite transferir dados de ajuste e dados de pesagem. Por outro lado, os comandos de controlo e a entrada de dados podem ser executados com dispositivos conectados (por exemplo, computador, teclado, leitor de código de barras).

#### Conexão dos dispositivos:

Desligue a balança. Conecte os dispositivos USB como mostrado na figura. Ligue a balança.

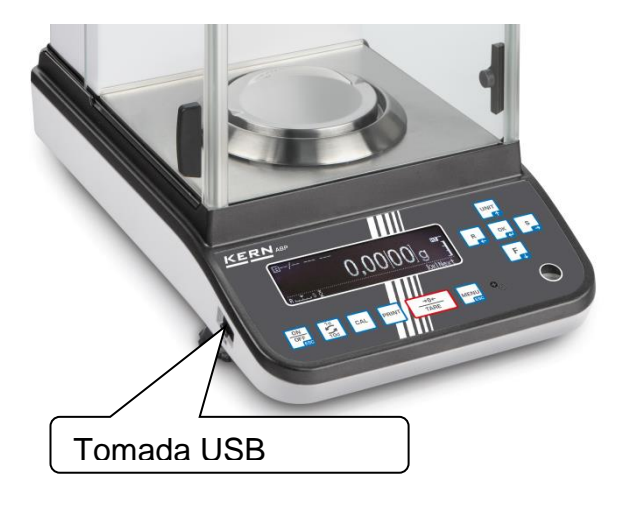

## Equipamento de USB e utilização

| Salvar dados de pesagem<br>e protocolos de ajuste | Inserção de dados | Transferência de dados | Hub USB |
|---------------------------------------------------|-------------------|------------------------|---------|

### 15.10.1 Salvar dados de pesagem, protocolos de ajuste e capturas de ecrã no USB

## + Preparação

### Chamar a função

Chamar as definições do sistema, consulte o cap. 11.1.3.

Com os botões de navegação  $\uparrow$  e  $\checkmark$ , selecione a opção <Definir backup de dados> e confirme pressionando o botão **OK**.

Os pontos do menu disponíveis serão exibidos.

- Salvar os valores de medição na memória USB
- Salvar os dados do ajuste na memória USB.
- > Transferir conteúdo da memória interna.
- Formato de ficheiro USB (txt ou csv)

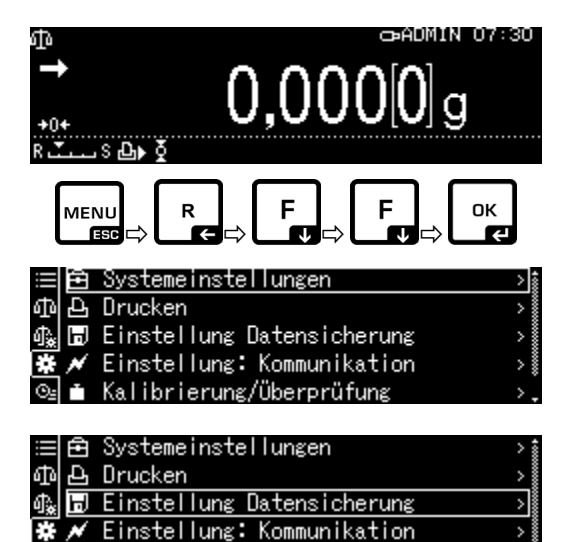

|    | Ê | Messwerte auf USB sichern   | Ein  |
|----|---|-----------------------------|------|
| ф  | Ъ | Kalibrierung a.USB sichern  | Aus  |
| ¢. | H | Internen Speicher ausgeben  | >    |
| *  | * | Datenform USB gesp. Druckfo | rmat |
| 6  | - |                             |      |

Kalibrierung/Überprüfung

#### Seleção do formato de ficheiro:

Com os botões de navegação, selecione a opção < Formato de dados da memória USB> e confirme pressionando o botão **OK**.

Selecione as definições solicitadas e confirme pressionando o botão **OK**.

Retornar ao modo de pesagem: Pressione o botão ON/OFF.

|    | Ē | Messwerte auf USB sichern  | Ein   |
|----|---|----------------------------|-------|
|    | Ъ | Kalibrierung a.USB sichern | Aus   |
| ∰. | Ð | Internen Speicher ausgeben | >     |
| *  | × | Datenform USB gesp. Druckf | ormat |
| ⊙≞ |   |                            |       |

| ≡l€          | Messwe   | ✓ Druckformat |
|--------------|----------|---------------|
| കില          | ⊾ Kalibi | CSV-Format    |
| £.[□         | 🗍 Interi |               |
| * ^          | Daten    |               |
| O <u>s</u> T |          |               |

+ Salvar o valor da indicação como uma captura de ecrã

Chamar as definições do sistema

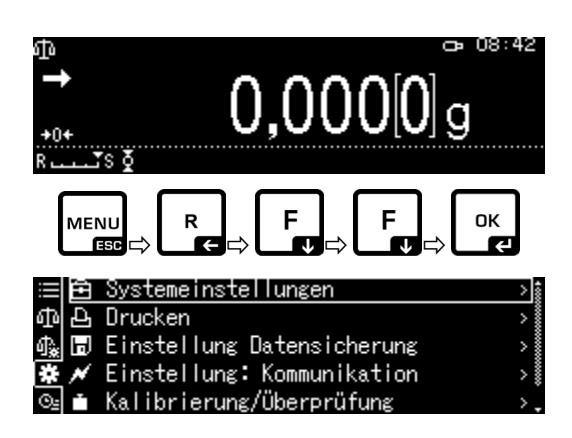

Com os botões de navegação  $\uparrow$  e  $\checkmark$ , selecione a opção <Imprimir> e confirme pressionando o botão **OK**.

ou

Pressione e segure o botão PRINT.

Para ativar a opção <Imagem salva>, selecione a opção <Lig> e confirme pressionando o botão **OK**.

|     | Ē | Systemeinstellungen        | > 1   |
|-----|---|----------------------------|-------|
|     | 4 | Drucken                    | >     |
| ()) | H | Einstellung Datensicherung | > I   |
| *   | × | Einstellung: Kommunikation | - > I |
| Θŝ  |   | Kalibrierung/Überprüfung   | >,    |

|     | Ê | Bild gesp.               | Aus | \$ |
|-----|---|--------------------------|-----|----|
|     | Ъ | Intervall-Taktung        | Aus |    |
| \$₽ | H | Automatisches Drucken    | Aus |    |
| *   | × | Druckt Datum/Uhrzeit     | Aus |    |
| Θs  |   | Druckt Bar-Code-Identnr. | Aus | •  |

Conecte a memória USB à balança.

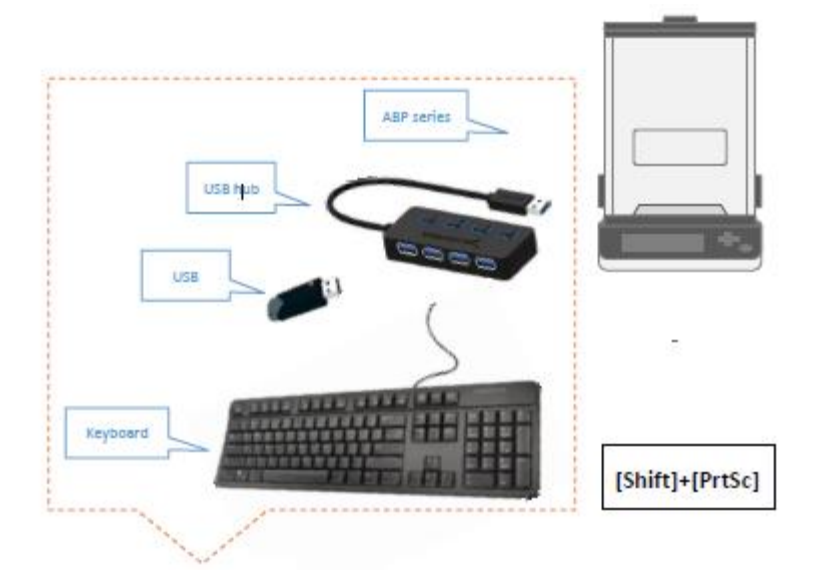

Salve a captura de ecrã na memória pressionando o botão PRINT.

+ Transferir conteúdo da memória interna.

Chame o ponto do menu <Transferir para memória interna> conforme descrito anteriormente na secção "Preparação".

Confirme pressionando o botão OK.

| ≣<br>∯             | Ð           | Systemeinstellungen ><br>Drucken <u>&gt;</u>                                                                                         |
|--------------------|-------------|----------------------------------------------------------------------------------------------------|
| ∯∰<br>#            |             | Einstellung Datensicherung > <br>Einstellung: Kommunikation ><br>Kalibrierung/Übernrüfung >>                                         |
| ë ∭ ⊕ ∯ <b>*</b> ë | @400ו       | Messwerte auf USB sichern Ein<br>Kalibrierung a.USB sichern Aus<br>[Internen Speicher ausgeben >]<br>Datenform USB gesp. Druckformat |
| 마 🖓 🗰 이            | ⊕ 4] [] 🗡 🗎 | Einstellung USB-Speicherstick                                                                                                    |
| Р<br>:             | rot         | tokolldatenausgabe.<br>Ausgabe an den USB-Speicher.<br>Bitte warten.                                                                 |
|                    |             | [♂*] Abbruch                                                                                                    |

Pressione o botão **OK**, os dados serão transferidos.

Retornar ao modo de pesagem: Pressione o botão ON/OFF.

## 15.10.2 Transferência de dados com um leitor de código de barras

Chamar as definições do sistema, consulte o cap. 11.1.3.

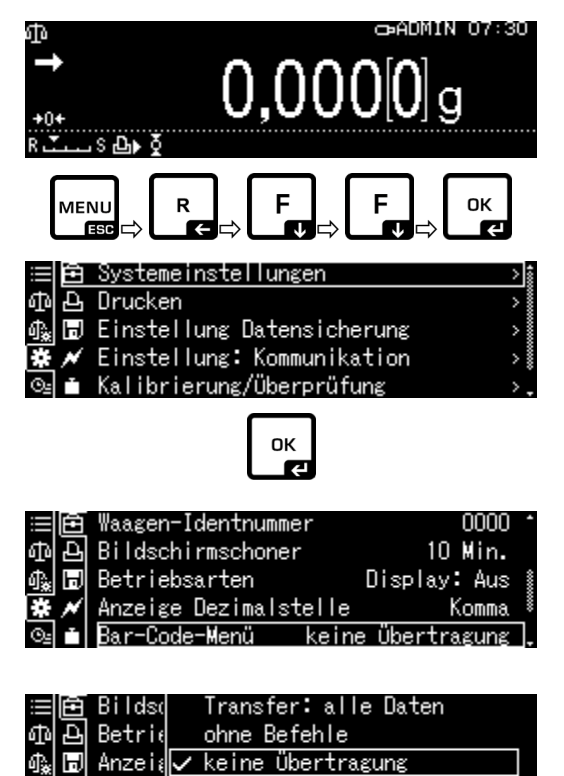

Bar-Co

Pressione o botão OK.

Com os botões de navegação  $\uparrow$  e  $\checkmark$ , selecione a opção <Menu do código de barras> e confirme pressionando o botão **OK**.

Os pontos do menu disponíveis serão exibidos.

- Transferência: todos os dados
- Sem comandos
- Sem transferência

Selecione as definições solicitadas e confirme pressionando o botão **OK**.

Retornar ao modo de pesagem: Pressione o botão ON/OFF.

### Exemplo de aplicação — início de sessão conveniente (sem inserir a palavra-passe):

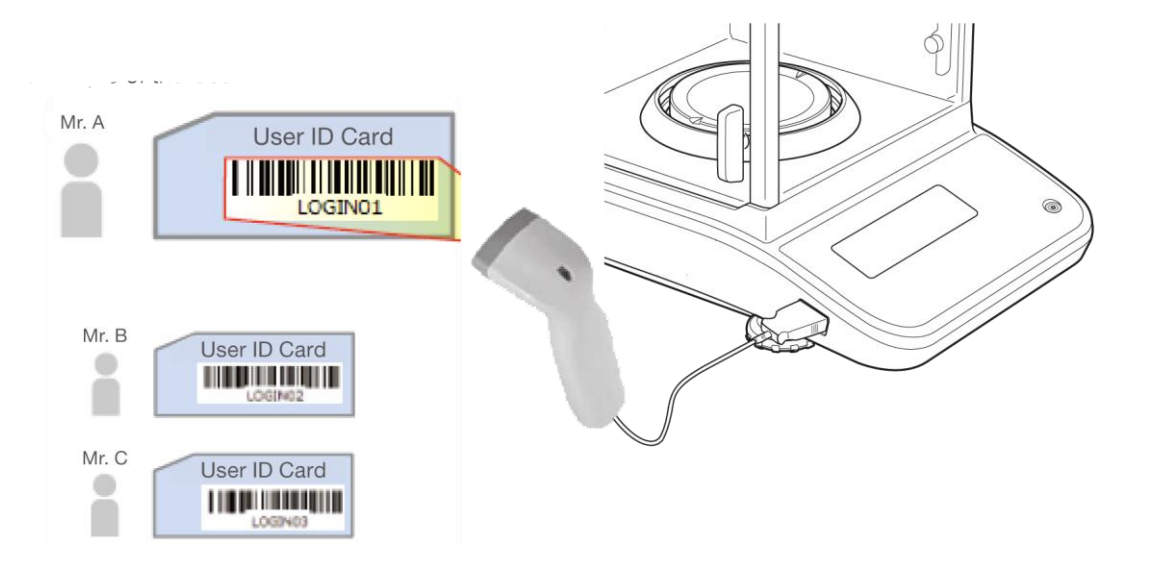

## 16 Cuidados, manutenção, eliminação

## 16.1 Limpeza

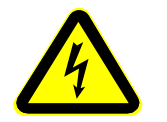

Desligue o dispositivo da tensão de operação antes de realizar qualquer trabalho de manutenção, limpeza e reparação.

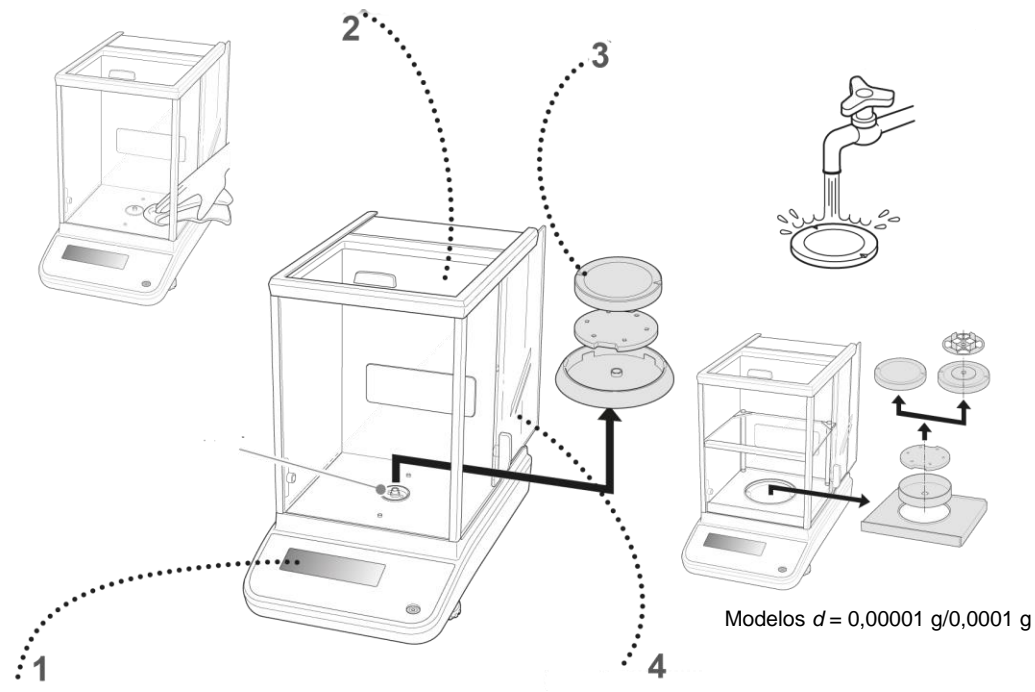

Fig. 1: Limpeza da balança

- **1. Visor** Não use agentes de limpeza agressivos (solvente, etc.), mas limpe o dispositivo apenas com um pano embebido em licor de sabão neutro.
- Carcaça Não use agentes de limpeza agressivos (solvente, etc.), mas limpe o dispositivo apenas com um pano embebido em licor de sabão neutro. O líquido não deve entrar no dispositivo. Depois de limpar o dispositivo, limpe-o com um pano macio.

Resíduos soltos de amostras / pó podem ser cuidadosamente removidos com uma escova ou um aspirador manual.

#### Remova imediatamente o material pesado derramado.

- **3. Placa de** Retire a placa de pesagem, limpe-a com água e seque-a antes de a colocar.
- **4. Porta de vidro** Pode ser removida conforme descrito abaixo e limpa com limpador de vidro comercial.

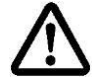

Manuseie a porta de vidro com cuidado.

Nota: Risco de rutura.

Risco de ferimentos por cortes.

Tenha cuidado para não ferir as mãos ao tocar no trilho.

 Remova o anel de proteção, a placa de pesagem e o suporte da placa de pesagem.

2. Remova a maçaneta de plástico girando-a.

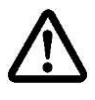

Não toque no local da placa de pesagem. Isso pode danificar a balança.

3. Remova cuidadosamente a porta de vidro como mostrado na figura.

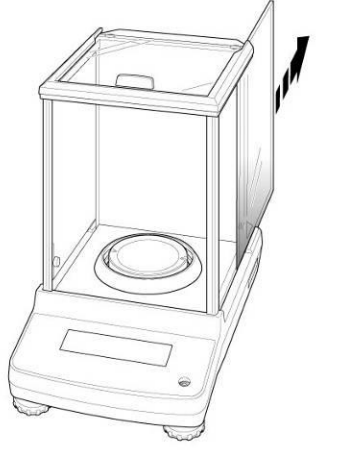

Fig. 2: Remoção da porta de vidro

4. Reinstale a porta de vidro na ordem inversa.

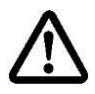

Para fixar a porta de vidro, é necessário colocar a maçaneta de plástico.

## 16.2 Cuidados e manutenção

- A máquina só pode ser operada e mantida por técnicos de serviço treinados e autorizados pela KERN.
- ⇒ Desconecte da rede elétrica antes de abrir.

## 16.3 Eliminação

A eliminação da embalagem e do dispositivo deve ser realizada de acordo com a lei, nacional ou regional, vigente no local de uso do dispositivo.

## 17 Assistência em caso de pequenas falhas

#### Possíveis causas de erros:

Em caso de interrupção do programa, a balança deve ser desligada por um tempo e desconectada da rede. O processo de pesagem deve então ser reiniciado.

| Interferên de                                                                    |                                                                                                    |
|----------------------------------------------------------------------------------|----------------------------------------------------------------------------------------------------|
| Interferencia                                                                    | Causa possivei                                                                                                    |
| O indicador de peso                                                              | <ul> <li>A balança não está ligada.</li> </ul>                                                                                                    |
| nao acende                                                                       | <ul> <li>Conexão de rede interrompida (cabo de rede<br/>desconectado/danificado).</li> </ul>                                                                               |
|                                                                                  | <ul> <li>Perda de tensão da rede elétrica.</li> </ul>                                                                                                    |
| A indicação de peso                                                              | Corrente / movimento de ar.                                                                                                    |
| muda continuamente                                                               | Porta de vidro não fechada.                                                                                                    |
|                                                                                  | <ul> <li>Vibração da mesa / piso.</li> </ul>                                                                                                    |
|                                                                                  | <ul> <li>A placa de pesagem está em contacto com corpos<br/>estranhos.</li> </ul>                                                                                          |
|                                                                                  | <ul> <li>Campos eletromagnéticos / cargas estáticas (selecione<br/>um local de colocação diferente / desligue o dispositivo<br/>de interferência, se possível).</li> </ul> |
| O resultado da pesagem                                                           | <ul> <li>A indicação de peso não foi colocada a zero.</li> </ul>                                                                                                    |
| está obviamente incorreto                                                        | Ajuste incorreto.                                                                                                    |
|                                                                                  | Balança mau colocada.                                                                                                    |
|                                                                                  | <ul> <li>Existem fortes flutuações de temperatura.</li> </ul>                                                                                                    |
|                                                                                  | <ul> <li>Campos eletromagnéticos / cargas estáticas (selecione<br/>um local de colocação diferente / desligue o dispositivo<br/>de interferência, se possível).</li> </ul> |
| A unidade de peso solicitada<br>não pode ser chamada com o<br>botão <b>UNIT.</b> | <ul> <li>A unidade não foi ativada antes.</li> </ul>                                                                                                    |
| Execução frequente de ajuste automático                                          | <ul> <li>Flutuações fortes de temperatura na sala ou no<br/>dispositivo.</li> </ul>                                                                                        |

Sem transferência de dados entre a impressora e a balança

• Definições de comunicação incorretas.

Não é possível alterar as definições do menu.

A porta de vidro não funciona normalmente. A mensagem de • erro da porta de vidro é exibida (apenas série ABP-A)

- O menu está bloqueado. Eliminar o bloqueio do menu.
- Corpo estranho bloqueado na porta ao ligar a corrente ou durante a operação.
- A abertura e o fechamento da porta de vidro não podem ser iniciados, embora a porta possa ser movida manualmente.
- A porta de vidro foi rapidamente aberta ou fechada manualmente.

A porta de vidro não pode ser fechada. Ou quando fecha, abre imediatamente. (apenas série ABP-A)

A porta não pode ser aberta ou • fechada, mesmo depois de pressionar o botão de abertura e fechamento da porta ou ativar o disparador manual. (apenas série ABP-A)

- Ao fechar a porta de vidro, um objeto bate na porta.
- Verifique se a porta de vidro e os botões de parada estão bem instalados, desligue e ligue novamente a fonte de alimentação da carcaça da balança ou execute a inicialização automática da porta.
- Se a porta de vidro ou os botões de parada estiverem soltos ou ausentes, substitua-os antes de ligar a balança.
# 18 Ionizador

# 18.1 Informações gerais

Para a série ABP, o ionizador está disponível como opção de fábrica (Factory Option). Nas balanças da série ABP-A, é montado como padrão.

O ionizador é equipado com lâminas alimentadas com alta tensão, na vizinhança imediata da quais, como resultado da descarga de corona, são produzidos iões positivos e negativos. São atraídos pelo material pesado eletrostaticamente carregado, neutralizando assim a carga eletrostática disruptiva. Isso também elimina as forças que causam falsificação da pesagem (por exemplo, resultado de pesagem falso, valor de pesagem de deriva).

# 18.2 Orientações básicas de segurança

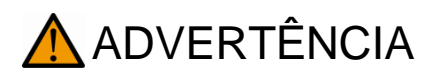

O ionizador destina-se a ser utilizado apenas em combinação com as balanças eletrónicas. Não o utilize para qualquer outra finalidade.

Nunca utilize o ionizador em atmosferas potencialmente explosivas. A execução padrão não é à prova de explosão.

Proteja o ionizador da alta humidade do ar / temperatura, vapores e poeira.

Forneça um local livre de água / óleo.

Não exponha o ionizador à humidade forte prolongada. Uma condensação indesejada no ionizador da humidade contida no ar pode ocorrer quando o dispositivo frio é colocado num ambiente muito mais quente. Neste caso, o ionizador desconectado deve ser submetido a aproximadamente 2 -horas de aclimatação à temperatura ambiente.

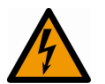

Quando o ionizador estiver ligado, não toque na fonte de iões, consulte o adesivo no lado esquerdo.

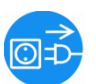

Em caso de geração de fumaça, cheiro de queimadura, aquecimento forte do ionizador ou iluminação de LED vermelho, desligue imediatamente o ionizador com o interruptor principal e desconecte-o da rede elétrica.

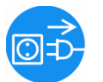

Se a água ou outros sólidos entrarem no ionizador, desligue imediatamente o ionizador com o interruptor principal e desconecte-o da rede elétrica.

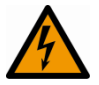

Devido ao uso da técnica de alta tensão, manuseie a fonte de iões e as saídas com cuidado.

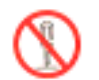

Não desmonte nem modifique o ionizador.

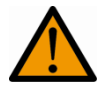

Evite danos causados por quedas, vibrações ou choques, consulte o adesivo no lado esquerdo.

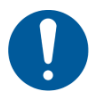

Use apenas a fonte de alimentação original. O valor da tensão impressa deve ser compatível com a tensão local.

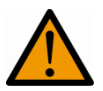

Risco de ferimentos, as lâminas de fonte de iões são muito afiadas.

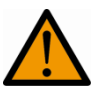

O ionizador produz ozono venenoso; forneça ventilação adequada.

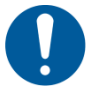

Desconecte o ionizador da rede elétrica antes de realizar trabalhos de manutenção e limpeza.

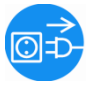

Desconecte o ionizador não utilizado da rede elétrica.

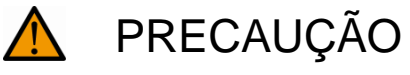

Realize manutenção e limpeza regulares do ionizador. Limpeza da fonte de iões: após 1000 horas.

Substituição da fonte de iões: após 30.000 horas.

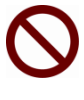

A ativação de um ionizador danificado pode resultar em curto-circuito elétrico, incêndio ou choque elétrico.

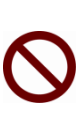

A ativação ao ar livre e em veículos não é permitido e anula todas as garantias.

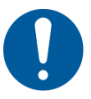

No caso de campos eletromagnéticos, grandes desvios de indicações são possíveis (resultados de pesagem incorretos). Descarregar a amostra a uma distância adequada da balança.

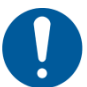

No modo normal, o LED verde [POWER] está aceso, em caso de interferência na operação, o LED vermelho [ALARM] está aceso.

Quando o LED vermelho estiver aceso, desligue o ionizador com o interruptor principal e ligue-o novamente. Se o LED vermelho ainda estiver aceso, contacte com o fabricante.

Durante a ionização, o LED azul [RUN] está aceso.

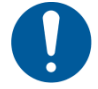

Durante a ionização, pode ouvir os sons de funcionamento.

# 18.3 Dados técnicos

| Tecnologia                                                      | descarga de corona                                                                                     |
|-----------------------------------------------------------------|----------------------------------------------------------------------------------------------------|
| Tempo de descarga<br>( <u>+</u> 1000 V <b>➡</b> <u>+</u> 100 V) | 1 s                                                                                                    |
| Concentração de ozono                                           | 0,06 ppm (150 mm da fonte de iões)                                                                     |
| Condições ambientais                                            | 0–40 °C, humidade do ar 25–80 % (sem condensação)                                                      |
| Alimentação elétrica                                            | fonte de alimentação: entrada CA 100–240 V, 0,58 A, 50–60 Hz<br>saída CC 24 V, 1 A<br>ionizador:200 mA |
| Grau de contaminação                                            | 2                                                                                                    |
| Categoria de sobretensão                                        | categoria II                                                                                           |
| Localização                                                     | apenas nos interiores                                                                                  |

#### Modelos semi-mícrons

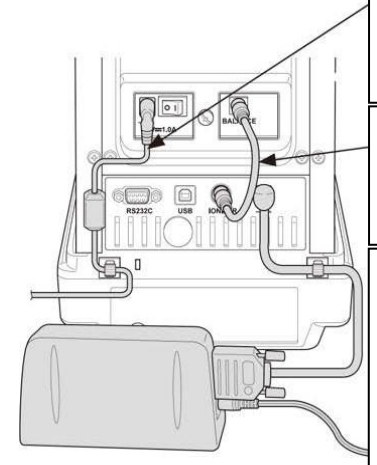

Insira a fonte de alimentação conectada do ionizador e do cabo de alimentação na tomada DC IN (para o ionizador). Conecte a ficha do ionizador a uma tomada.

Conecte as tomadas do ionizador (2 tomadas) na parte traseira do ionizador com o cabo de conexão do ionizador.

Coloque o suporte do cabo de alimentação na parte traseira da carcaça principal nos locais mostrados na figura. Remova o papel do suporte para liberar a superfície adesiva e, em seguida, pressione a superfície adesiva contra a carcaça principal, conforme mostrado na figura. Todos excepto modelos semi-mícrons

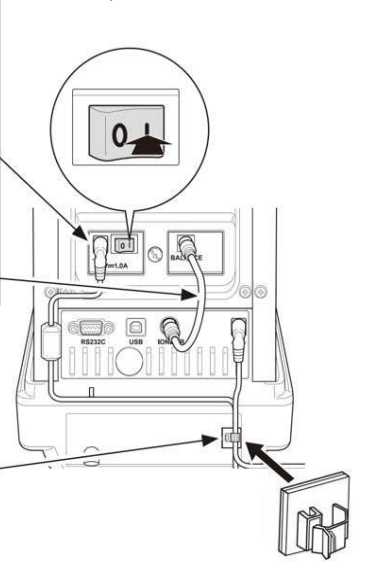

# 18.4 Arranque

Ligue a balança.

Conecte a fonte de alimentação do ionizador à balança, conforme mostrado na figura.

Conecte a fonte de alimentação do ionizador à fonte de alimentação elétrica.

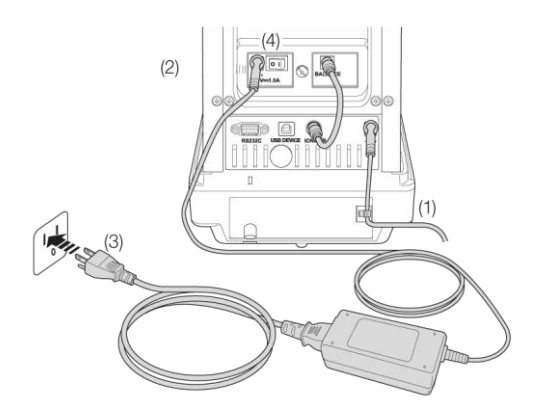

Ligue o ionizador [Ligado] como mostrado na figura.

O indicador acenderá. (apenas série ABP)

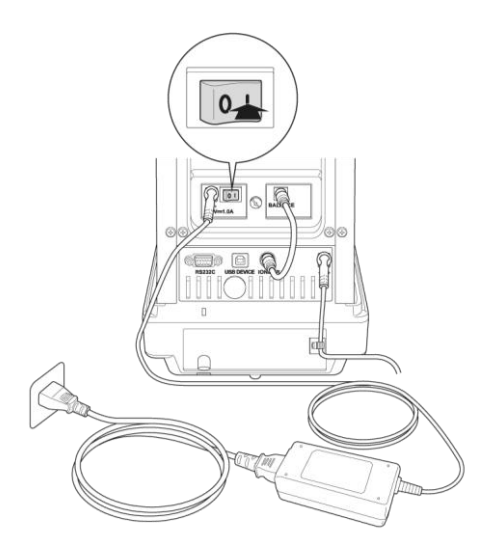

# Ionização

Verifique se o LED verde [Power] está aceso.

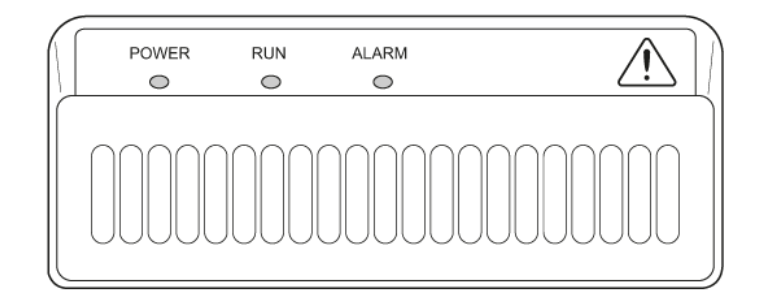

Feche a porta da proteção contra o vento.

Pressione o botão (ABP) / (ABP-A), a ionização será iniciada. Durante a ionização, o LED azul [RUN] está aceso. O tempo depende da definição do menu <Definições do sistema ➡ Tempo de exposição aos iões>.

### Definir o tempo de exposição aos iões

Chamar as definições do sistema, consulte o cap. 11.1.3.

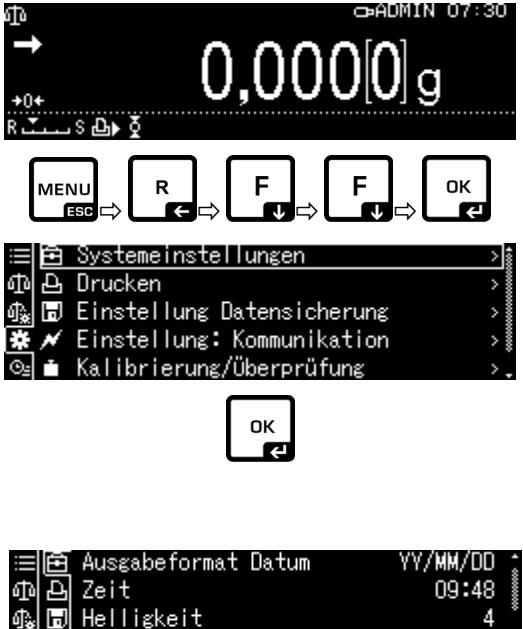

Pressione o botão OK.

Com os botões de navegação  $\uparrow$  e  $\checkmark$ , selecione a opção <Tempo de exposição aos iões> e confirme pressionando o botão **OK**.

Selecione as definições solicitadas e confirme pressionando o botão **OK**.

Retornar ao modo de pesagem: Pressione o botão ON/OFF.

| ≣⊫⊡  | Ausgabetormat Datum    | YY/MM/UU 🧋     |
|------|------------------------|----------------|
| 中日   | Zeit                   | 09:48          |
| £. ⊟ | Helligkeit             | 4 <sup>*</sup> |
| * *  | akkustisches Signal    | Ein            |
| ⊙≞i  | Ionen-Bestrahlungszeit | 10 sec .       |
|      |                        |                |

|   | Einstellung      | Ionisator-Betriebszeit  |
|---|------------------|-------------------------|
|   | 010 sec          |                         |
|   |                  | 1 - 300 sec             |
| 1 | 🖬 – / + 🖬 🖬 Move | e [OK] OK [ds*] Abbruch |

# 18.5 Manutenção e limpeza

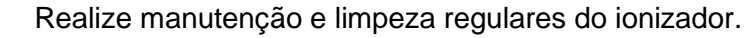

Limpeza da fonte de iões: após 1000 horas.

Substituição da fonte de iões: após 30.000 horas.

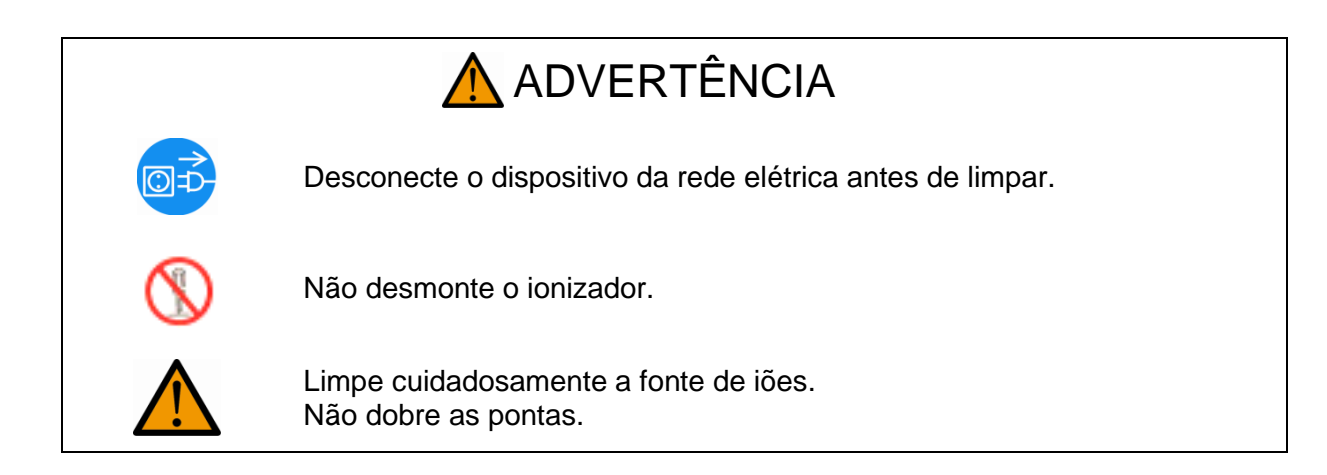

# Limpeza

Para limpar a carcaça, não use agentes de limpeza agressivos (solvente, etc.), mas limpe o dispositivo apenas com um pano embebido em licor de sabão neutro. O líquido não deve entrar no dispositivo. Depois de limpar o dispositivo, limpe-o com um pano macio. Resíduos soltos de amostras / pó podem ser removidos com uma escova ou um aspirador manual.

Use a escova de limpeza incluída ou compressas com álcool para limpar a fonte de iões. Não dobre as pontas.

Remova a poeira aderente solta com ar comprimido.